BA00191R/09/DE/16.23-00 71622326 2023-01-31 Gültig ab Version 03.01.zz (Geräteversion)

# Betriebsanleitung iTEMP TMT142B

Temperaturtransmitter mit HART<sup>®</sup>-Protokoll

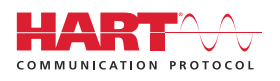

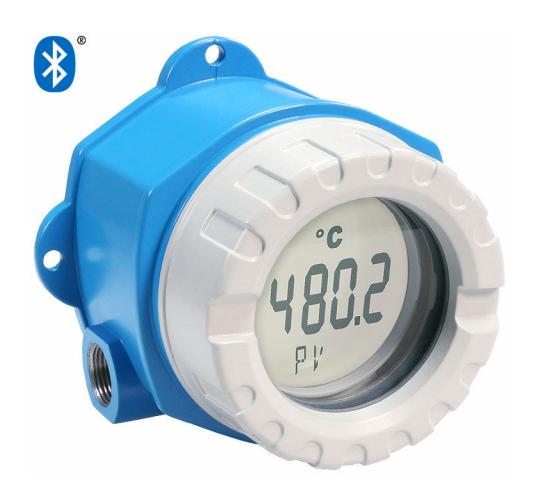

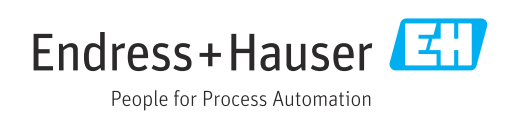

# Inhaltsverzeichnis

| 1                 | Hinweise zum Dokument                    | . 4           |
|-------------------|------------------------------------------|---------------|
| 1.1<br>1.2<br>1 3 | Dokumentfunktion                         | 4<br>• 4<br>4 |
| 1.4               | Werkzeugsymbole                          | . 6           |
| 1.5               | Dokumentation                            | . 6           |
| 1.6               | Eingetragene Marken                      | 7             |
| 2                 | Sicherheitshinweise                      | 8             |
| 2.1               | Anforderung an das Personal              | . 8           |
| 2.2               | Arbeitssicherheit                        | . 8           |
| 2.4               | Betriebssicherheit                       | . 8           |
| 2.5               | Gerätespezifische IT Sicherheit          | . 9           |
| 3                 | Warenannahme und Produktidenti-          |               |
|                   | fizierung                                | 10            |
| 3.1               | Warenannahme                             | 10            |
| 3.2<br>3.3        | Produktidentifizierung                   | 10<br>11      |
| 3.4               | Lagerung und Transport                   | 11            |
| 4                 | Montage                                  | 12            |
| 4.1               | Montagebedingungen                       | 12            |
| 4.2               | Transmitter montieren                    | 12            |
| 4.4               | Montagekontrolle                         | 14            |
| 5                 | Elektrischer Anschluss                   | 15            |
| 5.1               | Anschlussbedingungen                     | 15            |
| 5.2               | Sensor anschließen                       | 16            |
| 5.5<br>5.4        | Spezielle Anschlusshinweise              | 19            |
| 5.5               | Schutzart sicherstellen                  | 20            |
| 5.6               | Anschlusskontrolle                       | 21            |
| 6                 | Bedienungsmöglichkeiten                  | 22            |
| 6.1               | Übersicht zu Bedienungsmöglichkeiten     | 22            |
| 6.2               | Aufbau und Funktionsweise des Bedienme-  | 25            |
| 6.3               | Zugriff auf Bedienmenü via Bedientool    | 27            |
| 6.4               | Zugriff auf Bedienmenü via SmartBlue App | 30            |
| 7                 | Systemintegration                        | 32            |
| 7.1               | Übersicht zu Gerätebeschreibungsdateien  | 32            |
| 7.2<br>7 2        | Messgrößen via HART-Protokoll            | 32            |
| 1.5               | Unterstutzte HART Kommandos              | 32            |
| 8                 | Inbetriebnahme                           | 35            |
| 8.1               | Installationskontrolle                   | 35            |

| 8.2<br>8.3               | Einschalten des Transmitters            | 35<br>35    |
|--------------------------|-----------------------------------------|-------------|
| 9                        | Diagnose und Störungsbehebung           | 38          |
| 9.1                      | Allgemeine Störungsbehebungen           | 38          |
| 9.2                      | Diagnoseinformation auf Vor-Ort-Anzeige | 40          |
| 9.3                      | Diagnoseinformation via Kommunikations- | <i>/</i> .0 |
| 9.4                      |                                         | 40          |
| 9.5                      | Ereignis-Logbuch                        | 41          |
| 9.6                      | Übersicht zu Diagnoseereignissen        | 41          |
| 9.7                      | Firmware-Historie                       | 43          |
| 10                       | Wartung und Reinigung                   | 43          |
| 11                       | Reparatur                               | 43          |
| 11.1                     | Allgemeine Hinweise                     | 43          |
| 11.2                     | Ersatzteile                             | 43          |
| 11.3                     | Rücksendung                             | 45          |
| 11.4                     | Entsorgung                              | 45          |
| 12                       | Zubehör                                 | 45          |
| 12.1                     | Gerätespezifisches Zubehör              | 46          |
| 12.2                     | Kommunikationsspezifisches Zubehör      | 46          |
| 12.3                     | Servicespezifisches Zubehör             | 46          |
| 12.4                     | Systemprodukte                          | 47          |
| 13                       | Technische Daten                        | 49          |
| 13.1                     | Eingang                                 | 49          |
| 13.2                     | Ausgang                                 | 50          |
| 13.3<br>13.4             | Energieversorgung                       | 51<br>52    |
| 13.5                     |                                         | 59          |
| 13.6                     | Konstruktiver Aufbau                    | 60          |
| 13.7                     | Zertifikate und Zulassungen             | 61          |
| 13.8                     | Ergänzende Dokumentation                | 62          |
| 14                       | Bedienmenü und Parameterbe-             |             |
|                          | schreibung                              | 63          |
| 14.1                     | Menü: Diagnose                          | 67          |
| 14.2                     | Menü: Applikation                       | 75          |
| 14.3                     | Menü: System                            | 85          |
| Stichwortverzeichnis 100 |                                         |             |

# 1 Hinweise zum Dokument

## 1.1 Dokumentfunktion

Diese Anleitung liefert alle Informationen, die in den verschiedenen Phasen des Lebenszyklus des Geräts benötigt werden: Von der Produktidentifizierung, Warenannahme und Lagerung über Montage, Anschluss, Bedienungsgrundlagen und Inbetriebnahme bis hin zur Störungsbeseitigung, Wartung und Entsorgung.

# 1.2 Sicherheitshinweise (XA)

Bei Einsatz in explosionsgefährdeten Bereichen sind die entsprechenden nationalen Normen einzuhalten. Messsystemen, die im explosionsgefährdetem Bereich eingesetzt werden, liegt eine separate Ex-Dokumentation bei, die ein fester Bestandteil dieser Betriebsanleitung ist. Die darin aufgeführten Installationsvorschriften, Anschlusswerte und Sicherheitshinweise müssen konsequent beachtet werden! Stellen Sie sicher, dass Sie die richtige Ex-Dokumentation zum passenden Ex-zugelassenen Gerät verwenden! Die Nummer der zugehörigen Ex-Dokumentation (XA...) finden Sie auf dem Typenschild. Wenn beide Nummern (auf der Ex-Dokumentation und auf dem Typenschild) exakt übereinstimmen, dürfen Sie diese Ex-Dokumentation benutzen.

# 1.3 Verwendete Symbole

### 1.3.1 Warnhinweissymbole

### **GEFAHR**

Dieser Hinweis macht auf eine gefährliche Situation aufmerksam, die, wenn sie nicht vermieden wird, zu Tod oder schwerer Körperverletzung führen wird.

### **WARNUNG**

Dieser Hinweis macht auf eine gefährliche Situation aufmerksam, die, wenn sie nicht vermieden wird, zu Tod oder schwerer Körperverletzung führen kann.

### **VORSICHT**

Dieser Hinweis macht auf eine gefährliche Situation aufmerksam, die, wenn sie nicht vermieden wird, zu leichter oder mittelschwerer Körperverletzung führen kann.

### HINWEIS

Dieser Hinweis enthält Informationen zu Vorgehensweisen und weiterführenden Sachverhalten, die keine Körperverletzung nach sich ziehen.

### 1.3.2 Elektrische Symbole

| Symbol | Bedeutung                |
|--------|--------------------------|
|        | Gleichstrom              |
| $\sim$ | Wechselstrom             |
| $\sim$ | Gleich- und Wechselstrom |

| Symbol   | Bedeutung                                                                                                    |
|----------|----------------------------------------------------------------------------------------------------|
| <u>+</u> | <b>Erdanschluss</b><br>Eine geerdete Klemme, die vom Gesichtspunkt des Benutzers über ein Erdungssystem<br>geerdet ist.                                                                                                    |
|          | Anschluss Potenzialausgleich (PE: Protective earth)<br>Erdungsklemmen, die geerdet werden müssen, bevor andere Anschlüsse hergestellt<br>werden dürfen.                                                                                                    |
|          | <ul> <li>Die Erdungsklemmen befinden sich innen und außen am Gerät:</li> <li>Innere Erdungsklemme: Anschluss Potenzialausgleich wird mit dem Versorgungsnetz verbunden.</li> <li>Äußere Erdungsklemme: Gerät wird mit dem Erdungssystem der Anlage verbunden.</li> </ul> |

# 1.3.3 Symbole für Informationstypen

| Symbol        | Bedeutung                                                                          |  |
|---------------|------------------------------------------------------------------------------------|--|
|               | <b>Erlaubt</b><br>Abläufe, Prozesse oder Handlungen, die erlaubt sind.             |  |
|               | <b>Zu bevorzugen</b><br>Abläufe, Prozesse oder Handlungen, die zu bevorzugen sind. |  |
| ×             | <b>Verboten</b><br>Abläufe, Prozesse oder Handlungen, die verboten sind.           |  |
| i             | <b>Tipp</b><br>Kennzeichnet zusätzliche Informationen.                             |  |
|               | Verweis auf Dokumentation                                                          |  |
|               | Verweis auf Seite                                                                  |  |
|               | Verweis auf Abbildung                                                              |  |
| ►             | Zu beachtender Hinweis oder einzelner Handlungsschritt                             |  |
| 1., 2., 3     | Handlungsschritte                                                                  |  |
| L <b>&gt;</b> | Ergebnis eines Handlungsschritts                                                   |  |
| ?             | Hilfe im Problemfall                                                               |  |
|               | Sichtkontrolle                                                                     |  |

# 1.3.4 Symbole in Grafiken

| Symbol   | Bedeutung                     | Symbol         | Bedeutung                                                 |
|----------|-------------------------------|----------------|-----------------------------------------------------------|
| 1, 2, 3, | Positionsnummern              | 1., 2., 3      | Handlungsschritte                                         |
| A, B, C, | Ansichten                     | A-A, B-B, C-C, | Schnitte                                                  |
| EX       | Explosionsgefährdeter Bereich | $\bigotimes$   | Sicherer Bereich (Nicht<br>explosionsgefährdeter Bereich) |

# 1.4 Werkzeugsymbole

| Symbol               | Bedeutung                   |
|----------------------|-----------------------------|
| <b>O</b><br>A0011220 | Schlitzschraubendreher      |
| A0011219             | Kreuzschlitzschraubendreher |
| A0011221             | Innensechskantschlüssel     |
| A0011222             | Gabelschlüssel              |

## 1.5 Dokumentation

Eine Übersicht zum Umfang der zugehörigen Technischen Dokumentation bieten:

- Device Viewer (www.endress.com/deviceviewer): Seriennummer vom Typenschild eingeben
  - *Endress+Hauser Operations App*: Seriennummer vom Typenschild eingeben oder Matrixcode auf dem Typenschild einscannen

### 1.5.1 Dokumentfunktion

Folgende Dokumentationen können je nach bestellter Geräteausführung verfügbar sein:

| Dokumenttyp                                      | Zweck und Inhalt des Dokuments                                                                                                    |  |
|--------------------------------------------------|----------------------------------------------------------------------------------------------------|--|
| Technische Information (TI)                      | <b>Planungshilfe für Ihr Gerät</b><br>Das Dokument liefert alle technischen Daten zum Gerät und gibt einen<br>Überblick, was rund um das Gerät bestellt werden kann.                                                                                                    |  |
| Kurzanleitung (KA)                               | Schnell zum 1. Messwert<br>Die Anleitung liefert alle wesentlichen Informationen von der Warenan-<br>nahme bis zur Erstinbetriebnahme.                                                                                                    |  |
| Betriebsanleitung (BA)                           | Ihr Nachschlagewerk<br>Die Anleitung liefert alle Informationen, die in den verschiedenen Phasen<br>des Lebenszyklus vom Gerät benötigt werden: Von der Produktidentifizie-<br>rung, Warenannahme und Lagerung über Montage, Anschluss, Bedie-<br>nungsgrundlagen und Inbetriebnahme bis hin zur Störungsbeseitigung,<br>Wartung und Entsorgung. |  |
| Beschreibung Geräteparameter<br>(GP)             | <b>Referenzwerk für Ihre Parameter</b><br>Das Dokument liefert detaillierte Erläuterungen zu jedem einzelnen Para-<br>meter. Die Beschreibung richtet sich an Personen, die über den gesamten<br>Lebenszyklus mit dem Gerät arbeiten und dabei spezifische Konfiguratio-<br>nen durchführen.                                                     |  |
| Sicherheitshinweise (XA)                         | Abhängig von der Zulassung liegen dem Gerät bei Auslieferung Sicher-<br>heitshinweise für elektrische Betriebsmittel in explosionsgefährdeten<br>Bereichen bei. Diese sind integraler Bestandteil der Betriebsanleitung.                                                                                                    |  |
| Geräteabhängige Zusatzdokumen-<br>tation (SD/FY) | Anweisungen der entsprechenden Zusatzdokumentation konsequent<br>beachten. Die Zusatzdokumentation ist fester Bestandteil der Dokumen-<br>tation zum Gerät.                                                                                                    |  |

# 1.6 Eingetragene Marken

#### HART®

Eingetragene Marke der FieldComm Group, Austin, Texas, USA

#### Bluetooth®

Die *Bluetooth®*-Wortmarke und -Logos sind eingetragene Marken von Bluetooth SIG. Inc. und jegliche Verwendung solcher Marken durch Endress+Hauser erfolgt unter Lizenz. Andere Marken und Handelsnamen sind die ihrer jeweiligen Eigentümer.

# 2 Sicherheitshinweise

## 2.1 Anforderung an das Personal

Das Personal für Installation, Inbetriebnahme, Diagnose und Wartung muss folgende Bedingungen erfüllen:

- Ausgebildetes Fachpersonal: Verfügt über Qualifikation, die dieser Funktion und Tätigkeit entspricht.
- ► Vom Anlagenbetreiber autorisiert.
- Mit den nationalen Vorschriften vertraut.
- Vor Arbeitsbeginn: Anweisungen in Anleitung und Zusatzdokumentation sowie Zertifikate (je nach Anwendung) lesen und verstehen.
- ► Anweisungen und Rahmenbedingungen befolgen.

Das Bedienpersonal muss folgende Bedingungen erfüllen:

- Entsprechend den Aufgabenanforderungen vom Anlagenbetreiber eingewiesen und autorisiert.
- Anweisungen in dieser Anleitung befolgen.

## 2.2 Bestimmungsgemäße Verwendung

Das Gerät ist ein universeller und konfigurierbarer Temperaturtransmitter mit einem Sensoreingang für Widerstandsthermometer (RTD), Thermoelemente (TC), Widerstands- und Spannungsgeber. Das Gerät ist zur Montage im Feld bestimmt.

Falls das Gerät in einer vom Hersteller nicht spezifizierten Weise verwendet wird, kann der durch das Gerät gebotene Schutz beeinträchtigt werden.

Der Hersteller haftet nicht für Schäden, die aus unsachgemäßer oder nicht bestimmungsgemäßer Verwendung entstehen.

# 2.3 Arbeitssicherheit

Bei Arbeiten am und mit dem Gerät:

• Erforderliche persönliche Schutzausrüstung gemäß nationalen Vorschriften tragen.

# 2.4 Betriebssicherheit

- ► Das Gerät nur in technisch einwandfreiem und betriebssicherem Zustand betreiben.
- ▶ Der Betreiber ist für den störungsfreien Betrieb des Geräts verantwortlich.

#### Zulassungsrelevanter Bereich

Um eine Gefährdung für Personen oder für die Anlage beim Geräteeinsatz im zulassungsrelevanten Bereich auszuschließen (z.B. Explosionsschutz oder Sicherheitseinrichtungen):

- Anhand der technischen Daten auf dem Typenschild überprüfen, ob das bestellte Gerät für den vorgesehenen Gebrauch im zulassungsrelevanten Bereich eingesetzt werden kann. Das Typenschild befindet sich seitlich am Transmittergehäuse.
- Die Vorgaben in der separaten Zusatzdokumentation beachten, die ein fester Bestandteil dieser Anleitung ist.

#### Störsicherheit

Die Messeinrichtung erfüllt die allgemeinen Sicherheitsanforderungen und EMV-Anforderungen gemäß IEC/EN 61326-Serie sowie die NAMUR-Empfehlung NE 21.

#### HINWEIS

► Das Gerät darf nur von einem Netzteil mit einem energiebegrenzten Stromkreis nach UL/EN/IEC 61010-1, Kap. 9.4 und Anforderungen Tabelle 18, gespeist werden.

# 2.5 Gerätespezifische IT Sicherheit

Um die betreiberseitigen Schutzmaßnahmen zu unterstützen, bietet das Gerät einige spezifische Funktionen. Diese Funktionen sind durch den Anwender konfigurierbar und gewährleisten bei korrekter Nutzung eine erhöhte Sicherheit im Betrieb. Eine Übersicht der wichtigsten Funktionen ist im Folgenden beschrieben.

| Funktion/Schnittstelle                                                                                       | Werkeinstellung                                                         | Empfehlung                                                          |
|----------------------------------------------------------------------------------------------------|-------------------------------------------------------------------------|---------------------------------------------------------------------|
| Schreibschutz via Hardware DIP-Schalter<br>$\rightarrow \cong 23$                                            | Nicht aktiviert                                                         | Individuell nach Risikoabschätzung                                  |
| Benutzerverwaltung im Gerät → 🗎 25<br>☐ Detaillierte Informationen siehe<br>zugehörige Betriebsanleitung     | Instandhalter                                                           | Bei der Inbetriebnahme einen individuellen<br>Freigabecode vergeben |
| Softwareverriegelung per Freigabecode in<br>der Bluetooth® App→ 🗎 30                                         | User name: admin<br>Initial password:<br>serial number of the<br>device | Assign a customized access code during commissioning                |
| Bluetooth® Schnittstelle einstellen via<br>Hardware DIP-Schalter → 🗎 23                                      | Bluetooth® Schnitt-<br>stelle aktiv                                     | Individuell nach Risikoabschätzung                                  |
| Bluetooth® Kommunikation einstellen via<br>Geräteparametrierung → 🗎 91<br>□ Detaillierte Informationen siehe | Bluetooth® Schnitt-<br>stelle aktiv                                     | Individuell nach Risikoabschätzung                                  |
| Detaillierte Informationen siehe<br>zugehörige Betriebsanleitung                                             |                                                                         |                                                                     |

# 3 Warenannahme und Produktidentifizierung

## 3.1 Warenannahme

Nach dem Erhalt des Geräts, wie folgt vorgehen:

- 1. Überprüfen, ob die Verpackung unversehrt ist.
- 2. Bei vorliegenden Beschädigungen: Schaden unverzüglich dem Hersteller melden.
- 3. Beschädigte Komponenten nicht installieren, da der Hersteller andernfalls die Einhaltung der ursprünglichen Sicherheitsanforderungen oder die Materialbeständigkeit nicht gewährleisten kann und auch nicht für daraus entstehende Konsequenzen verantwortlich gemacht werden kann.
- 4. Den Lieferumfang mit dem Inhalt der Bestellung vergleichen.
- 5. Alle zum Transport verwendeten Verpackungsmaterialien entfernen.
- 6. Entsprechen die Typenschilddaten den Bestellangaben auf dem Lieferschein?
- 7. Sind die Technische Dokumentation und alle weiteren erforderlichen Dokumente, z. B. Zertifikate vorhanden?

P Wenn eine der Bedingungen nicht erfüllt ist: An Vertriebszentrale wenden.

# 3.2 Produktidentifizierung

Folgende Möglichkeiten stehen zur Identifizierung des Geräts zur Verfügung:

- Typenschildangaben
- Seriennummer vom Typenschild in *Device Viewer* eingeben (www.endress.com/deviceviewer): Alle Angaben zum Gerät und eine Übersicht zum Umfang der mitgelieferten Technischen Dokumentation werden angezeigt.
- Seriennummer vom Typenschild in die *Endress+Hauser Operations App* eingeben oder mit der *Endress+Hauser Operations App* den 2-D-Matrixcode (QR-Code) auf dem Typenschild scannen: Alle Angaben zum Gerät und zum Umfang der zugehörigen Technischen Dokumentation werden angezeigt.

## 3.2.1 Typenschild

### Das richtige Gerät?

Folgende Informationen zum Gerät sind dem Typenschild zu entnehmen:

- Herstelleridentifikation, Gerätebezeichnung
- Bestellcode
- Erweiterter Bestellcode
- Seriennummer
- Messstellenbezeichnung (TAG)
- Technische Werte: Versorgungsspannung, Stromaufnahme, Umgebungstemperatur, Kommunikationsspezifische Daten (optional)
- Schutzart
- Zulassungen mit Symbolen
- Angaben auf dem Typenschild mit Bestellung vergleichen.

### 3.2.2 Name und Adresse des Herstellers

| Name des Herstellers:    | Endress+Hauser Wetzer GmbH + Co. KG                   |
|--------------------------|-------------------------------------------------------|
| Adresse des Herstellers: | Obere Wank 1, D-87484 Nesselwang oder www.endress.com |

## 3.3 Zertifikate und Zulassungen

Für das Gerät gültige Zertifikate und Zulassungen: siehe Angaben auf dem Typenschild

I Zulassungsrelevante Daten und Dokumente: www.endress.com/deviceviewer → (Seriennummer eingeben)

## 3.3.1 Zertifizierung HART<sup>®</sup> Protokoll

Der Temperaturtransmitter ist von der HART<sup>®</sup> FieldComm Group registriert. Das Gerät erfüllt die Anforderungen der HART<sup>®</sup> Communication Protocol Specifications, Revision 7.

# 3.4 Lagerung und Transport

Lagerungstemperatur

- Ohne Display: -50 ... +100 °C (-58 ... +212 °F)
- Mit Display: -40 ... +80 °C (-40 ... +176 °F)
- Mit Überspannungsschutzmodul: -40 ... +85 °C (-40 ... +185 °F)

Maximale relative Luftfeuchtigkeit: < 95 % nach IEC 60068-2-30

Bei Lagerung und Transport das Gerät so verpacken, dass es zuverlässig vor Stößen und äußeren Einflüssen geschützt wird. Die Originalverpackung bietet optimalen Schutz.

Bei Lagerung folgende Umgebungseinflüsse unbedingt vermeiden:

- Direkte Sonneneinstrahlung
- Nähe zu heißen Gegenständen
- Mechanische Vibration
- Aggressive Medien

# 4 Montage

# 4.1 Montagebedingungen

### 4.1.1 Abmessungen

Abmessungen des Gerätes siehe Technische Daten.→ 🗎 60

### 4.1.2 Montageort

Informationen zu Montagebedingungen (z. B. Umgebungstemperatur, Schutzart, Klimaklasse, etc., siehe Technische Daten. → 🗎 59

Für den Einsatz im explosionsgefährdeten Bereich sind die Grenzwerte der Zertifikate und Zulassungen (siehe Ex-Sicherheitshinweise) einzuhalten.

# 4.2 Transmitter montieren

### 4.2.1 Direkte Sensormontage

Das Gerät kann bei einem stabilen Sensor direkt auf den Sensor montiert werden. Soll der Sensor rechtwinklig zur Kabelverschraubung montiert werden, sind Blindstopfen und Kabelverschraubung zu tauschen.

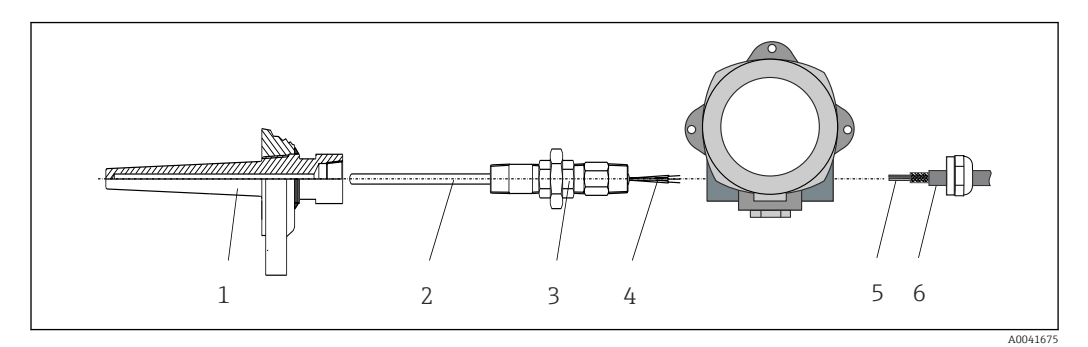

I Direkte Montage des Feldtransmitter am Sensor

- 1 Schutzrohr
- 2 Messeinsatz
- 3 Halsrohrnippel und Adapter
- 4 Sensorleitungen
- 5 Feldbusleitungen
- 6 Feldbus-Schirmleitung
- 1. Schutzrohr montieren und festschrauben (1).
- 2. Messeinsatz mit Halsrohrnippel und Adapter in Transmitter schrauben (2). Nippelund Adaptergewinde mit Silikonband abdichten.
- **3.** Sensorleitungen (4) durch die Kabelverschraubung des Feldtransmittergehäuses in den Anschlussraum führen.
- 4. Feldtransmitter mit Messeinsatz am Schutzrohr (1) anbringen.
- 5. Feldbus-Schirmleitung oder Feldbus-Gerätestecker (6) an der gegenüberliegenden Kabelverschraubung montieren.
- 6. Feldbusleitungen (5) durch die Kabelverschraubung des Feldtransmittergehäuses in den Anschlussraum führen.

### 4.2.2 Abgesetzte Montage

#### HINWEIS

Die Montageschrauben des 2" Rohr-Montagehalters nicht zu fest anziehen, um eine Beschädigung zu vermeiden.

Maximales Drehmoment = 6 Nm (4,43 lbf ft)

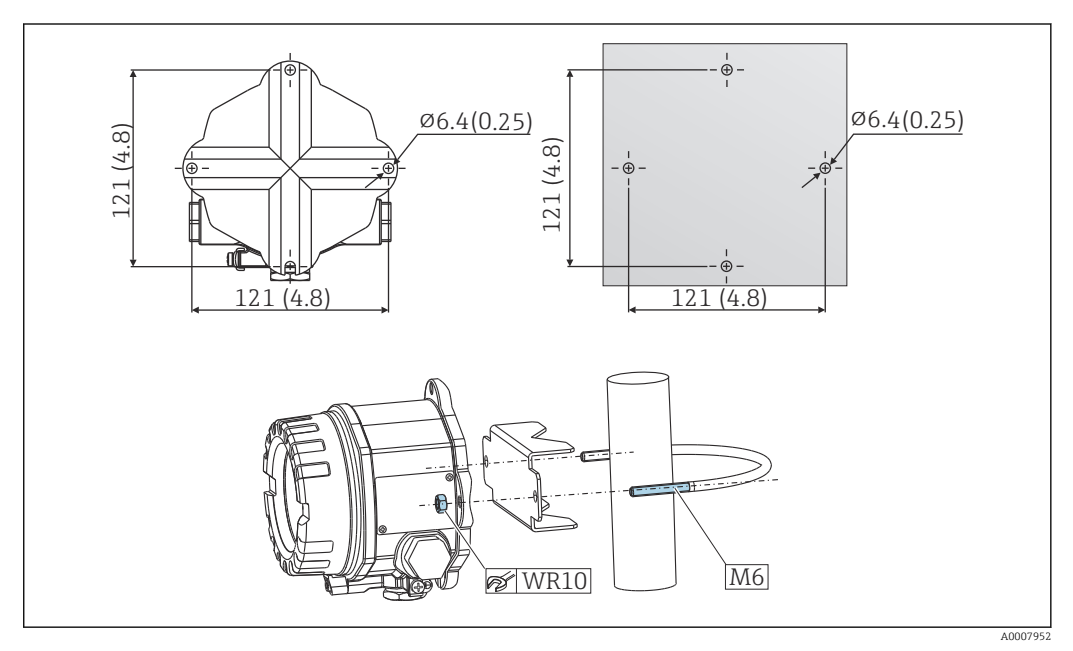

Image 2 Montage des Feldtransmitters über direkte Wandmontage oder mit 2" Rohr-Montagehalter (316L), als Zubehör erhältlich. Abmessungen in mm (in)

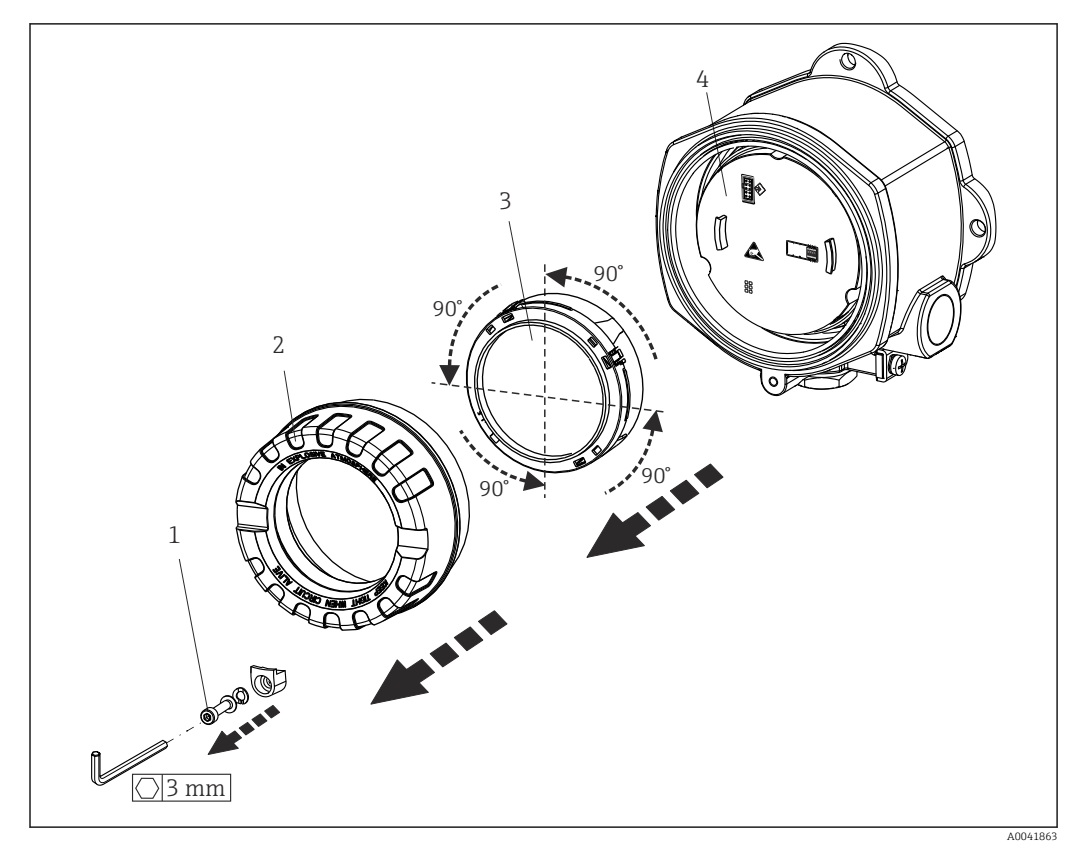

# 4.3 Display-Montage

Image: Second State Content and State Content and State Content

- 1 Deckelkralle
- 2 Gehäusedeckel mit O-Ring
- 3 Display mit Halterung und Verdrehsicherung
- 4 Elektronikmodul
- 1. Die Deckelkralle entfernen (1).
- 2. Den Gehäusedeckel zusammen mit dem O-Ring (2) abschrauben.
- **3.** Das Display mit Verdrehsicherung (3) vom Elektronikmodul (4) abziehen. Das Display mit Halterung jeweils in 90°-Schritten in die gewünschte Position versetzen und am Elektronikmodul am jeweiligen Steckplatz wieder aufstecken.
- **4.** Gewinde im Gehäusedeckel sowie am Gehäuseunterteil reinigen und bei Bedarf schmieren. (Empfohlenes Schmiermittel: Klüber Syntheso Glep 1)
- 5. Anschließend den Gehäusedeckel zusammen mit dem O-Ring festschrauben.
- 6. Abschließend die Deckelkralle (1) wieder anbringen.

# 4.4 Montagekontrolle

Nach Montage des Gerätes folgende Kontrollen durchführen:

| Gerätezustand und -spezifikationen                                                                               | Hinweise |
|----------------------------------------------------------------------------------------------------|----------|
| Ist das Gerät unbeschädigt (Sichtkontrolle)?                                                                     | -        |
| Entsprechen die Umgebungsbedingungen der Gerätespezifikation (z.B. Umgebungstem-<br>peratur, Messbereich, usw.)? | → 🖺 49   |

# 5 Elektrischer Anschluss

## 5.1 Anschlussbedingungen

### **A**VORSICHT

#### Elektronik kann zerstört werden

- Gerät nicht unter Betriebsspannung installieren bzw. verdrahten. Ein Nichtbeachten kann zur Zerstörung von Teilen der Elektronik führen.
- Für den Anschluss von Ex-zertifizierten Geräten die entsprechenden Hinweise und Anschlussbilder in den spezifischen Ex-Zusatzdokumentationen zu dieser Betriebsanleitung beachten. Bei Fragen Lieferanten kontaktieren.
- Display-Anschluss nicht belegen. Fremdanschluss kann zur Zerstörung der Elektronik führen.

#### HINWEIS

# Schraubklemmen nicht zu fest anziehen, um eine Beschädigung des Transmitters zu vermeiden.

Maximales Drehmoment = 1 Nm (<sup>3</sup>/<sub>4</sub> lbf ft).

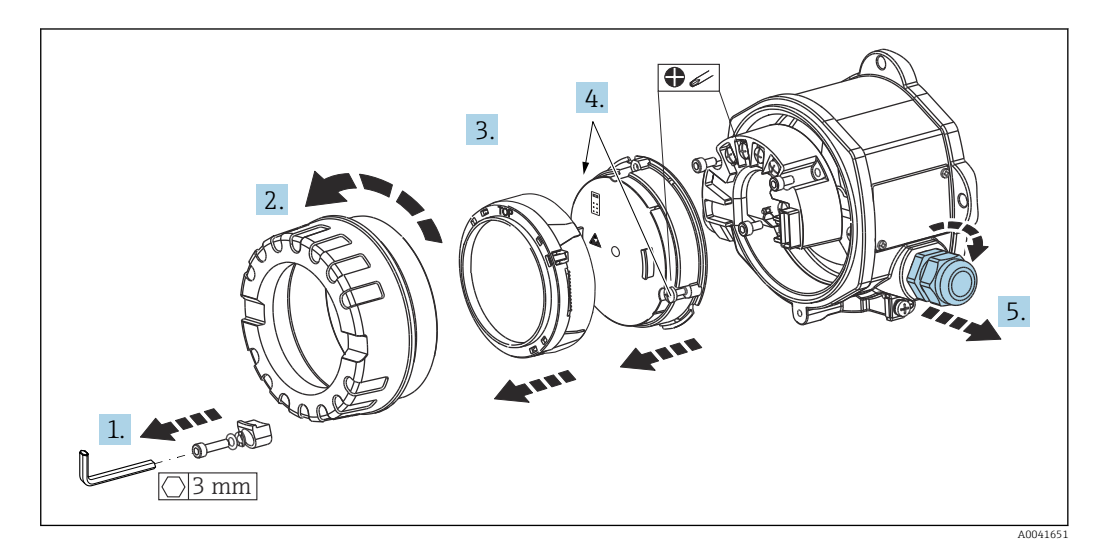

Generelle Vorgehensweise für den Klemmenanschluss:

- 1. Deckelkralle lösen.
- 2. Den Gehäusedeckel zusammen mit dem O-Ring abschrauben.
- 3. Das Display-Modul von der Elektronikeinheit abziehen.
- 4. Die zwei Befestigungsschrauben der Elektronikeinheit lösen und diese anschließend vom Gehäuse abziehen.
- 5. Die seitlichen Kabelverschraubungen am Gerät öffnen.
- 6. Die entsprechenden Anschlussleitungen durch die Öffnungen der Kabelverschraubung führen.
- 7. Sensorleitungen und Feldbus/Spannungsversorgung gemäß den Kap. 'Sensor anschließen' und 'Messgerät anschließen' verdrahten.

Nach erfolgter Verdrahtung die Schraubklemmen der Anschlüsse festdrehen. Die Kabelverschraubungen wieder anziehen und das Gerät in umgekehrter Reihenfolge wieder montieren. Kapitel 'Schutzart sicherstellen' beachten. Gewinde im Gehäusedeckel sowie am Gehäuseunterteil reinigen und bei Bedarf schmieren. (Empfohlenes Schmiermittel: Klüber Syntheso Glep 1). Den Gehäusedeckel wieder festschrauben, die Deckelkralle anbringen und fixieren.

Um Anschlussfehler zu vermeiden, in jedem Fall vor der Inbetriebnahme des Gerätes die Hinweise in der Anschlusskontrolle beachten!

## 5.2 Sensor anschließen

### HINWEIS

 ESD - Electrostatic discharge. Klemmen vor elektrostatischer Entladung schützen. Ein Nichtbeachten kann zur Zerstörung oder Fehlfunktion von Teilen der Elektronik führen.

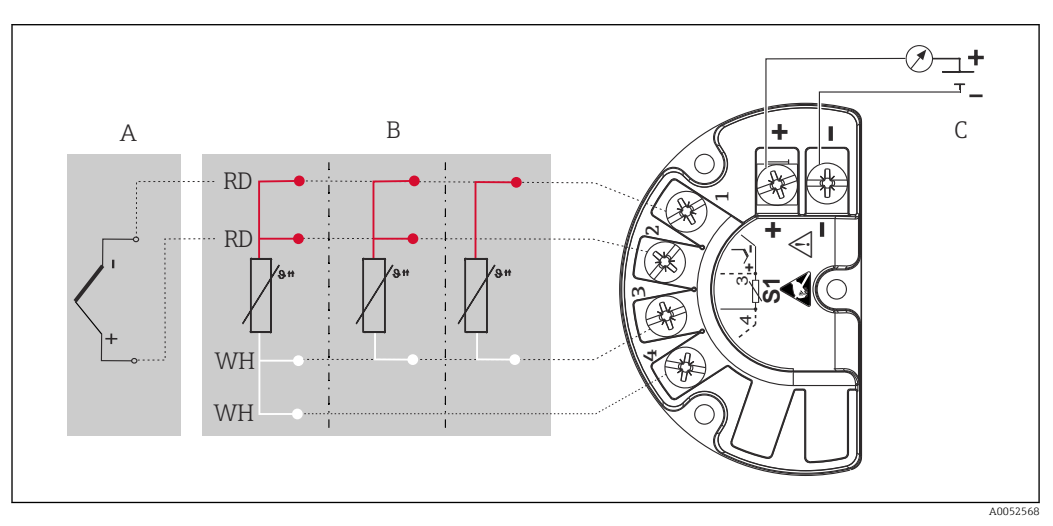

Klemmenanschlussbelegung des Feldtransmitters

- A Sensoreingang, Thermoelement (TC) und mV
- B Sensoreingang, RTD und  $\Omega$ , 4-, 3- und 2-Leiter
- C Busanschluss und Spannungsversorgung

Bei einer Thermoelemente-Messung (TC) kann zur Messung der Vergleichsstellentemperatur ein RTD Pt100 2-Leiter Sensor angeschlossen werden. Dieser wird an den Klemmen 1 und 3 angeschlossen. Die Auswahl der verwendeten Vergleichsstelle erfolgt im Menü: **Applikation** → **Sensor** → **Vergleichsstelle** 

## 5.3 Messgerät anschließen

### 5.3.1 Kabelverschraubung oder -durchführung

#### **A**VORSICHT

#### Beschädigungsgefahr

- Ist das Gerät nicht durch die Montage des Gehäuses geerdet, wird eine Erdung über eine der Erdungsschrauben empfohlen. Das Erdungskonzept der Anlage ist zu beachten! Den Kabelschirm zwischen dem abisolierten Feldbuskabel und der Erdungsklemme so kurz wie möglich halten! Der Anschluss der Funktionserde kann für den funktionalen Zweck erforderlich sein. Die elektrischen Anforderungen der einzelnen Länder sind einzuhalten.
- ► In Anlagen ohne zusätzlichen Potenzialausgleich können, falls der Schirm des Feldbuskabels an mehreren Stellen geerdet wird, netzfrequente Ausgleichströme auftreten, welche das Kabel bzw. den Schirm beschädigen. Der Schirm des Feldbuskabels ist in solchen Fällen nur einseitig zu erden, d.h. er darf nicht mit der Erdungsklemme des Gehäuses verbunden werden. Der nicht angeschlossene Schirm ist zu isolieren!

#### 📔 Kabelspezifikation

- Wenn nur das Analog-Signal verwendet wird, ist ein normales Installationskabel ausreichend.
- Bei HART<sup>®</sup>-Kommunikation wird ein abgeschirmtes Kabel empfohlen. Erdungskonzept der Anlage beachten.
- Die Klemmen für den Feldbusanschluss verfügen über einen integrierten Verpolungsschutz.
- Leitungsquerschnitt: max. 2,5 mm<sup>2</sup>

Generelle Vorgehensweise beachten.  $\rightarrow$  🖺 15

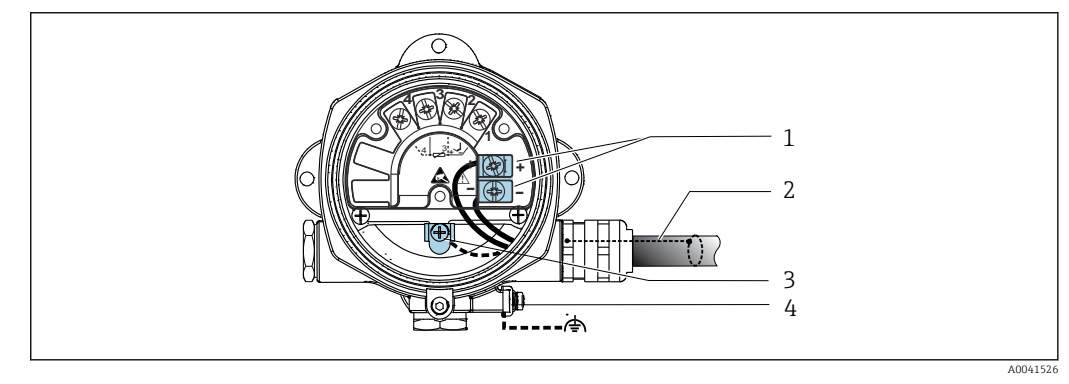

🗟 5 Geräteanschluss an die Feldbusleitung

- 1 Feldbus Anschlussklemmen Feldbus-Kommunikation und Spannungsversorgung
- 2 Abgeschirmtes Feldbuskabel
- 3 Erdungsklemmen innen
- 4 Erdungsklemme aussen

### 5.3.2 Anschluss HART<sup>®</sup>-Kommunikationswiderstand

Ist der HART<sup>®</sup> -Kommunikationswiderstand nicht im Speisegerät eingebaut, muss notwendigerweise ein Kommunikationswiderstand von 250 Ω in die 2-Draht-Leitung eingebaut werden. Für den Anschluss auch die von der HART<sup>®</sup> FieldComm Group herausgegebenen Dokumentationen beachten, speziell HCF LIT 20: "HART, eine technische Übersicht".

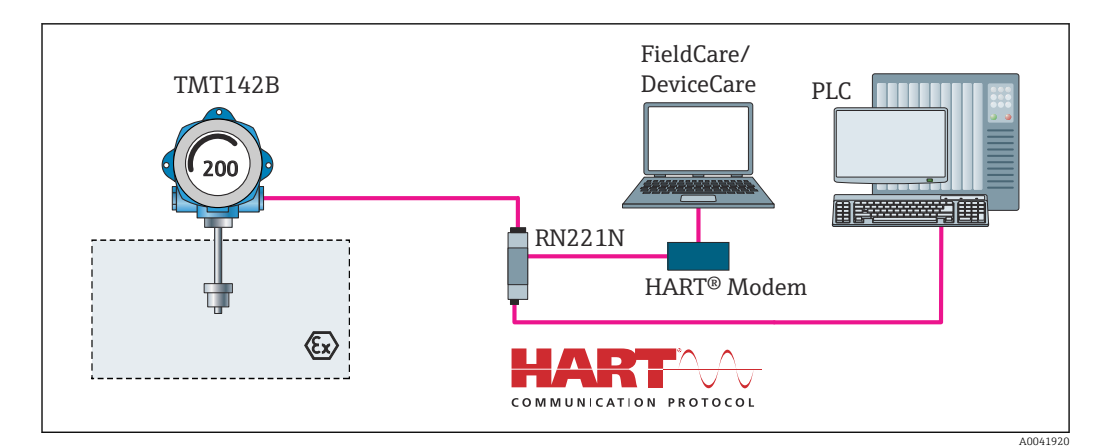

E 6 HART®-Anschluss mit Speisegerät von Endress+Hauser, inklusive eingebautem Kommunikationswiderstand

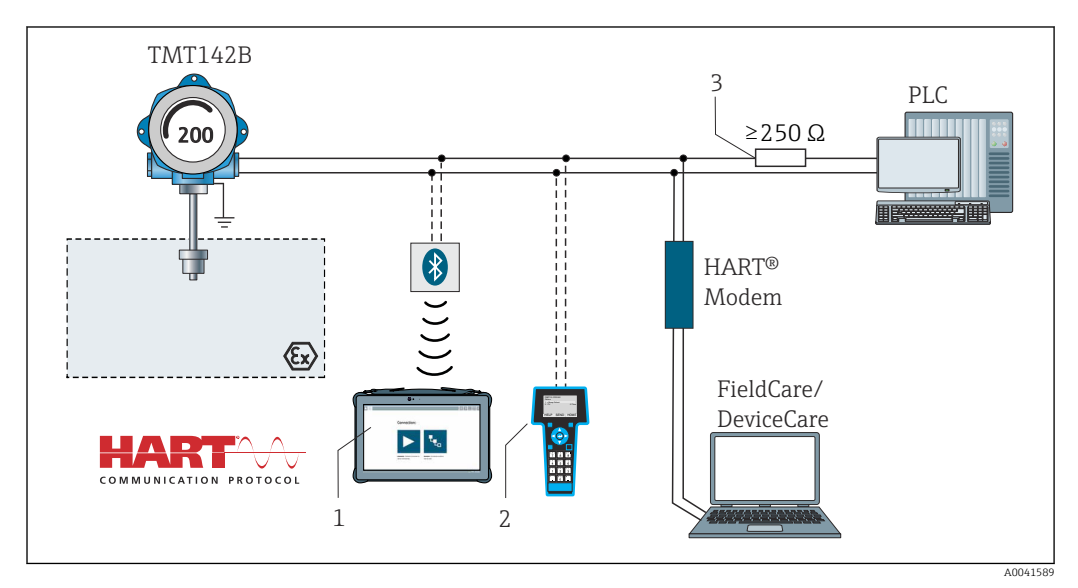

E 7 HART®-Anschluss mit anderen Speisegeräten, in denen der HART®-Kommunikationswiderstand nicht eingebaut ist

- 1 Konfiguration via Field Xpert SMT70
- 2 HART® Handheld Kommunikator
- 3 HART®-Kommunikationswiderstand

### 5.3.3 Schirmung und Erdung

Bei der Installation sind die Vorgaben der FieldComm Group zu beachten.

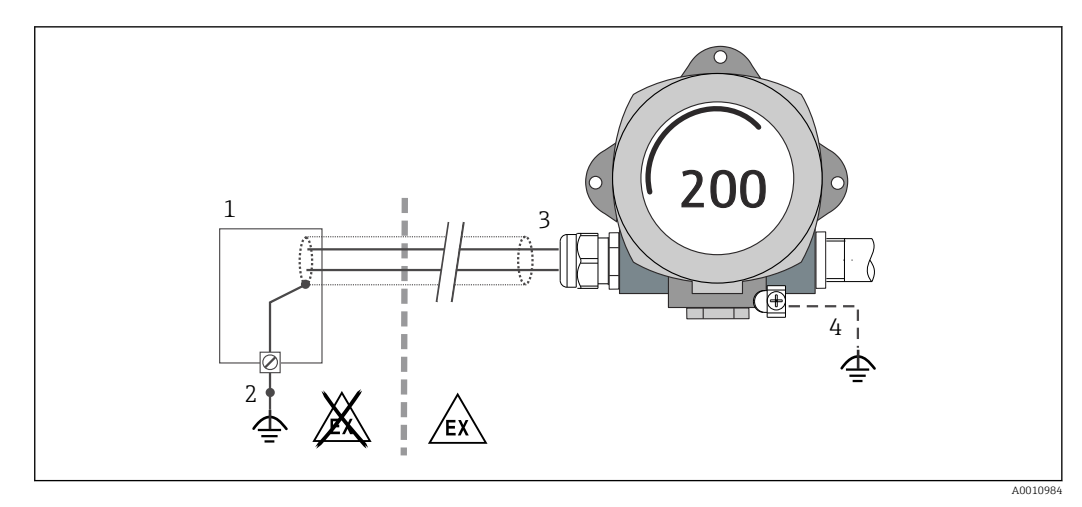

Schirmung und einseitige Erdung des Signalkabels bei HART<sup>®</sup>-Kommunikation

#### 1 Speisegerät

- 2 Erdungspunkt für HART<sup>®</sup>-Kommunikation-Kabelschirm
- *3 Einseitige Erdung des Kabelschirms*
- 4 Optionale Erdung des Feldgerätes, isoliert vom Kabelschirm

## 5.4 Spezielle Anschlusshinweise

Ist das Gerät mit einem Überspannungsschutzmodul ausgerüstet, erfolgt der Busanschluss und die Spannungsversorgung über die Schraubklemmen am Überspannungsschutzmodul.

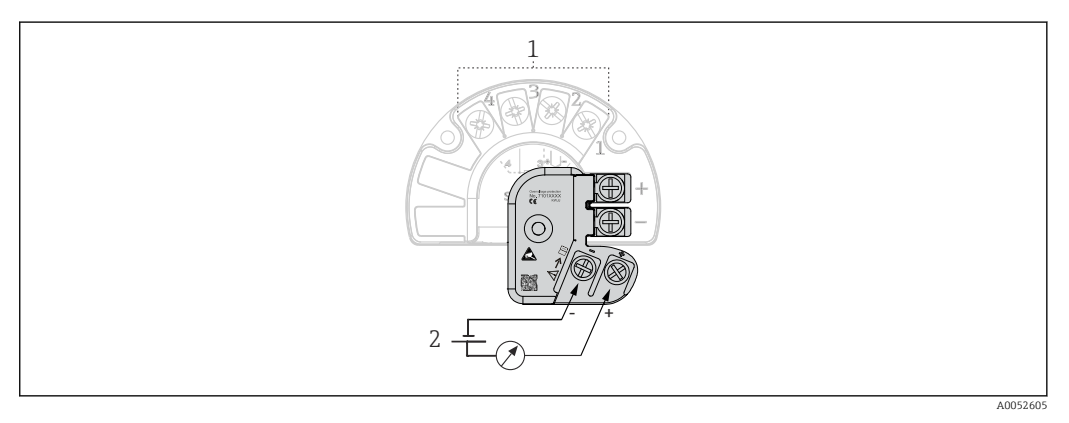

#### 🖲 9 Elektrischer Anschluss Überspannungsschutz

- 1 Sensoranschluss
- 2 Busanschluss und Spannungsversorgung

Funktionsprüfung Überspannungsschutz

#### HINWEIS

#### Korrekte Funktionsprüfung des Überspannungsschutzmoduls.

- ▶ Vor der Prüfung das Überspannungsschutzmodul ausbauen.
- Dazu Schrauben (1) und (2) mit Schraubendreher sowie Befestigungsschraube (3) mit Innensechskant-Schlüssel lösen.
- ▶ Das Überspannungsmodul lässt sich leicht abnehmen.
- > Funktionsprüfung wie in der nachfolgenden Grafik dargestellt durchführen.

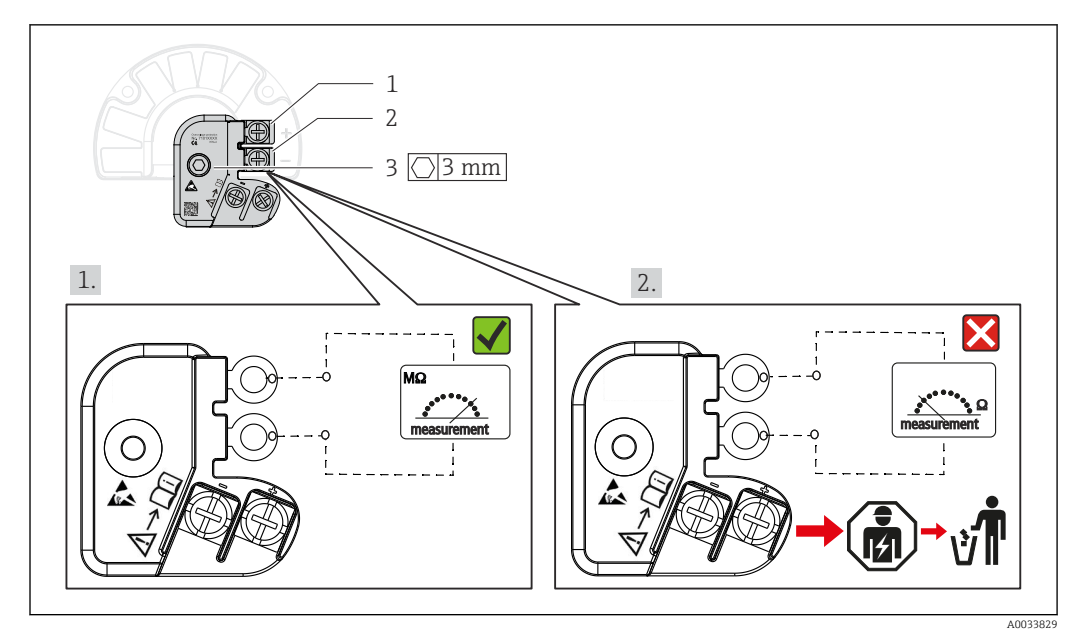

🖻 10 Funktionsprüfung Überspannungsschutz

🛐 Anzeige im hochohmigen Bereich = Überspannungsschutz funktioniert 🖌

Anzeige im niederohmigen Bereich = Überspannungsschutz defekt 🔀. Service des Herstellers informieren. Anschließend das defekte Überspannungsschutzmodul als Elektronikschrott entsorgen. Hinweise zur Geräteentsorgung siehe Kapitel 'Reparatur'.

### 5.5 Schutzart sicherstellen

Das Gerät erfüllt die Anforderungen für die Schutzart IP67. Um nach erfolgter Montage im Feld oder nach einem Servicefall die Schutzart IP67 zu gewährleisten, müssen folgende Punkte zwingend beachtet werden:

- Die Gehäusedichtungen müssen sauber und unbeschädigt in die Dichtungsnut eingelegt werden. Gegebenenfalls sind die Dichtungen zu trocknen, zu reinigen oder zu ersetzen.
- Die für den Anschluss verwendeten Kabel müssen den spezifizierten Außendurchmesser aufweisen (z.B. M20x1.5, Kabeldurchmesser 8 ... 12 mm).
- Kabel vor der Kabelverschraubung in einer Schlaufe verlegen ("Wassersack"). Auftretende Feuchtigkeit kann so nicht zur Verschraubung gelangen. Das Gerät möglichst in der Weise montieren, dass die Kabelverschraubungen nicht nach oben gerichtet sind.
   → ■ 11, ■ 20
- Nicht benutzte Kabelverschraubungen sind durch einen Blindstopfen zu ersetzen.
- Die verwendete Schutztülle darf nicht aus der Kabelverschraubung entfernt werden.

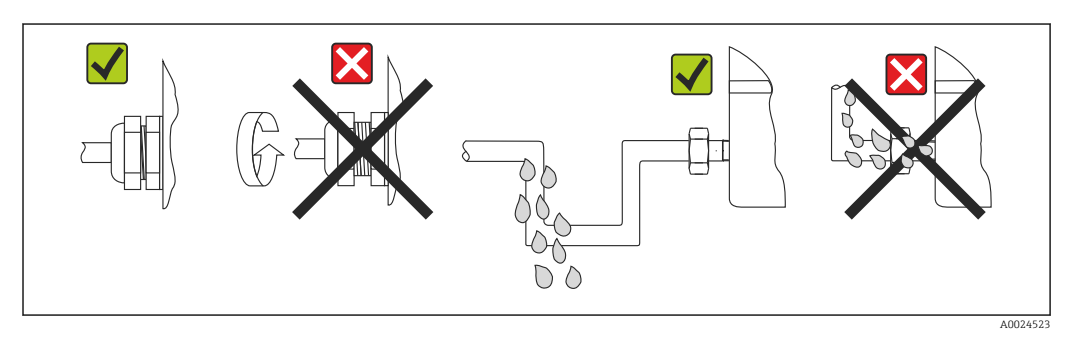

🖻 11 Anschlusshinweise zur Einhaltung der Schutzart IP67

# 5.6 Anschlusskontrolle

| Gerätezustand und -spezifikationen                                             | Hinweise                  |
|--------------------------------------------------------------------------------|---------------------------|
| Sind Gerät oder Kabel unbeschädigt (Sichtkontrolle)?                           |                           |
| Elektrischer Anschluss                                                         | Hinweise                  |
| Stimmt die Versorgungsspannung mit den Angaben<br>auf dem Typenschild überein? | U = 11 36 V <sub>DC</sub> |
| Sind die montierten Kabel von Zug entlastet?                                   | Sichtkontrolle            |
| Sind Hilfsenergie- und Signalkabel korrekt angeschlos-<br>sen?                 | → 🗎 15                    |
| Sind alle Schraubklemmen ausreichend angezogen?                                |                           |
| Sind alle Kabeleinführungen montiert, fest angezogen und dicht?                |                           |
| Gehäusedeckel montiert und fest angezogen?                                     |                           |

# 6 Bedienungsmöglichkeiten

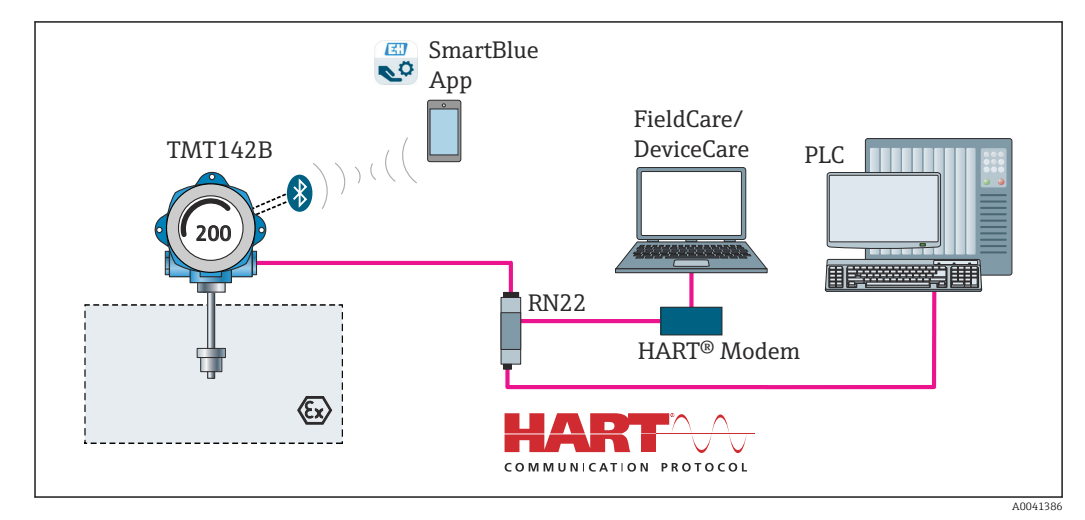

# 6.1 Übersicht zu Bedienungsmöglichkeiten

■ 12 Bedienungsmöglichkeiten des Transmitters über HART®- und Bluetooth® Kommunikation

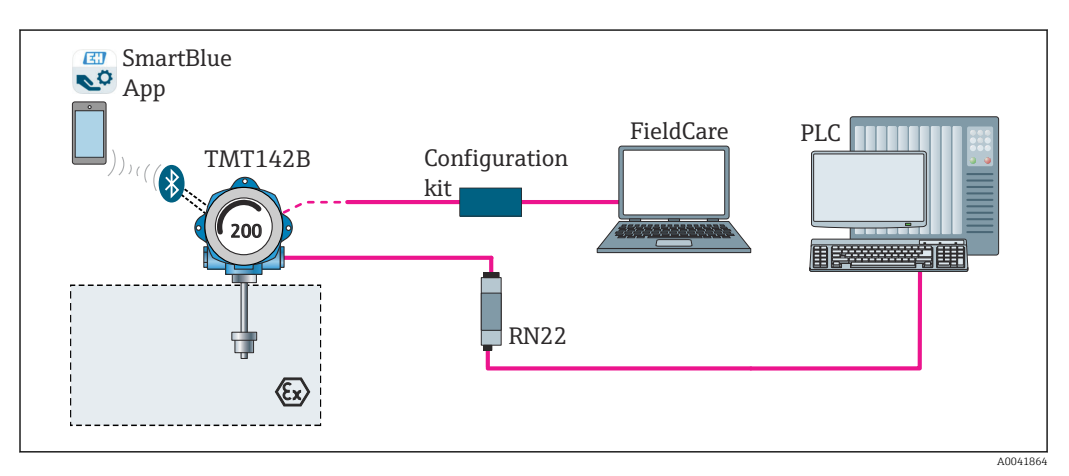

E 13 Bedienungsmöglichkeiten des Transmitters über die CDI-Schnittstelle

Die optionale Bluetooth<sup>®</sup>-Schnittstelle des Transmitters ist nur aktiv, wenn die CDI-Schnittstelle zur Geräteparametrierung nicht genutzt wird. Siehe auch nachfolgende Grafik zur DIP-Schalter Einstellung. → 🗎 24

### 6.1.1 Messwertanzeige- und Bedienelemente

#### Anzeigeelemente

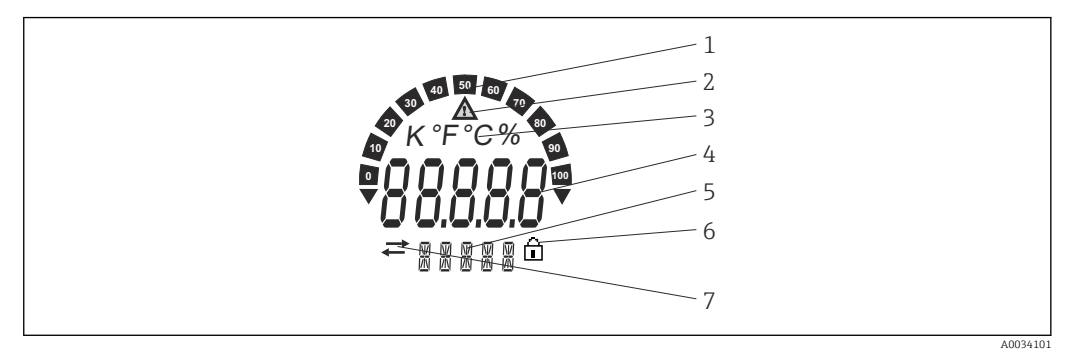

☑ 14 LC-Anzeige des Feldtransmitters (beleuchtet, steckbar in 90°-Schritten)

| Posnr. | Funktion                                | Beschreibung                                                                                                    |  |
|--------|-----------------------------------------|----------------------------------------------------------------------------------------------------|--|
| 1      | Bargraphanzeige                         | In 10%-Schritten mit Marken für Messbereichsunter- /über-<br>schreitung.                                                                                                    |  |
| 2      | Symbol 'Achtung'                        | Diese Anzeige erscheint bei Fehler oder Warnung.                                                                                                    |  |
| 3      | Einheitenanzeige K, °F, °C oder<br>%    | Einheitenanzeige für den jeweilig angezeigten internen Mess-<br>wert.                                                                                                    |  |
| 4      | Messwertanzeige, Ziffernhöhe<br>20,5 mm | Anzeige des aktuellen Messwerts. Im Falle eines Fehlers oder<br>einer Warnung wird die jeweilige Diagnoseinformation ange-<br>zeigt. → 🗎 40<br>Anzeige des aktuellen Messwerts. Im Falle eines Fehlers oder<br>einer Warnung wird die jeweilige Diagnoseinformation ange-<br>zeigt. Nähere Informationen sind der zugehörigen Betriebsan-<br>leitung zu entnehmen. |  |
| 5      | Status- und Infoanzeige                 | Anzeige, welcher Wert gerade aktuell auf dem Display<br>erscheint. Es kann für jeden Wert ein Text eingegeben werden<br>Bei einem Fehler oder einer Warnung wird evtl. der auslö-<br>sende Sensoreingang angezeigt, z. B. <b>SENS1</b>                                                                                                    |  |
| 6      | Symbol 'Konfiguration gesperrt'         | Bei Sperrung der Parametrierung/Konfiguration über Hard-<br>oder Software erscheint das Symbol 'Konfiguration gesperrt'                                                                                                    |  |
| 7      | Symbol 'Kommunikation'                  | Das Kommunikationssymbol erscheint bei aktiver HART®-<br>Kommunikation.                                                                                                    |  |

#### **Bedienung vor Ort**

Hardware-Schreibschutz und Bluetooth<sup>®</sup> Funktion können über DIP-Schalter am Elektronikmodul aktiviert werden. Bei aktivem Schreibschutz ist eine Veränderung der Parameter nicht möglich. Ein Schlosssymbol auf dem Display zeigt den Schreibschutz an. Der Schreibschutz verhindert jeglichen Schreibzugriff auf die Parameter. Bei aktivierter Bluetooth<sup>®</sup> Funktion ist das Gerät bereit, über Bluetooth<sup>®</sup> mit der SmartBlue App zu kommunizieren.

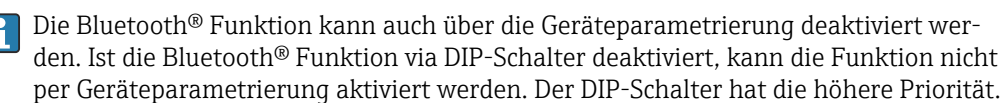

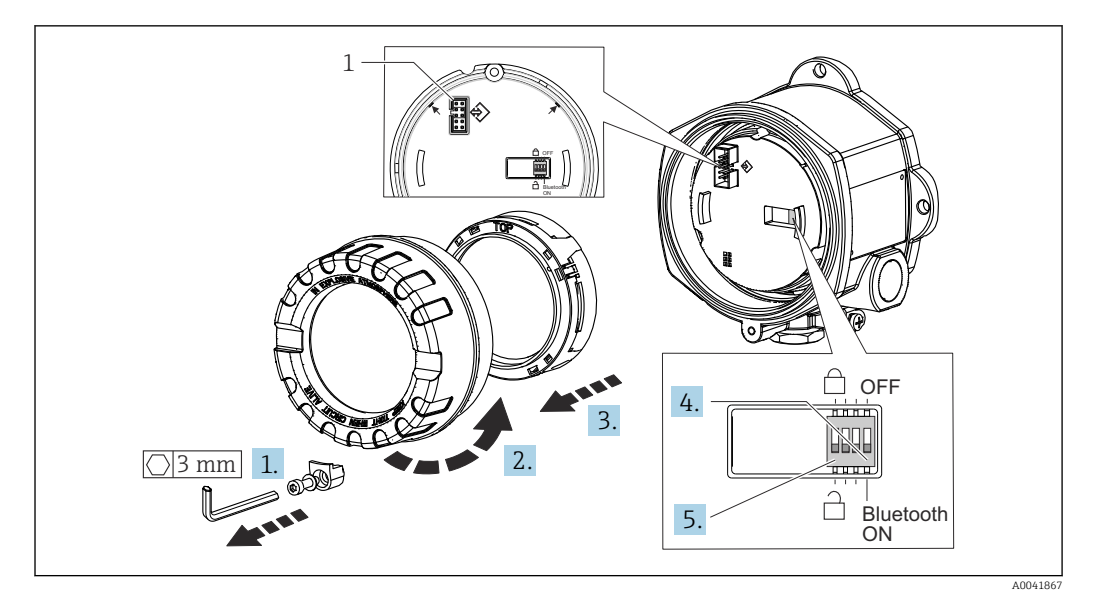

#### 1 CDI-Schnittstelle

Vorgehensweise zur DIP-Schalter Einstellung:

- 1. Deckelkralle entfernen.
- 2. Den Gehäusedeckel zusammen mit dem O-Ring abschrauben.
- 3. Gegebenenfalls das Display mit Halterung vom Elektronikmodul abziehen.
- **4.** Bluetooth<sup>®</sup> Funktion mit Hilfe des DIP-Schalters entsprechend konfigurieren. Generell gilt: Schalter auf ON = Funktion ist aktiv, Schalter auf OFF = Funktion ist deaktiviert.
- 5. Hardware-Schreibschutz mit Hilfe des DIP-Schalters entsprechend konfigurieren. Generell gilt: Schalter auf geschlossenes Schlosssymbol = Funktion ist aktiv, Schalter auf offenes Schlosssymbol = Funktion ist deaktiviert.

Nach erfolgter Hardware-Einstellung erfolgt die Montage des Gehäusedeckels in umgekehrter Reihenfolge.

# 6.2 Aufbau und Funktionsweise des Bedienmenüs

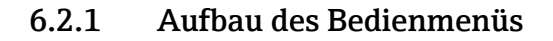

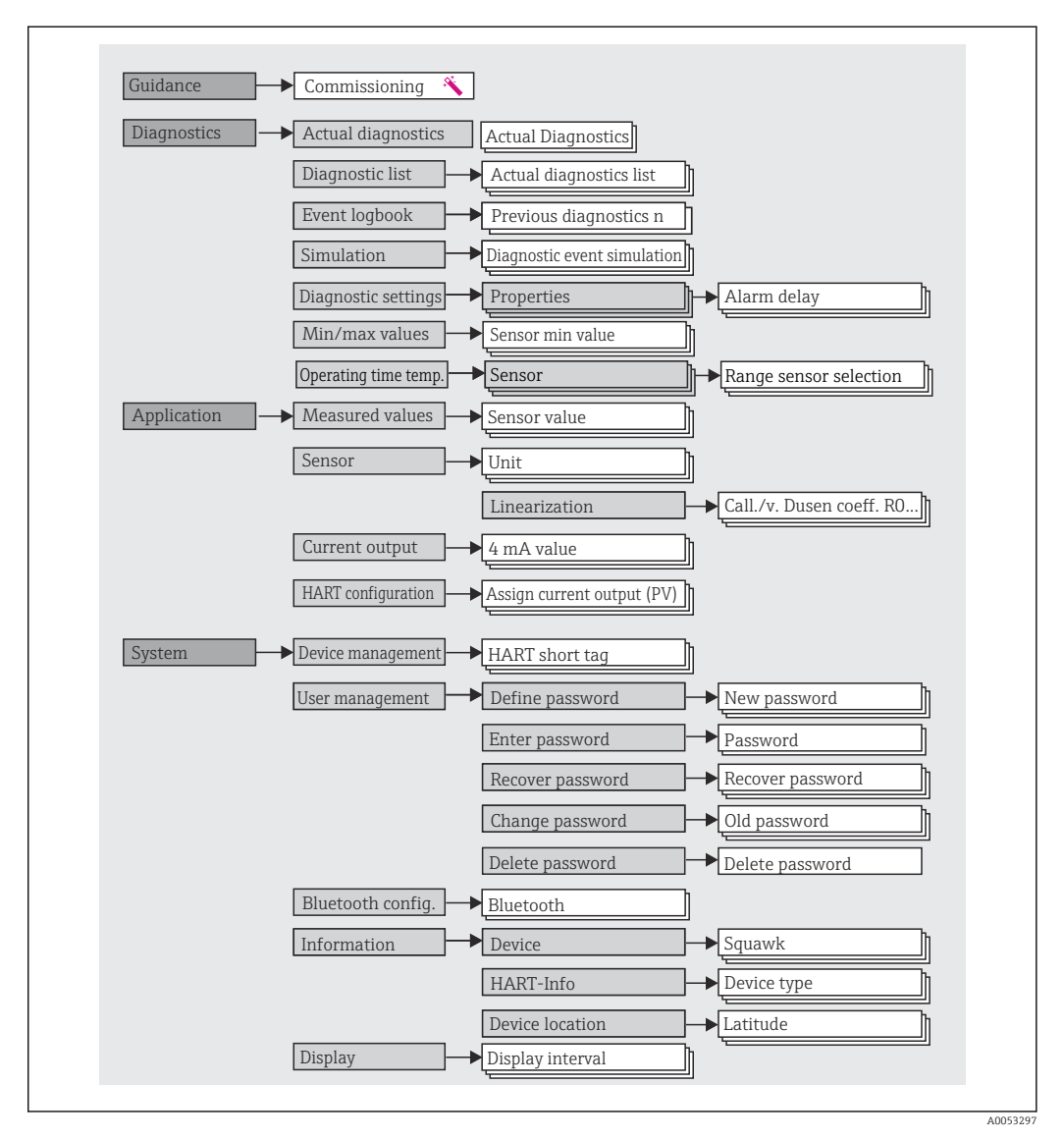

#### Benutzerrollen

Das rollenbasierte Zugriffskonzept von Endress+Hauser besteht aus zwei Hierarchieebenen für den Anwender und bildet dabei die verschiedenen Benutzerrollen mit definierten Lese-/Schreibrechten ab.

#### Bediener

Der Anlagenbediener kann grundsätzlich nur Einstellungen verändern, welche keinen Einfluss auf die Applikation, insbesondere Messpfad, haben und einfache, applikationsspezifische Funktionen, die im Betrieb verwendet werden. Er ist jedoch in der Lage, alle Parameter abzulesen.

Instandhalter

Die Benutzerrolle **Instandhalter** ist grundsätzlich der Nutzungssituation 'Konfiguration: Inbetriebnahme und Prozessanpassungen' sowie der Störungsbeseitigung zugeordnet. Sie gestattet das Konfigurieren und Ändern aller verfügbaren Parameter. Anders als die Benutzerrolle **Bediener** sind alle Parameter mit Lese- und Schreibrechten zugänglich.

Wechsel der Benutzerrolle

Ein Rollenwechsel und somit eine Veränderung der bestehenden Lese- und Schreibrechte erfolgt grundsätzlich durch die Anwahl der gewünschten Benutzerrolle (je nach Bedientool bereits vorausgewählt) mit nachfolgender Abfrage des entsprechenden korrekten Passwortes. Eine Abmeldung bewirkt immer den Rücksprung in die unterste Hierarchiestufe. Eine Abmeldung kann aktiv über eine entsprechende Eingabe in der Gerätebedienung erfolgen oder über eine inaktive Bedienung, die eine Zeitspanne von 600 Sekunden überschreitet. Laufende Aktionen (wie z. B. aktiver Up-/Download, Aufzeichnungen, etc.) werden davon unabhängig im Hintergrund weiter ausgeführt.

#### Auslieferzustand

Die Werksauslieferung erfolgt ohne aktivierte Benutzerrolle **Bediener**, d.h. die Benutzerrolle **Instandhalter** ist die unterste Hierarchiestufe ab Werk. Dieser Auslieferzustand ermöglicht es, ohne Passwort-Eingabe die Inbetriebnahme und weitere Prozessanpassungen durchzuführen. Danach kann ein Passwort für die Benutzerrolle **Instandhalter** vergeben werden, um diese Konfiguration zu schützen. Die Benutzerrolle **Bediener** ist ab Werk nicht sichtbar.

Passwort

Um den Zugriff auf Funktionen des Gerätes einzuschränken, kann die Benutzerrolle Instandhalter ein Passwort vergeben. Dadurch wird die Benutzerrolle **Bediener** aktiviert - als unterste Hierarchiestufe ohne Passwort-Abfrage. Das Passwort kann nur in der Benutzerrolle Instandhalter verändert oder deaktiviert werden. Ein Passwort kann an verschiedenen Stellen in der Gerätebedienung definiert werden:

Im Menü Benutzerführung  $\rightarrow$  Inbetriebnahme-Assistent: als Bestandteil in der geführten Gerätebedienung

Im Menü: System → Benutzerverwaltung

| Menü          | Typische Aufgaben                                                                                                    | Inhalt/Bedeutung                                                                                                    |
|---------------|----------------------------------------------------------------------------------------------------|----------------------------------------------------------------------------------------------------|
| "Diagnose"    | <ul> <li>Fehlerbehebung:</li> <li>Diagnose und Behebung von Prozessfehlern.</li> <li>Fehlerdiagnose in schwierigen Fällen.</li> <li>Interpretation von Fehlermeldungen des Geräts und<br/>Behebung der zugehörigen Fehler.</li> </ul>                                                                                                    | <ul> <li>Enthält alle Parameter zur Detektion und Analyse von Betriebsfehlern:</li> <li>Diagnoseliste <ul> <li>Enthält bis zu 3 aktuell anstehende Fehlermeldungen</li> </ul> </li> <li>Ereignis-Logbuch <ul> <li>Enthält die 10 letzten Fehlermeldungen</li> </ul> </li> <li>Untermenü "Simulation" <ul> <li>Dient zur Simulation von Messwerten, Ausgangswerten oder Diagnosemeldungen</li> </ul> </li> <li>Untermenü "Diagnoseeinstellungen" <ul> <li>Enthält alle Parameter zur Konfiguration von Fehlerereignissen</li> </ul> </li> <li>Untermenü "Min/Max-Werte" <ul> <li>Enthält die Schleppzeiger und die Zurücksetzungsmöglichkeit</li> <li>Betriebszeit Temperaturbereich <ul> <li>Enthält die Zeitdauern, die der Sensor in vordefinierten Temperaturbereichen eingesetzt war</li> </ul> </li> </ul></li></ul> |
| "Applikation" | <ul> <li>Inbetriebnahme:</li> <li>Konfiguration der Messung.</li> <li>Konfiguration der Messwertverarbeitung (Skalierung, Linearisierung, etc.).</li> <li>Konfiguration der analogen Messwertausgabe.</li> <li>Aufgaben im laufenden Messbetrieb:</li> <li>Ablesen von Messwerten.</li> </ul>                                                                                                   | <ul> <li>Enthält alle Parameter zur Inbetriebnahme:</li> <li>Untermenü "Messwerte" <ul> <li>Enthält alle aktuellen Messwerte</li> </ul> </li> <li>Untermenü "Sensorik" <ul> <li>Enthält alle Parameter zur Konfiguration der Messung</li> </ul> </li> <li>Untermenü "Ausgang" <ul> <li>Enthält alle Parameter zur Konfiguration des analogen Stromausgangs</li> </ul> </li> <li>Untermenü "HART Konfiguration" <ul> <li>Enthält die Einstellungen und wichtigsten Parameter für die HART Kommunikation</li> </ul> </li> </ul>                                                                                                    |
| "System"      | <ul> <li>Aufgaben, die detaillierte Kenntnisse über die Systemverwaltung des Geräts erfordern:</li> <li>Optimale Anpassung der Messung zur Anlagenintegration.</li> <li>Detaillierte Konfiguration der Kommunikationsschnittstelle.</li> <li>Benutzer- und Zugriffsverwaltung, Passwortregelung</li> <li>Informationen zur Geräteidentifikation, HART-Infos und Anzeigekonfiguration</li> </ul> | <ul> <li>Enthält alle übergeordneten Geräteparameter, die zur System-, Geräte-<br/>und Benutzerverwaltung zugeordnet sind, u. a. auch Bluethooth-Konfi-<br/>guration.</li> <li>Untermenü "Geräteverwaltung"<br/>Enthält Parameter zur allgemeinen Geräteverwaltung</li> <li>Untermenü "Bluetooth-Konfiguration" (Option)<br/>Enthält die Aktivierung/Deaktivierung der Bluetooth® Schnittstelle</li> <li>Untermenüs "Geräte- und Benutzerverwaltung"<br/>Parameter zu Zugriffsrechten, Passwortvergabe, etc.</li> <li>Untermenüs "Information"<br/>Enthält alle Parameter zur eindeutigen Identifizierung des Gerätes</li> <li>Untermenü "Anzeige"<br/>Konfiguration der Anzeige</li> </ul>                                                                                                    |

#### Untermenüs

## 6.3 Zugriff auf Bedienmenü via Bedientool

### 6.3.1 DeviceCare

#### Funktionsumfang

DeviceCare ist ein kostenloses Konfigurationstool für Endress+Hauser Geräte. Unterstützt werden Geräte mit den Protokollen HART, PROFIBUS, FOUNDATION Fieldbus, Ethernet/IP, Modbus, CDI, ISS, IPC und PCP, sofern ein geeigneter Treiber (Geräte-DTM) existiert. Zielgruppe sind Kunden ohne digitales Netzwerk in Anlagen und Werkstätten sowie Endress+Hauser Servicetechniker. Die Geräte können direkt über ein Modem (Punkt-zu-Punkt) oder ein Bussystem verbunden werden. Es zeichnet sich durch eine einfache, schnelle und intuitive Bedienung aus. Wahlweise kann es auf einem PC, Laptop oder Tablet mit dem Betriebssystem Windows verwendet werden.

#### Bezugsquelle für Gerätebeschreibungsdateien

Siehe Angaben  $\rightarrow$  🗎 32

### 6.3.2 FieldCare

#### Funktionsumfang

FDT/DTM-basiertes Anlagen-Asset-Management-Tool von Endress+Hauser. Es kann alle intelligenten Feldeinrichtungen in einer Anlage konfigurieren und unterstützt bei deren Verwaltung. Durch Verwendung von Statusinformationen stellt es darüber hinaus ein einfaches, aber wirkungsvolles Mittel dar, deren Zustand zu kontrollieren. Der Zugriff erfolgt via HART<sup>®</sup>-Protokoll, CDI (= Endress+Hauser Common Data Interface) -Schnittstelle. Unterstützt werden Geräte zudem mit den Protokollen PROFIBUS, FOUNDATION Fieldbus, sofern ein geeigneter Treiber (Geräte-DTM) existiert.

Typische Funktionen:

- Parametrierung von Messumformern
- Laden und Speichern von Gerätedaten (Upload/Download)
- Dokumentation der Messstelle
- Visualisierung des Messwertspeichers (Linienschreiber) und Ereignis-Logbuchs

Tu Einzelheiten: Betriebsanleitung BA027S/04/xx und BA059AS/04/xx

#### Bezugsquelle für Gerätebeschreibungsdateien

Siehe Angaben  $\rightarrow \square 32$ 

#### Verbindungsaufbau

am Beispiel: HART<sup>®</sup>-Modem Commubox FXA195 (USB)

- 1. Sicherstellen, dass die DTM-Bibliothek für alle angeschlossenen Geräte (z. B. FXA19x, TMTxy) aktualisiert wird.
- 2. FieldCare starten und ein Projekt erzeugen.
- 3. Gehe zu Ansicht --> Netzwerk: rechtsklicken auf Host PC Gerät hinzufügen...
  - └ Das Fenster Neues Gerät hinzufügen öffnet sich.
- 4. Option **HART Kommunikation** aus Liste wählen und mit **OK** bestätigen.
- 5. Auf **HART Kommunikation** DTM Instanz doppelklicken.
  - Überprüfen, ob das richtige Modem an den seriellen Schnittstellenanschluss angeschlossen ist, und zur Bestätigung **OK** drücken.
- 6. Rechtsklick auf **HART Kommunikation** und im geöffneten Kontextmenü Eintrag **Gerät hinzufügen...** wählen.
- 7. Gewünschtes Gerät aus Liste wählen und mit **OK** bestätigen.
  - └ Das Gerät erscheint nun in der Netzwerkliste.
- 8. Mit rechter Maustaste auf das Gerät klicken und im Kontextmenü die Option **Verbindungsaufbau** wählen.
  - └ Der CommDTM wird grün angezeigt.
- 9. Auf das Gerät im Netzwerk doppelklicken, um die Online-Verbindung zum Gerät aufzubauen.
  - ← Die Online-Parametrierung steht zur Verfügung.
- Bei der Übertragung der Geräteparameter nach einer Offline-Parametrierung muss zuerst das Passwort für den **Instandhalter**, falls vorgegeben, im Menü "Benutzerverwaltung" eingegeben werden.

#### Benutzeroberfläche

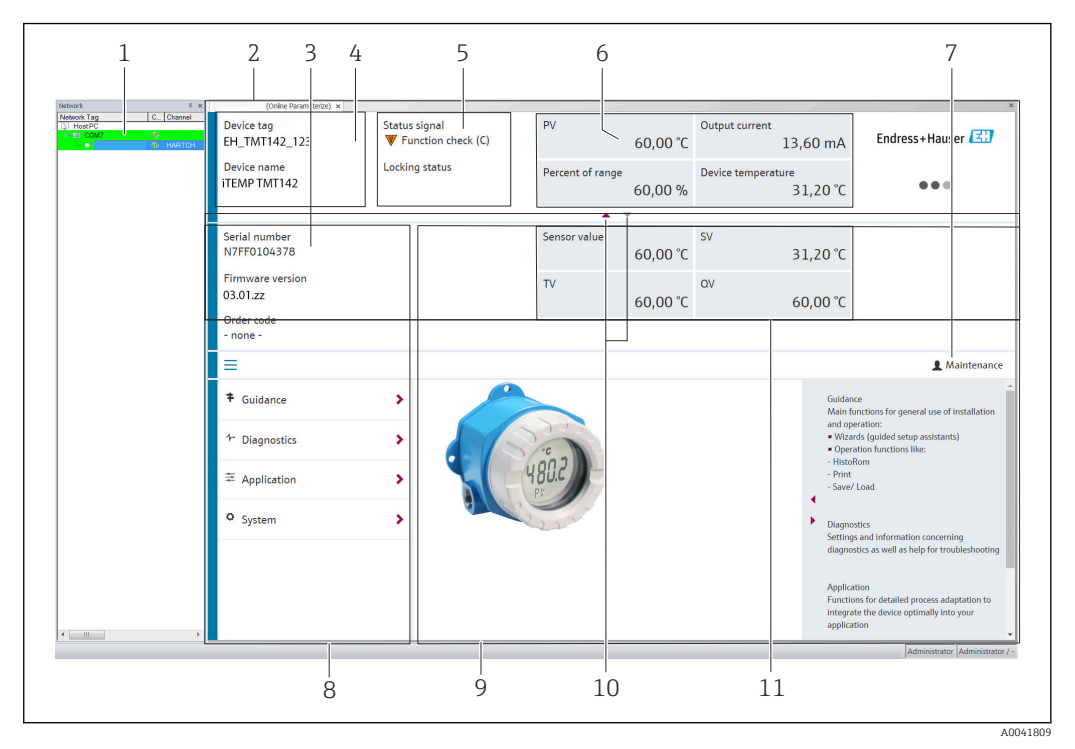

🖻 15 FieldCare Benutzeroberfläche mit Geräteinformationen

- 1 Netzwerkansicht
- 2 Kopfzeile
- 3 Erweiterte Kopfzeile
- 4 Messstellenbezeichnung und Gerätename
- 5 Statussignal
- 6 Messwerte mit Geräte- und Messwertinformationen, einfache Darstellung, z. B. PV, Ausgangsstrom, % Messspanne, Gerätetemperatur
- 7 Aktuelle Nutzerrolle (mit direktem Link zur Benutzerverwaltung)
- 8 Navigationsbereich mit Bedienmenüstruktur
- 9 Arbeitsbereich und ein-/ausblendbarer Hilfebereich
- 10 Navigationspfeile zum Ein- und Ausblenden der erweiterten Kopfzeile
- 11 Erweiterte Darstellung der Geräte- und Messwertinformationen, z. B. Wert Sensor, SV (TV, QV)

### 6.3.3 Field Xpert

#### Funktionsumfang

Das mobile Plant Asset Management Field Xpert gibt es sowohl in Form eines Tablet PC als auch Industrie-PDA mit integriertem Touchscreen für die Inbetriebnahme und Wartung von Feldgeräten im Ex- und Nicht-Ex Bereich. Er ermöglicht das effiziente Konfigurieren von FOUNDATION fieldbus, HART und WirelessHART Geräten. Die Kommunikation erfolgt drahtlos über Bluetooth<sup>®</sup>- oder WiFi-Schnittstellen.

Bezugsquelle für Gerätebeschreibungsdateien

Siehe Angaben  $\rightarrow \square$  32.

### 6.3.4 AMS Device Manager

#### Funktionsumfang

Programm von Emerson Process Management für das Bedienen und Konfigurieren von Messgeräten via  ${\rm HART}^{\rm \$}$ -Protokoll.

#### Bezugsquelle für Gerätebeschreibungsdateien

Siehe Angaben  $\rightarrow \cong$  32.

### 6.3.5 SIMATIC PDM

#### Funktionsumfang

Einheitliches herstellerunabhängiges Programm von Siemens zur Bedienung, Einstellung, Wartung und Diagnose von intelligenten Feldgeräten via HART<sup>®</sup>-Protokoll.

#### Bezugsquelle für Gerätebeschreibungsdateien

Siehe Angaben  $\rightarrow \square$  32.

### 6.3.6 Field Communicator 375/475

#### Funktionsumfang

Industrie-Handbediengerät von Emerson Process Management für die Fernparametrierung und Messwertabfrage via HART<sup>®</sup>-Protokoll.

#### Bezugsquelle für Gerätebeschreibungsdateien

Siehe Angaben  $\rightarrow \square$  32.

### 6.4 Zugriff auf Bedienmenü via SmartBlue App

#### 📳 Bluetooth® wireless technology

Die Signalübertragung per Bluetooth<sup>®</sup> wireless technology erfolgt nach einem vom Fraunhofer-Institut getesteten Verschlüsselungsverfahren

Ohne die SmartBlue App, DeviceCare oder FieldXpert SMT70 ist das Gerät per Bluetooth<sup>®</sup> wireless technology nicht sichtbar

Es wird nur eine Punkt-zu-Punkt Verbindung zwischen einem Messgerät und einem Smartphone oder Tablet aufgebaut

Die Bluetooth® wireless technology Schnittstelle kann über SmartBlue, FieldCare und DeviceCare oder einem Hardware DIP-Schalter deaktiviert werden

Voraussetzung:

- Das Gerät verfügt über die optionale Bluetooth<sup>®</sup>-Schnittstelle: Bestellmerkmal "Kommunikation; Ausgangssignal; Bedienung", Option P: "HART; 4-20 mA; HART/Bluetooth (App) Konfiguration"
- Ein Smartphone oder Tablet mit installierter SmartBlue App.

Unterstütze Funktionen

- Geräteauswahl in Live List und Zugriff auf das Gerät (Login)
- Konfiguration des Geräts
- Zugriff auf Messwerte, Gerätestatus und Diagnoseinformationen

Die SmartBlue App ist als kostenloser Download für Android Endgeräte (Google-Playstore) und iOS Geräte (iTunes Apple-Shop) verfügbar: *Endress+Hauser SmartBlue* 

Über QR-Code direkt zur App:

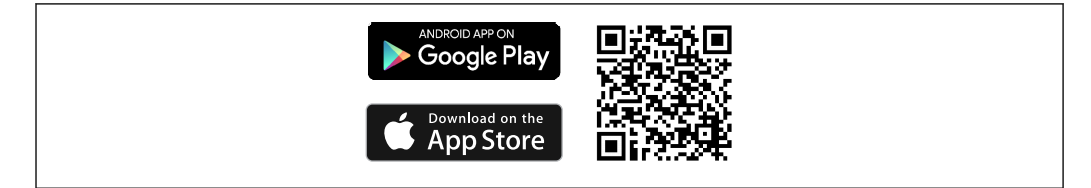

Download der SmartBlue App:

- 1. SmartBlue App installieren und starten.
  - ← Eine Live List zeigt alle verfügbaren Geräte an.
- 2. Gerät in der Live List auswählen.
  - 🛏 Der Login-Dialog öffnet sich.

Login durchführen:

- 3. Benutzername eingeben: admin
- 4. Initial Passwort eingeben: Seriennummer des Geräts.
- 5. Eingabe bestätigen.
  - └ Die Geräteinformation öffnet sich.

Nach einem erfolgreichen Verbindungsaufbau beginnt das Gerätedisplay für 60 s zu blinken. Dies dient der Geräteidentifizierung. Diese Funktion dient der einfachen Identifizierung des Gerätes im Feld vor Ort.

Navigieren zwischen den verschiedenen Informationen zum Gerät: Seitliches Wischen auf der Anzeige.

- Die minimalen Reichweiten unter Referenzbedingungen betragen:
  - 25 m (82 ft) bei Gehäuse mit Displayfenster
  - 10 m (33 ft) bei Gehäuse ohne Displayfenster
- Eine Fehlbedienung durch Unbefugte wird durch verschlüsselte Kommunikation und Passwort Verschlüsselung verhindert.
- Die Bluetooth<sup>®</sup> wireless technology Schnittstelle ist deaktivierbar.

# 7 Systemintegration

# 7.1 Übersicht zu Gerätebeschreibungsdateien

Versionsdaten zum Gerät

| Firmware-Version                    | 03.01.zz | <ul> <li>Auf Titelseite der Anleitung</li> <li>Auf Typenschild</li> <li>Parameter Firmware-Version</li> <li>Diagnose → Geräteinfo → Firmware-Version</li> </ul> |
|-------------------------------------|----------|----------------------------------------------------------------------------------------------------|
| Hersteller-ID                       | 0x11     | Parameter <b>Hersteller-ID</b><br>Diagnose → Geräteinfo → Hersteller-ID                                                                                         |
| Gerätetypkennung                    | 0x11D1   | Parameter <b>Gerätetyp</b><br>Diagnose → Geräteinfo → Gerätetyp                                                                                                 |
| HART-Protokoll Revision             | 7        |                                                                                                    |
| Geräterevision (Device<br>revision) | 3        | <ul> <li>Auf Transmitter-Typenschild</li> <li>Parameter Geräterevision</li> <li>Diagnose → Geräteinfo → Geräterevision</li> </ul>                               |

Die geeignete Gerätetreibersoftware (DD/DTM) für die einzelnen Bedientools kann bei verschiedenen Quellen bezogen werden:

- www.endress.com --> Downloads --> Geräte Treiber (Typ und Produktwurzel auswählen)
- www.endress.com --> Produkte: individuelle Produktseite, z. B. TMTxy --> Downloads -- > Gerätetreiber: Electronic Data Description (EDD) oder Device Type Manager (DTM).

Endress+Hauser unterstützt alle herkömmlichen Bedientools verschiedener Hersteller (z. B. Emerson Process Management, ABB, Siemens, Yokogawa, Honeywell und viele andere). Die Endress+Hauser Bedientools FieldCare und DeviceCare stehen auch zum Download (www.software-products.endress.com) zur Verfügung.

# 7.2 Messgrößen via HART-Protokoll

Den Gerätevariablen sind werkseitig folgende Messwerte zugeordnet:

| Gerätevariable             | Messwert         |
|----------------------------|------------------|
| Erste Gerätevariable (PV)  | Sensor 1         |
| Zweite Gerätevariable (SV) | Gerätetemperatur |
| Dritte Gerätevariable (TV) | Sensor 1         |
| Vierte Gerätevariable (QV) | Sensor1          |

# 7.3 Unterstützte HART<sup>®</sup> Kommandos

Das HART<sup>®</sup> -Protokoll ermöglicht für Konfigurations- und Diagnosezwecke die Übermittlung von Mess- und Gerätedaten zwischen dem HART<sup>®</sup> -Master und dem betreffenden Feldgerät. HART<sup>®</sup> -Master wie z.B. das Handbediengerät oder PC-basierte Bedienprogramme (z.B. FieldCare) benötigen Gerätebeschreibungsdateien (DD = Device Descriptions, DTM), mit deren Hilfe ein Zugriff auf alle Informationen in einem HART<sup>®</sup> -Gerät möglich ist. Die Übertragung solcher Informationen erfolgt ausschließlich über sogenannte "Kommandos". Drei Kommandoklassen werden unterschieden

- Universelle Kommandos (Universal Commands): Universelle Kommandos werden von allen HART<sup>®</sup> -Geräten unterstützt und verwendet. Damit verbunden sind z.B. folgende Funktionalitäten:
  - Erkennen von HART<sup>®</sup> -Geräten
  - Ablesen digitaler Messwerte
- Allgemeine Kommandos (Common Practice Commands):
   Die allgemeinen Kommandos bieten Funktionen an, die von vielen, aber nicht von allen Feldgeräten unterstützt bzw. ausgeführt werden können.
- Gerätespezifische Kommandos (Device-specific Commands): Diese Kommandos erlauben den Zugriff auf gerätespezifische Funktionen, die nicht HART<sup>®</sup> -standardisiert sind. Solche Kommandos greifen u.a. auf individuelle Feldgeräteinformationen zu.

| Kommando-Nr.             | Bezeichnung                                     |  |  |
|--------------------------|-------------------------------------------------|--|--|
| Universal commands       |                                                 |  |  |
| 0, Cmd0                  | Read unique identifier                          |  |  |
| 1, Cmd001                | Read primary variable                           |  |  |
| 2, Cmd002                | Read loop current and percent of range          |  |  |
| 3, Cmd003                | Read dynamic variables and loop current         |  |  |
| 6, Cmd006                | Write polling address                           |  |  |
| 7, Cmd007                | Read loop configuration                         |  |  |
| 8, Cmd008                | Read dynamic variable classifications           |  |  |
| 9, Cmd009                | Read device variables with status               |  |  |
| 11, Cmd011               | Read unique identifier associated with TAG      |  |  |
| 12, Cmd012               | Read message                                    |  |  |
| 13, Cmd013               | Read TAG, descriptor, date                      |  |  |
| 14, Cmd014               | Read primary variable transducer information    |  |  |
| 15, Cmd015               | Read device information                         |  |  |
| 16, Cmd016               | Read final assembly number                      |  |  |
| 17, Cmd017               | Write message                                   |  |  |
| 18, Cmd018               | Write TAG, descriptor, date                     |  |  |
| 19, Cmd019               | Write final assembly number                     |  |  |
| 20, Cmd020               | Read long TAG (32-byte TAG)                     |  |  |
| 21, Cmd021               | Read unique identifier associated with long TAG |  |  |
| 22, Cmd022               | Write long TAG (32-byte TAG)                    |  |  |
| 38, Cmd038               | Reset configuration changed flag                |  |  |
| 48, Cmd048               | Read additional device status                   |  |  |
| Common practice commands |                                                 |  |  |
| 33, Cmd033               | Read device variables                           |  |  |
| 34, Cmd034               | Write primary variable damping value            |  |  |
| 35, Cmd035               | Write primary variable range values             |  |  |
| 40, Cmd040               | Enter/Exit fixed current mode                   |  |  |
| 42, Cmd042               | Perform device reset                            |  |  |
| 44, Cmd044               | Write primary variable units                    |  |  |
| 45, Cmd045               | Trim loop current zero                          |  |  |
| 46, Cmd046               | Trim loop current gain                          |  |  |

| Kommando-Nr. | Bezeichnung                          |  |  |
|--------------|--------------------------------------|--|--|
| 50, Cmd050   | Read dynamic variable assignments    |  |  |
| 54, Cmd054   | Read device variable information     |  |  |
| 59, Cmd059   | Write number of response preambles   |  |  |
| 72, Cmd072   | Squawk                               |  |  |
| 95, Cmd095   | Read Device Communication Statistics |  |  |
| 100, Cmd100  | Write Primary Variable Alarm Code    |  |  |
| 516, Cmd516  | Read Device Location                 |  |  |
| 517, Cmd517  | Write Device Location                |  |  |
| 518, Cmd518  | Read Location Description            |  |  |
| 519, Cmd519  | Write Location Description           |  |  |
| 520, Cmd520  | Read Process Unit Tag                |  |  |
| 521, Cmd521  | Write Process Unit Tag               |  |  |
| 523, Cmd523  | Read Condensed Status Mapping Array  |  |  |
| 524, Cmd524  | Write Condensed Status Mapping Array |  |  |
| 525, Cmd525  | Reset Condensed Status Mapping Array |  |  |
| 526, Cmd526  | Write Simulation Mode                |  |  |
| 527, Cmd527  | Simulate Status Bit                  |  |  |

# 8 Inbetriebnahme

### 8.1 Installationskontrolle

Bevor die Messstelle in Betrieb genommen wird, müssen alle Abschlusskontrollen durchgeführt werden:

- Checkliste "Montagekontrolle"  $\rightarrow$  🗎 14
- Checkliste "Anschlusskontrolle"  $\rightarrow$  🗎 21

## 8.2 Einschalten des Transmitters

Wenn die Abschlusskontrollen durchgeführt wurden, Versorgungsspannung einschalten. Nach dem Einschalten durchläuft der Transmitter interne Testfunktionen. Während dieses Vorgangs erscheint auf dem Display folgende Sequenz von Meldungen:

|   | Anzeige                                                                                                    |  |  |  |
|---|----------------------------------------------------------------------------------------------------|--|--|--|
|   | Alle Segmente aktiv                                                                                                    |  |  |  |
|   | $\mathbf{r}$                                                                                                    |  |  |  |
|   | Alle Segmente aus                                                                                                    |  |  |  |
|   | ▼                                                                                                    |  |  |  |
|   | Displayversion                                                                                                    |  |  |  |
|   | ▼                                                                                                    |  |  |  |
|   | Gerätenamen (Laufschrift), Device Revision, Firmware-, Hardwareversion, Busadresse                                                                                                    |  |  |  |
|   | ▼                                                                                                    |  |  |  |
|   | Messwert oder aktuelle Statusmeldung                                                                                                    |  |  |  |
| 1 | Falls der Einschaltvorgang nicht erfolgreich ist, wird je nach Ursache das entsprechende Diagnoseereignis<br>angezeigt. Eine detaillierte Auflistung der Diagnoseereignisse sowie die entsprechende Fehlerbehebung<br>siehe Kapitel "Diagnose und Störungsbehebung" . |  |  |  |

Das Gerät arbeitet nach ca. 7 Sekunden. Nach erfolgreichem Einschaltvorgang wird der normale Messbetrieb aufgenommen. Auf dem Display erscheinen Mess- und/oder Statuswerte.

## 8.3 Messgerät konfigurieren

### 8.3.1 Parametrierung freigeben

Falls das Gerät gegen Parametrierung verriegelt ist, muss es zunächst über die Hardwareoder Software-Verriegelung freigegeben werden. Wenn im Display das Schloss erscheint, ist das Gerät schreibgeschützt.

Zum Entriegeln

- entweder den Schreibschutzschalter, der sich auf dem Elektronikmodul befindet, in die Position ON (offenes Schlosssymbol) umschalten (Hardware-Schreibschutz), oder

Bei aktivem Hardware-Schreibschutz (Schreibschutzschalter auf Position mit geschlossenem Schlosssymbol), kann der Schreibschutz via Bedientool nicht deaktiviert werden. Der Hardware-Schreibschutz muss in jedem Fall zuerst deaktiviert werden, bevor ein Software-Schreibschutz via Bedientool aktiviert oder deaktiviert wird.

### 8.3.2 Assistenten

Der Einstiegspunkt für Geräte-Assistenten ist im Menü **Benutzerführung** angeordnet. Assistenten zeichnen sich dadurch aus, dass nicht nur einzelne Parameter abgefragt werden, sondern auch ganze Parameterzusammenstellungen mit einem für den Bediener verständlichen Ablaufaufbau inkl. Abfragen, geführt eingestellt bzw. überprüft werden. Bei Assistenten, welche ein definiertes Zugriffsrecht erfordern, kann die Schaltfläche "Starten" deaktiviert sein (Schlosssymbol).

Für die Navigation in den Assistenten werden folgende fünf Bedienelemente unterstützt:

- Starten
  - Nur auf der Einstiegseite: Start des Assistenten und Sprung in das erste Kapitel
- Weiter

Sprung auf die nächste Seite des Assistenten. Solange inaktiv gesetzt, bis Parameter eingegeben bzw. bestätigt werden.

- Zurück
  - Rücksprung auf die vorherige Seite
- Abbrechen

Bei Abbruch wird der Zustand vor dem Start des Assistenten wiederhergestellt • Abschliessen

Beenden des Assistenten und Möglichkeit weitere Einstellungen am Gerät vorzunehmen. Nur auf der Abschlussseite aktiv.

#### 8.3.3 Inbetriebnahme-Assistent

Der erste Schritt, um ein Gerät für die eingesetzte Applikation zu nutzen, ist die Inbetriebnahme. Der Inbetriebnahme-Assistent beinhaltet eine Einstiegsseite (mit Bedienelement "Start") und der Inhaltsangabe als Kurzbeschreibung. Der Assistent besteht aus mehreren Kapiteln, in denen der Benutzer Schritt für Schritt durch die Geräteinbetriebnahme geführt wird.

Das erste Kapitel "Geräteverwaltung" bei Ausführung des Assistenten enthält folgende Parameter und dient hauptsächlich als Information zum Gerät:

| Navigation |  | Benutzerführung → Inbetriebnahme → Start 🔨 |
|------------|--|--------------------------------------------|
|------------|--|--------------------------------------------|

| D      | Device management                    | Sensor | Current output | User management |
|--------|--------------------------------------|--------|----------------|-----------------|
|        |                                      |        |                | A0053293        |
| Messs  | stellenbezeichnung/TAG               |        |                |                 |
| Geräte | ename                                |        |                |                 |
| Serien | nummer                               |        |                |                 |
| Erweit | terter Bestellcode (n) <sup>1)</sup> |        |                |                 |
| 1)     | n = Platzhalter für 1, 2, 3          | 3      |                |                 |
|        |                                      |        |                |                 |

Im zweiten Kapitel "Sensor" werden alle relevanten Einstellungen, den Sensor betreffend, durchgeführt. Die Anzahl der angezeigten Parameter ist von den entsprechenden Einstellungen abhängig. Folgende Parameter können eingestellt werden:

#### Navigation $\square$ Benutzerführung $\rightarrow$ Inbetriebnahme $\rightarrow$ Sensor $\checkmark$

| Device management     | Sensor | Current output | User management |
|-----------------------|--------|----------------|-----------------|
| Einheit               |        |                | A0053294        |
| Sensortyp             |        |                |                 |
| Anschlussart          |        |                |                 |
| 2-Leiter Kompensation |        |                |                 |
Vergleichsstelle Vergleichsstelle Vorgabewert

Im dritten Kapitel werden die Einstellungen für den Analogausgang und dessen Alarmverhalten vorgenommen. Folgende Parameter können eingestellt werden:

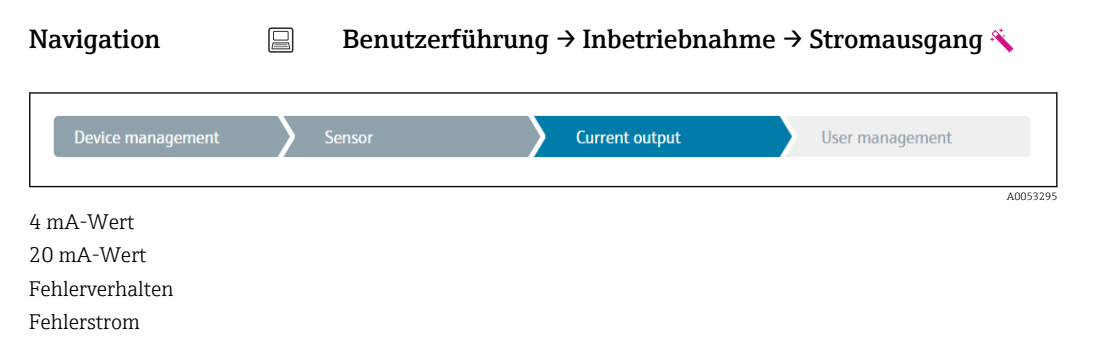

Im abschließenden Kapitel kann ein Passwort für den "Instandhalter" festgelegt werden. Dies wird dringend empfohlen um das Gerät vor unbefugtem Zugriff zu schützen. In den folgenden Handlungsschritten wird beschrieben, wie erstmalig ein Passwort für den "Instandhalter" konfiguriert wird.

| Navigation        |   | Benutzerführun | → Benutzerverwaltung |                |  |                 |
|-------------------|---|----------------|----------------------|----------------|--|-----------------|
| Device management | > | Sensor         | >                    | Current output |  | User management |

Zugriffsrecht

Neues Passwort

Neues Passwort bestätigen

- 1. In der Auswahlliste "Zugriffsrecht" erscheint die Rolle **Instandhalter**. In der Bedienung über die SmartBlue App muss die Benutzerrolle **Instandhalter** erst ausgewählt werden.
  - Im Anschluss erscheinen die beiden Eingabefelder Neues Passwort und Neues Passwort bestätigen.
- 2. Ein frei definiertes Passwort eingeben, das den in der Online-Hilfe angezeigten Vorgaben entspricht.

3. Passwort im Eingabefeld Neues Passwort bestätigen wiederholt eingeben.

Mit erfolgreicher Eingabe des Passworts können zukünftig Parameteränderung, insbesondere welche für die Inbetriebnahme, Prozessanpassung/Optimierung und Störungsbeseitigung nötig sind, nur noch in der Rolle **Instandhalter** und erfolgreicher Passworteingabe durchgeführt werden.

# 9 Diagnose und Störungsbehebung

# 9.1 Allgemeine Störungsbehebungen

Fehlersuche in jedem Fall mit den nachfolgenden Checklisten beginnen, falls nach der Inbetriebnahme oder während des Messbetriebs Störungen auftreten. Die verschiedenen Abfragen führen gezielt zur Fehlerursache und den entsprechenden Behebungsmaßnahmen.

Es ist möglich, dass das Gerät im Fehlerfall möglicherweise nur durch eine Reparatur wieder Instand gesetzt werden kann. Kapitel "Rücksendung" beachten, bevor das Gerät an den Hersteller zurückgesendet wird. → 🗎 45

| Fehler                                      | Mögliche Ursache                                                                   | Behebung                                                                                    |
|---------------------------------------------|------------------------------------------------------------------------------------|---------------------------------------------------------------------------------------------|
| Gerät reagiert nicht.                       | Versorgungsspannung stimmt nicht<br>mit der Angabe auf dem Typenschild<br>überein. | Spannung am Transmitter mittels eines<br>Voltmeters direkt überprüfen und korri-<br>gieren. |
|                                             | Anschlusskabel haben keinen Kon-<br>takt zu den Klemmen.                           | Kontaktierung der Kabel prüfen und gegebenenfalls korrigieren.                              |
|                                             | Elektronik ist defekt.                                                             | Gerät tauschen.                                                                             |
| Ausgangsstrom < 3,6 mA                      | Signalleitung ist inkorrekt verkabelt.                                             | Verkabelung prüfen.                                                                         |
|                                             | Elektronik ist defekt.                                                             | Gerät tauschen.                                                                             |
| HART-Kommunikation funk-<br>tioniert nicht. | Fehlender oder falsch eingebauter<br>Kommunikationswiderstand.                     | Kommunikationswiderstand (250 Ω)<br>korrekt einbauen.                                       |
|                                             | Commubox ist falsch angeschlossen.                                                 | Commubox korrekt anschließen.                                                               |
|                                             | Commubox ist nicht auf "HART" ein-<br>gestellt.                                    | Wahlschalter der Commubox auf "HART" stellen.                                               |

#### Allgemeine Fehler

#### ţ

| Anzeige überprüfen (Vor-Ort-Anzeige)                                                       |                                                                                                    |  |  |  |  |
|--------------------------------------------------------------------------------------------|----------------------------------------------------------------------------------------------------|--|--|--|--|
| Keine Anzeige sichtbar - Keine Ver-<br>bindung zum HART-Hostsystem.                        | 1. Versorgungsspannung überprüfen → Klemmen + und -<br>2. Messelektronik defekt → Ersatzteil bestellen, → 🖺 43                                                                                                    |  |  |  |  |
| Keine Anzeige sichtbar - Verbin-<br>dungsaufbau zum HART-Hostsys-<br>tem jedoch vorhanden. | <ol> <li>Überprüfen, ob die Halterungen des Displaymoduls korrekt auf dem<br/>Elektronikmodul sitzen →          <sup>(1)</sup> 14</li> <li>Displaymodul defekt → Ersatzteil bestellen, →          <sup>(1)</sup> 43</li> <li>Messelektronik defekt → Ersatzteil bestellen, →          <sup>(1)</sup> 43</li> </ol> |  |  |  |  |

#### ł

| Vor-Ort-Fehlermeldungen auf dem Display |  |
|-----------------------------------------|--|
| → 🗎 40                                  |  |

### ŧ

| Fehlerhafte Verbindung zum Feldbus-Hostsystem |                                                                  |                                                            |  |  |  |  |  |
|-----------------------------------------------|------------------------------------------------------------------|------------------------------------------------------------|--|--|--|--|--|
| Fehler                                        | Mögliche Ursache                                                 | Behebung                                                   |  |  |  |  |  |
| HART-Kommunika-<br>tion funktioniert          | Fehlender oder falsch eingebauter Kommu-<br>nikationswiderstand. | Kommunikationswiderstand (250 $\Omega$ ) korrekt einbauen. |  |  |  |  |  |
| nicht.                                        | Commubox ist falsch angeschlossen.                               | Commubox korrekt anschließen.                              |  |  |  |  |  |

#### ¥

#### Fehlermeldungen in der Konfigurationssoftware

→ 🖺 40

### Applikationsfehler ohne Statusmeldungen für RTD-Sensoranschluss

| Fehler                                 | Mögliche Ursache                                                       | Behebung                                                                                                    |  |  |
|----------------------------------------|------------------------------------------------------------------------|----------------------------------------------------------------------------------------------------|--|--|
|                                        | Einbaulage des Sensors ist fehler-<br>haft.                            | Sensor richtig einbauen.                                                                                       |  |  |
|                                        | Ableitwärme über den Sensor.                                           | Einbaulänge des Sensors beachten.                                                                              |  |  |
|                                        | Geräteprogrammierung ist fehlerhaft<br>(Leiter- Anzahl).               | Gerätefunktion Anschlussart ändern.                                                                            |  |  |
| Messwert ist falsch/ungenau            | Geräteprogrammierung ist fehlerhaft<br>(Skalierung).                   | Skalierung ändern.                                                                                             |  |  |
|                                        | Falscher RTD eingestellt.                                              | Gerätefunktion Sensortyp ändern.                                                                               |  |  |
|                                        | Anschluss des Sensors.                                                 | Anschluss des Sensors überprüfen.                                                                              |  |  |
|                                        | Leitungswiderstand des Sensors (2-<br>Leiter) wurde nicht kompensiert. | Leitungswiderstand kompensieren.                                                                               |  |  |
|                                        | Offset falsch eingestellt.                                             | Offset überprüfen.                                                                                             |  |  |
|                                        | Sensor defekt.                                                         | Sensor überprüfen.                                                                                             |  |  |
| Fehlerstrom (≤ 3,6 mA oder<br>≥ 21 mA) | Anschluss des RTD's falsch.                                            | Anschlussleitungen richtig anschließen<br>(Klemmenplan).                                                       |  |  |
|                                        | Geräteprogrammierung ist fehlerhaft<br>(z. B. Leiter- Anzahl).         | Gerätefunktion <b>Anschlussart</b> ändern.                                                                     |  |  |
|                                        | Falsche Programmierung.                                                | Falscher Sensortyp in der Gerätefunk-<br>tion <b>Sensortyp</b> eingestellt; auf richtigen<br>Sensortyp ändern. |  |  |

### ţ

#### Applikationsfehler ohne Statusmeldungen für TC-Sensoranschluss

| Fehler                      | Mögliche Ursache                                                                                      | Behebung                                                                                                    |  |  |
|-----------------------------|----------------------------------------------------------------------------------------------------|----------------------------------------------------------------------------------------------------|--|--|
|                             | Einbaulage des Sensors ist fehler-<br>haft.                                                           | Sensor richtig einbauen.                                                                                       |  |  |
|                             | Ableitwärme über den Sensor.                                                                          | Einbaulänge des Sensors beachten.                                                                              |  |  |
|                             | Geräteprogrammierung ist fehlerhaft<br>(Skalierung).                                                  | Skalierung ändern.                                                                                             |  |  |
| Messwert ist falsch/ungenau | Falscher Thermoelementtyp TC ein-<br>gestellt.                                                        | Gerätefunktion <b>Sensortyp</b> ändern.                                                                        |  |  |
|                             | Falsche Vergleichsmessstelle einge-<br>stellt.                                                        | Vergleichsmessstelle richtig einstellen .                                                                      |  |  |
|                             | Störungen über den im Schutzrohr<br>angeschweißten Thermodraht (Ein-<br>kopplung von Störspannungen). | Sensor verwenden, bei dem der Thermo-<br>draht nicht angeschweißt ist.                                         |  |  |
|                             | Offset falsch eingestellt.                                                                            | Offset überprüfen.                                                                                             |  |  |
|                             | Sensor defekt.                                                                                        | Sensor überprüfen.                                                                                             |  |  |
| Fehlerstrom (≤ 3,6 mA oder  | Sensor ist falsch angeschlossen.                                                                      | Anschlussleitungen richtig anschließen<br>(Klemmenplan).                                                       |  |  |
| ≥ 21 mA)                    | Falsche Programmierung.                                                                               | Falscher Sensortyp in der Gerätefunk-<br>tion <b>Sensortyp</b> eingestellt; auf richtigen<br>Sensortyp ändern. |  |  |

### 9.2 Diagnoseinformation auf Vor-Ort-Anzeige

- Ist kein valider Messwert vorhanden, zeigt das Display "- - " an, alternierend zum Statussignal plus der Diagnosenummer und dem '▲'-Symbol.
- Ist ein valider Messwert vorhanden, wird im Display das Statussignal plus der Diagnosenummer (7-Segment-Anzeige) alternierend zum primären Messwert (PV) mit dem '\Lapha'-Symbol eingeblendet.

## 9.3 Diagnoseinformation via Kommunikationsschnittstelle

### HINWEIS

Statussignale und Diagnoseverhalten können für bestimmte Diagnoseereignisse manuell konfiguriert werden. Tritt solch ein Diagnoseereignis auf, ist jedoch nicht garantiert, dass dafür die Messwerte gültig sind und dem Prozess bei den Statussignalen S und M sowie in den Diagnoseverhalten: 'Warnung' und 'Deaktiviert' folgen.

• Die Zuordnung des Statussignals auf die Werkseinstellung zurücksetzen.

#### Statussignale

| Buch-<br>stabe/<br>Symbol <sup>1)</sup> | Ereigniskate-<br>gorie         | Bedeutung                                                                                                    |
|-----------------------------------------|--------------------------------|----------------------------------------------------------------------------------------------------|
| F 😣                                     | Betriebsfehler                 | Es liegt ein Betriebsfehler vor.                                                                                               |
| С 🖤                                     | Service-Modus                  | Das Gerät befindet sich im Service-Modus (zum Beispiel während einer Simula-<br>tion).                                         |
| S                                       | Außerhalb der<br>Spezifikation | Das Gerät wird außerhalb seiner technischen Spezifikationen betrieben (z. B. wäh-<br>rend des Anlaufens oder einer Reinigung). |
| M                                       | Wartung<br>erforderlich        | Es ist eine Wartung erforderlich.                                                                                              |
| N -                                     | Nicht katego-<br>risiert       |                                                                                                    |

1) Gemäß NAMUR NE107

#### Diagnoseverhalten

| Alarm       | Die Messung wird unterbrochen. Die Signalausgänge nehmen den definierten<br>Alarmzustand an. Es wird eine Diagnosemeldung generiert. |
|-------------|----------------------------------------------------------------------------------------------------|
| Warnung     | Das Gerät misst weiter. Es wird eine Diagnosemeldung generiert.                                                                      |
| Deaktiviert | Das Diagnoseverhalten wird komplett deaktiviert, selbst wenn das Gerät keinen<br>Messwert erfasst.                                   |

## 9.4 Diagnoseliste

Wenn mehrere Diagnoseereignisse gleichzeitig anstehen, wird nur die Diagnosemeldung mit der höchsten Priorität angezeigt. Weitere anstehende Diagnosemeldungen werden im Untermenü **Diagnoseliste** angezeigt . Hauptmerkmal der Anzeigepriorität ist das Statussignal in folgender Reihenfolge: F, C, S, M. Stehen mehrere Diagnosereignisse mit demselben Statussignal an, wird die Priorität in numerischer Reihenfolge der Ereignisnummer festgelegt, z. B.: F042 erscheint vor F044 und vor S044.

## 9.5 Ereignis-Logbuch

Vergangene Diagnosemeldungen werden im Untermenü Ereignis-Logbuch angezeigt.  $\rightarrow \cong 68$ 

## 9.6 Übersicht zu Diagnoseereignissen

Jedem Diagnoseereignis ist ab Werk ein bestimmtes Ereignisverhalten zugeordnet. Diese Zuordnung kann der Anwender bei bestimmten Diagnoseereignissen ändern.

Beispiel:

|                                                                                                    |                     | Einstellungen Geräteverhalten |                                |                                                         |                                                   |                                    |         |
|----------------------------------------------------------------------------------------------------|---------------------|-------------------------------|--------------------------------|---------------------------------------------------------|---------------------------------------------------|------------------------------------|---------|
| Konfigurationsbeispiele                                                                             | Diagnose-<br>nummer | Statussignal                  | Diagnosever-<br>halten ab Werk | Statussignal (Aus-<br>gang über HART®<br>Kommunikation) | Stromaus-<br>gang                                 | PV,Status                          | Anzeige |
| 1. Werkseinstellung                                                                                 | 047                 | S                             | Warnung                        | S                                                       | Messwert                                          | Messwert,<br>UNCERTAIN             | S047    |
| 2. Manuelle Einstellung:<br>Statussignal S nach F umge-<br>stellt                                   | 047                 | F                             | Warnung                        | F                                                       | Messwert                                          | Messwert,<br>UNCERTAIN             | F047    |
| 3. Manuelle Einstellung:<br>Diagnoseverhalten <b>War-</b><br>nung nach <b>Alarm</b> umge-<br>stellt | 047                 | S                             | Alarm                          | S                                                       | Eingestellter<br>Fehlerstrom                      | Messwert, BAD                      | S047    |
| 4. Manuelle Einstellung:<br>Warnung nach Deaktiviert<br>umgestellt                                  | 047                 | S <sup>1)</sup>               | Deaktiviert                    | _ 2)                                                    | Letzter gülti-<br>ger Mess-<br>wert <sup>3)</sup> | Letzter gültiger<br>Messwert, GOOD | S047    |

1) Einstellung ist nicht maßgebend.

2) Statussignal wird nicht angezeigt.

3) Ist kein gültiger Messwert vorhanden, wird der Fehlerstrom ausgegeben.

| Diagnose-<br>nummer     | Kurztext                             | Behebungsmaßnahme                                                                                                    | Statussig-<br>nal ab<br>Werk | Einstellbar <sup>1)</sup> | Diagno-<br>severhal-<br>ten ab<br>Werk | Einstellbar <sup>2)</sup> |
|-------------------------|--------------------------------------|----------------------------------------------------------------------------------------------------|------------------------------|---------------------------|----------------------------------------|---------------------------|
|                         |                                      | Diagnose zum Sensor                                                                                                    |                              |                           |                                        |                           |
| 041                     | Sensorbruch erkannt                  | <ol> <li>Elektr. Verdrahtung prüfen.</li> <li>Sensor ersetzen.</li> <li>Konfiguration der Anschlussart prüfen.</li> </ol> | F                            | $\checkmark$              | Alarm                                  | $\checkmark$              |
| 042                     | Sensor korrodiert                    | 1. Sensor prüfen.<br>2. Sensor ersetzen.                                                                                  | M                            |                           | Warnung                                | $\checkmark$              |
| 043                     | Kurzschluss Sensor                   | 1. Elektrische Verdrahtung prüfen.<br>2. Sensor prüfen.<br>3. Sensor oder Kabel ersetzen.                                 | F                            |                           | Alarm                                  |                           |
| 047                     | Sensorlimit erreicht Sensor n        | 1. Sensor prüfen.<br>2. Prozessbedingungen prüfen.                                                                        | S                            |                           | Warnung                                | $\checkmark$              |
| 145                     | Kompensation Referenzmess-<br>stelle | <ol> <li>1. Klemmentemperatur prüfen.</li> <li>2. Externe Referenzmessstelle überprüfen.</li> </ol>                       | F                            | $\checkmark$              | Alarm                                  | $\checkmark$              |
| Diagnose zur Elektronik |                                      |                                                                                                    |                              |                           |                                        |                           |
| 201                     | Elektronik fehlerhaft                | 1. Gerät neu starten.<br>2. Elektronik ersetzen.                                                                          | F                            | ×                         | Alarm                                  | X                         |

|                     | Kurztext                                          |                                                                                                    | Statuccia      | Einstellbar <sup>1)</sup> | Diagno-                     | Einstellbar <sup>2)</sup> |
|---------------------|---------------------------------------------------|----------------------------------------------------------------------------------------------------|----------------|---------------------------|-----------------------------|---------------------------|
| Diagnose-<br>nummer |                                                   | Behebungsmaßnahme                                                                                                    | nal ab<br>Werk |                           | severhal-<br>ten ab<br>Werk |                           |
|                     |                                                   |                                                                                                    |                | Nicht ein-<br>stellbar    |                             | Nicht ein-<br>stellbar    |
| 221                 | Referenzsensor defekt                             | Gerät ersetzen.                                                                                                    | М              | $\checkmark$              | Alarm                       | ×                         |
|                     |                                                   | Diagnose zur Konfiguration                                                                                                    |                | 1                         | 1                           |                           |
| 401                 | Werksreset aktiv                                  | Werksreset aktiv, bitte warten.                                                                                                    | С              | X                         | Warnung                     | ×                         |
| 402                 | Initialisierung aktiv                             | Initialisierung aktiv, bitte warten.                                                                                                    | С              | X                         | Warnung                     | ×                         |
| 410                 | Datenübertragung fehlgeschla-<br>gen              | <ol> <li>Verbindung prüfen.</li> <li>Datenübertragung wiederholen.</li> </ol>                                                                           | F              | X                         | Alarm                       | ×                         |
| 411                 | Up-/Download aktiv                                | Up-/Download aktiv, bitte warten.                                                                                                    | С              | X                         | Warnung                     | ×                         |
| 435                 | Linearisierung fehlerhaft                         | Linearisierung prüfen.                                                                                                    | F              | X                         | Alarm                       | ×                         |
| 485                 | Simulation Prozessgröße aktiv                     | Simulation ausschalten.                                                                                                    | С              | X                         | Warnung                     | ×                         |
| 491                 | Simulation Stromausgang                           | Simulation ausschalten.                                                                                                    | С              |                           | Warnung                     | $\checkmark$              |
| 495                 | Simulation Diagnoseereignis<br>aktiv              | Simulation ausschalten.                                                                                                    | С              |                           | Warnung                     | $\checkmark$              |
| 531                 | Werksabgleich fehlt                               | 1. Service kontaktieren.<br>2. Gerät ersetzen.                                                                                                    | F              | X                         | Alarm                       | X                         |
| 537                 | Konfiguration                                     | 1. Geräteparametrierung prüfen<br>2. Up- und Download der neuen Konfigura-<br>tion.<br>(Bei Stromausgang: Parametrierung des<br>Analogausgangs prüfen.) | F              | X                         | Alarm                       | ×                         |
| 582                 | Sensordiagnose TC deaktiviert                     | Diagnosen für Thermoelementmessung<br>einschalten                                                                                                    | С              | X                         | Warnung                     | X                         |
|                     |                                                   | Diagnose zum Prozess                                                                                                    |                | 1                         | 1                           | I                         |
| 801                 | Versorgungsspannung zu nied-<br>rig <sup>3)</sup> | Versorgungsspannung erhöhen.                                                                                                    | S              |                           | Alarm                       | ×                         |
| 825                 | Betriebstemperatur                                | <ol> <li>1. Umgebungstemperatur prüfen.</li> <li>2. Prozesstemperatur prüfen.</li> </ol>                                                                | S              |                           | Warnung                     | $\checkmark$              |
| 844                 | Prozesswert außerhalb Spezifi-<br>kation          | <ol> <li>Prozesswert prüfen.</li> <li>Applikation prüfen.</li> <li>Sensor prüfen.</li> <li>Skalierung des Analogausgangs prüfen</li> </ol>              | S              |                           | Warnung                     |                           |

1) einstellbar in F, C, S, M, N

2) in 'Alarm', 'Warnung' und 'Deaktiviert'

3) Das Gerät gibt bei diesem Diagnoseereignis immer den Alarmzustand 'low' (Ausgangsstrom  $\leq$  3,6 mA) aus.

### 9.7 Firmware-Historie

#### Änderungsstand

| Die Firmware-Version (FW) auf dem Typenschild und in der Betriebsanleitung gibt der | 1 |
|-------------------------------------------------------------------------------------|---|
| Änderungsstand des Geräts an: XX.YY.ZZ (Beispiel 01.02.01).                         |   |
|                                                                                     |   |

| XX | Anderung der Hauptversion. Kompatibilität ist nicht mehr gegeben.                                        |
|----|----------------------------------------------------------------------------------------------------|
|    | Gerät und Betriebsanleitung ändern sich.                                                                 |
| YY | Änderung bei Funktionalität und Bedienung. Kompatibilität ist gegeben.<br>Betriebsanleitung ändert sich. |
| ZZ | Fehlerbeseitigung und interne Änderungen. Betriebsanleitung ändert<br>sich nicht.                        |

| Datum   | Firmware Version | Änderungen        | Dokumentation        |
|---------|------------------|-------------------|----------------------|
| 05/2020 | 03.01.zz         | Original Firmware | BA00191R/09/de/13.20 |

# 10 Wartung und Reinigung

Für das Gerät sind grundsätzlich keine speziellen Wartungsarbeiten erforderlich. Das Gerät kann mit einem sauberen, trockenen Tuch gereinigt werden.

## 11 Reparatur

## 11.1 Allgemeine Hinweise

Aufgrund seiner Ausführung kann das Gerät nicht repariert werden.

## 11.2 Ersatzteile

Aktuell lieferbare Ersatzteile zum Gerät sind Online unter: http://www.products.endress.com/spareparts\_consumables. Bei Ersatzteilbestellungen die Seriennummer des Gerätes angeben!

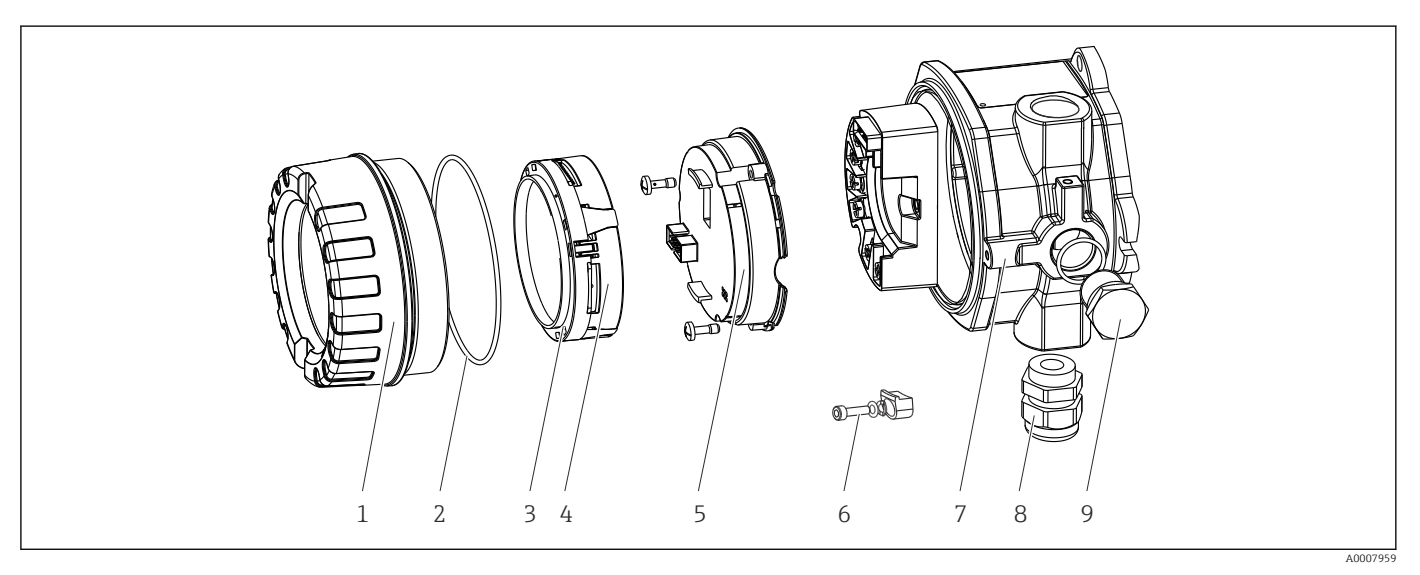

🖻 16 Ersatzteile Feldtransmitter

| PosNr. 7 | Gehäuse     |         |           |           |                                                    |
|----------|-------------|---------|-----------|-----------|----------------------------------------------------|
|          | Zertifikat: |         |           |           |                                                    |
|          | А           | Ex-frei | er Bereic | h + Ex ia | a / IS                                             |
|          | В           | ATEX B  | Ex d / XP |           |                                                    |
|          |             | Materi  | al:       |           |                                                    |
|          |             | С       | Alumir    | ium, HA   | RT7                                                |
|          |             | D       | Edelsta   | .hl 316L, | HART7                                              |
|          |             |         | Kabele    | inführu   | ng:                                                |
|          |             |         | 1         | 3 x NP    | Γ ½" Innengewinde + Klemmenblock + 1 Blindstopfen  |
|          |             |         | 2         | 3 x M2    | 0x1,5 Innengewinde + Klemmenblock + 1 Blindstopfen |
|          |             |         | 4         | 2x G ½    | " Innengewinde + Klemmenblock + 1 Blindstopfen     |
|          |             |         | 5         | M20x1     | .5 + M24x1.5 + Klemmenblock + 1 Blindstopfen       |
|          |             |         | 6         | 2x M20    | 0x1.5 Innengewinde + Klemmenblock + 1 Blindstopfen |
|          |             |         |           | Ausfüh    | nrung:                                             |
|          |             |         |           | A         | Standard                                           |
| TMT142G- |             |         |           | A         | ← Bestellcode                                      |

| PosNr. 5 | Elektro  | onik      |                                                                     |                                                                   |                                        |
|----------|----------|-----------|---------------------------------------------------------------------|-------------------------------------------------------------------|----------------------------------------|
|          | Zertifik | at:       |                                                                     |                                                                   |                                        |
|          | А        | Ex-freie  | er Bereic                                                           | h, Ex d/X                                                         | Р                                      |
|          | В        | Ex ia / l | S, Eigen                                                            | sicherhei                                                         | t                                      |
|          |          | Sensor    | eingang                                                             | ; Kommı                                                           | inikation; Bedienung                   |
|          |          | В         | 1x; HAI                                                             | RT7, FW0                                                          | 03.01.zz, DevRev03; HART Konfiguration |
|          |          | С         | 1x; HART7, FW03.01.zz, DevRev03; HART/Bluetooth (App) Konfiguration |                                                                   |                                        |
|          |          |           | Konfig                                                              | Konfiguration                                                     |                                        |
|          |          |           | А                                                                   | 50 Hz N                                                           | letzfilter                             |
|          |          |           |                                                                     | Dienstle                                                          | eistung                                |
|          |          |           |                                                                     | I6 Konfiguriert gemäß Originalauftrag (Seriennummer ange-<br>ben) |                                        |
| TMT142E- |          |           | А                                                                   |                                                                   | ← Bestellcode                          |

| PosNr. | Bestell-Code | Ersatzteile                                                                                       |
|--------|--------------|---------------------------------------------------------------------------------------------------|
| 3, 4   | TMT142X-D1   | Display HART7 + Halterung + Verdrehsicherung                                                      |
| 3, 4   | TMT142X-DC   | Displayhalterung + Verdrehsicherung                                                               |
| 1      | TMT142X-HA   | Gehäusedeckel blind, 316L Ex d, FM XP, CSA XP + Dichtung                                          |
| 1      | TMT142X-HB   | Gehäusedeckel blind, 316L + Dichtung                                                              |
| 1      | TMT142X-HC   | Gehäusedeckel kpl. für Display, 316L, Ex d, FM XP, CSA XP + Dichtung                              |
| 1      | TMT142X-HD   | Gehäusedeckel kpl. für Display, 316L + Dichtung                                                   |
| 1      | TMT142X-HH   | Gehäusedeckel blind, Alu Ex d, FM XP, + Dichtung CSA Zulassung nur als<br>Abdeckung Anschlussraum |
| 1      | TMT142X-HI   | Gehäusedeckel blind, Alu + Dichtung                                                               |
| 1      | TMT142X-HK   | Gehäusedeckel kpl. für Display, Alu Ex d + Dichtung                                               |
| 1      | TMT142X-HL   | Gehäusedeckel kpl. für Display, Alu + Dichtung                                                    |
| 2      | 71439499     | O-Ring 88x3 HNBR 70° Shore PTFE-Beschichtung                                                      |
|        | 71158816     | O-Ring 88x3 EPDM70 PTFE-Gleitbeschichtung                                                         |

| PosNr. | Bestell-Code | Ersatzteile                                                                                                    |
|--------|--------------|----------------------------------------------------------------------------------------------------|
| 3      | 71310423     | Halterung Display Feldgehäuse (3 Stück) Pack = 3 Stück                                                                                                    |
| 6      | 51004948     | Deckelkralle Ersatzteilset: Schraube, Scheibe, Federring                                                                                                    |
| 8      | 51004949     | Kabelverschraubung M20x1.5                                                                                                    |
| 8      | 51006845     | Kabelverschraubung NPT ½" D4-8,5, IP68                                                                                                    |
| 9      | 51004489     | Stopfen (blind) M20x1.5 Ex-d / XP                                                                                                    |
| 9      | 51004490     | Stopfen (blind) NPT ½", 1.0718                                                                                                    |
| 9      | 51004916     | Stopfen (blind) G ½", Ex-d / XP                                                                                                    |
| 9      | 51006888     | Stopfen (blind) NPT ½" V4A                                                                                                    |
| -      | 51007995     | Montagehalter Edelstahl für Rohre 1,5" bis 3", 316L                                                                                                    |
| -      | 51004387     | Adapter Kabeldurchführung NPT ½" / M20x1.5                                                                                                    |
| -      | 51004915     | Adapter M20x1.5 aussen/ M24x1.5 innen VA                                                                                                    |
| -      | DIENST-      | Dienstleistung                                                                                                    |
| -      | XPRFID-      | RFID TAG als Ersatzteil nur für Geräte mit der Option L, Kennzeichnung<br>RFID TAG<br>Ersatz RFID TAG bestehend aus: RFID TAG, Befestigungsdraht, Krim-<br>phülse |

### 11.3 Rücksendung

Die Anforderungen für eine sichere Rücksendung können je nach Gerätetyp und landesspezifischer Gesetzgebung unterschiedlich sein.

- Informationen auf der Internetseite einholen: http://www.endress.com/support/return-material
   Region wählen.
- 2. Das Gerät bei einer Reparatur, Werkskalibrierung, falschen Lieferung oder Bestellung zurücksenden.

### 11.4 Entsorgung

## X

Gemäß der Richtlinie 2012/19/EU über Elektro- und Elektronik-Altgeräte (WEEE) ist das Produkt mit dem abgebildeten Symbol gekennzeichnet, um die Entsorgung von WEEE als unsortierten Hausmüll zu minimieren. Gekennzeichnete Produkte nicht als unsortierter Hausmüll entsorgen, sondern zu den gültigen Bedingungen an den Hersteller zurückgeben.

## 12 Zubehör

Für das Gerät sind verschiedene Zubehörteile lieferbar, die bei Endress+Hauser mit dem Gerät bestellt oder nachbestellt werden können. Ausführliche Angaben zum betreffenden Bestellcode sind bei Ihrer Endress+Hauser Vertriebszentrale erhältlich oder auf der Produktseite der Endress+Hauser Webseite: www.endress.com.

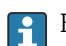

Bei Zubehörbestellungen jeweils die Seriennummer des Gerätes angeben!

# 12.1 Gerätespezifisches Zubehör

| Zubehör                             | Beschreibung                                                                                                    |
|-------------------------------------|----------------------------------------------------------------------------------------------------|
| Blindstopfen                        | <ul> <li>M20x1.5 Ex-d</li> <li>G <sup>1</sup>/<sub>2</sub>" Ex-d</li> <li><sup>1</sup>/<sub>2</sub>" NPT</li> </ul> |
| Kabelverschraubungen                | <ul> <li>M20x1.5</li> <li>NPT ½" D4-8.5, IP68</li> </ul>                                                            |
| Adapter für Kabelver-<br>schraubung | M20x1.5 außen/M24x1.5 innen                                                                                         |
| Rohrmontagehalter                   | Für 2"-Rohr 316L                                                                                                    |
| Überspannungsschutz                 | Das Modul sichert die Elektronik gegen Überspannung.                                                                |

# 12.2 Kommunikationsspezifisches Zubehör

| Zubehör                 | Beschreibung                                                                                                    |
|-------------------------|----------------------------------------------------------------------------------------------------|
| Commubox FXA195<br>HART | Für die eigensichere HART <sup>®</sup> -Kommunikation mit FieldCare über die USB-Schnitt-<br>stelle.                                                                                                    |
|                         | Für Einzelheiten: Technische Information TI404F                                                                                                    |
| Commubox FXA291         | Verbindet Endress+Hauser Feldgeräte mit CDI-Schnittstelle (= Endress+Hauser<br>Common Data Interface) und der USB-Schnittstelle eines Computers oder Laptops.                                                                                                    |
|                         | Für Einzelheiten: Technische Information TI405C                                                                                                    |
| WirelessHART Adapter    | Dient zur drahtlosen Anbindung von Feldgeräten.<br>Der WirelessHART <sup>®</sup> Adapter ist leicht auf Feldgeräten und in bestehende Infra-<br>struktur integrierbar, bietet Daten- und Übertragungssicherheit und ist zu anderen<br>Wireless-Netzwerken parallel betreibbar.                                                                                                    |
|                         | I I I I I I I I I I I I I I I I I I I                                                                                                    |
| Field Xpert SMT70       | Universeller, leistungsstarker Tablet PC zur Gerätekonfiguration<br>Der Tablet PC ermöglicht ein mobiles Plant Asset Management in explosions- und<br>nicht explosionsgefährdeten Bereichen. Er eignet sich für das Inbetriebnahme- und<br>Wartungspersonal, um Feldinstrumente mit digitaler Kommunikationsschnittstelle<br>zu verwalten und den Arbeitsfortschritt zu dokumentieren. Dieser Tablet PC ist als<br>Komplettlösung konzipiert. Mit einer vorinstallierten Treiberbibliothek stellt er ein<br>einfaches und touchfähiges "Werkzeug" dar, über das sich die Feldinstrumente<br>während ihres gesamten Lebenszyklus verwalten lassen. |
|                         | Für Einzelheiten: Technische Information TI01342S                                                                                                    |

# 12.3 Servicespezifisches Zubehör

| Zubehör    | Beschreibung                                                                                                    |
|------------|----------------------------------------------------------------------------------------------------|
| Applicator | <ul> <li>Software für die Auswahl und Auslegung von Endress+Hauser Messgeräten:</li> <li>Berechnung aller notwendigen Daten zur Bestimmung des optimalen Messgeräts: z.B. Druckabfall, Messgenauigkeiten oder Prozessanschlüsse.</li> <li>Grafische Darstellung von Berechnungsergebnissen</li> </ul> |
|            | Verwaltung, Dokumentation und Abrufbarkeit aller projektrelevanten Daten und<br>Parameter über die gesamte Lebensdauer eines Projekts.                                                                                                    |
|            | Applicator ist verfügbar:<br>Über das Internet: https://portal.endress.com/webapp/applicator                                                                                                    |

| Zubehör           | Beschreibung                                                                                                    |
|-------------------|----------------------------------------------------------------------------------------------------|
| Konfigurator      | <ul> <li>Produktkonfigurator - das Tool für eine individuelle Produktkonfiguration</li> <li>Tagesaktuelle Konfigurationsdaten</li> <li>Je nach Gerät: Direkte Eingabe von messstellenspezifischen Angaben wie Messbereich oder Bediensprache</li> <li>Automatische Überprüfung von Ausschlusskriterien</li> <li>Automatische Erzeugung des Bestellcodes mit seiner Aufschlüsselung im PDFoder Excel-Ausgabeformat</li> <li>Direkte Bestellmöglichkeit im Endress+Hauser Onlineshop</li> </ul>        |
|                   | Der Konfigurator steht auf der Endress+Hauser Website zur Verfügung unter:<br>www.endress.com -> Land wählen -> "Products" klicken -> Produkt mit Hilfe der<br>Filter und Suchmaske auswählen -> Produktseite öffnen -> Die Schaltfläche "Konfi-<br>guration" rechts vom Produktbild öffnet den Produktkonfigurator.                                                                                                    |
| DeviceCare SFE100 | Konfigurations-Tool für Geräte über Feldbusprotokolle und Endress+Hauser Serviceprotokolle.<br>DeviceCare ist das von Endress+Hauser entwickelte Tool zur Konfiguration von Endress+Hauser Geräten. Alle intelligenten Geräte in einer Anlage können über eine Punkt-zu-Punkt- oder eine Punkt-zu-Bus-Verbindung konfiguriert werden.<br>Die benutzerfreundlichen Menüs ermöglichen einen transparenten und intuitiven Zugriff auf die Feldgeräte.<br>Im Zu Einzelheiten: Betriebsanleitung BA00027S |
| FieldCare SFE500  | FDT-basiertes Anlagen-Asset-Management-Tool von Endress+Hauser.<br>Es kann alle intelligenten Feldeinrichtungen in Ihrer Anlage konfigurieren und<br>unterstützt Sie bei deren Verwaltung. Durch Verwendung von Statusinformationen<br>stellt es darüber hinaus ein einfaches, aber wirkungsvolles Mittel dar, deren<br>Zustand zu kontrollieren.<br>Im Zu Einzelheiten: Betriebsanleitung BA00027S und BA00059S                                                                                     |

# 12.4 Systemprodukte

| Zubehör | Beschreibung                                                                                                    |
|---------|----------------------------------------------------------------------------------------------------|
| RN22    | Ein- oder zweikanaliger Speisetrenner zur sicheren Trennung von 0/4 20 mA<br>Normsignalstromkreisen mit bidirektionaler HART <sup>®</sup> -Übertragung. In der Option<br>Signaldoppler wird das Eingangssignal an zwei galvanisch getrennte Ausgänge<br>übertragen. Das Gerät verfügt über einen aktiven und einen passiven Stromein-<br>gang, die Ausgänge können aktiv oder passiv betrieben werden. Der RN22 benötigt<br>eine Versorgungsspannung von 24 V <sub>DC</sub> . |
|         |                                                                                                    |
| RN42    | Einkanaliger Speisetrenner zur sicheren Trennung von 0/4 20 mA Normsig-<br>nalstromkreisen mit bidirektionaler HART <sup>®</sup> -Übertragung. Das Gerät verfügt über<br>einen aktiven und einen passiven Stromeingang, die Ausgänge können aktiv oder<br>passiv betrieben werden. Der RN42 kann mit einer Weitbereichsspannung von<br>24 230 V <sub>AC/DC</sub> versorgt werden.<br>Für Einzelheiten: Technische Information TI01584K                                        |

| Zubehör                             | Beschreibung                                                                                                    |
|-------------------------------------|----------------------------------------------------------------------------------------------------|
| RIA15                               | Prozessanzeiger, digitales Anzeigegerät zum Einschleifen in 4 20 mA Strom-<br>kreis, Schalttafeleinbau, mit optionaler HART <sup>®</sup> Kommunikation. Anzeige von<br>4 20 mA oder bis zu 4 HART <sup>®</sup> Prozessvariablen                                                                                                    |
|                                     | Für Einzelheiten: Technische Information TI01043K                                                                                                    |
| Graphic Data Manager<br>Memograph M | Der Advanced Data Manager Memograph M ist ein flexibles und leistungsstarkes<br>System um Prozesswerte zu organisieren. Optional verfügbar sind HART®-Ein-<br>gangskarten mit je 4 Eingängen (4/8/12/16/20) mit genauesten Prozesswerten<br>der direkt angeschlossenen HART® Geräte für Berechnung und Aufzeichnung. Die<br>gemessenen Prozesswerte werden übersichtlich auf dem Display dargestellt, sicher<br>aufgezeichnet, auf Grenzwerte überwacht und analysiert. Die gemessenen und<br>berechneten Werte können über gängige Kommunikationsprotokolle an überge-<br>ordnete Systeme einfach weitergeleitet werden oder einzelne Anlagenmodule mit-<br>einander verbunden werden. |

# 13 Technische Daten

## 13.1 Eingang

Messgröße

Temperatur (temperaturlineares Übertragungsverhalten), Widerstand und Spannung.

| Widerstandsthermometer<br>(RTD) nach Standard | Bezeichnung                                                                                                    | α                                                               | Messbereichsgrenzen                                                                                                    | Min.<br>Mess-<br>spanne |
|-----------------------------------------------|----------------------------------------------------------------------------------------------------|-----------------------------------------------------------------|----------------------------------------------------------------------------------------------------|-------------------------|
| IEC 60751:2008                                | Pt100(1)<br>Pt200(2)<br>Pt500(3)<br>Pt1000(4)                                                                                    | 0,003851                                                        | -200 +850 °C (-328 +1562 °F)<br>-200 +850 °C (-328 +1562 °F)<br>-200 +500 °C (-328 +932 °F)<br>-200 +250 °C (-328 +482 °F)               | 10 K<br>(18 ℉)          |
| JIS C1604:1984                                | Pt100 (5)                                                                                                    | 0,003916                                                        | −200 +510 °C (−328 +950 °F)                                                                                                    | 10 K<br>(18 °F)         |
| DIN 43760 IPTS-68                             | Ni100 (6)<br>Ni120 (7)                                                                                                    | 0,006180                                                        | -60 +250 ℃ (-76 +482 ℉)<br>-60 +250 ℃ (-76 +482 ℉)                                                                                       | 10 K<br>(18 °F)         |
| GOST 6651-94                                  | Pt50 (8)<br>Pt100 (9)                                                                                                    | 0,003910                                                        | -185 +1100 ℃ (-301 +2012 ℉)<br>-200 +850 ℃ (-328 +1562 ℉)                                                                                | 10 K<br>(18 °F)         |
| OIML R84: 2003,<br>GOST 6651-2009             | Cu50 (10)<br>Cu100 (11)                                                                                                    | 0,004280                                                        | -180 +200 °C (-292 +392 °F)<br>-180 +200 °C (-292 +392 °F)                                                                               | 10 K<br>(18 °F)         |
|                                               | Ni100 (12)<br>Ni120 (13)                                                                                                    | 0,006170                                                        | -60 +180 ℃ (-76 +356 ℉)<br>-60 +180 ℃ (-76 +356 ℉)                                                                                       | 10 K<br>(18 °F)         |
| OIML R84: 2003,<br>GOST 6651-94               | Cu50 (14)                                                                                                    | 0,004260                                                        | −50 +200 °C (−58 +392 °F)                                                                                                    | 10 K<br>(18 °F)         |
| -                                             | Pt100 (Callendar van Dusen)<br>Polynom Nickel<br>Polynom Kupfer                                                                  | -                                                               | Die Messbereichsgrenzen werden durch die Eingabe der<br>Grenzwerte, die abhängig von den Koeffizienten A bis C<br>und RO sind, bestimmt. | 10 K<br>(18 °F)         |
|                                               | <ul> <li>Anschlussart: 2-Leiter-, 3-Lei</li> <li>bei 2-Leiterschaltung Komper</li> <li>bei 3-Leiter- und 4-Leiteranse</li> </ul> | ter oder 4-Leitera<br>nsation des Leitun<br>chluss Sensorleitur | nschluss, Sensorstrom: ≤ 0,3 mA<br>gswiderstandes möglich (0 30 Ω)<br>ngswiderstand bis max. 50 Ω je Leitung                             |                         |
| Widerstandsgeber                              | Widerstand Ω                                                                                                    |                                                                 | 10 400 Ω<br>10 2 000 Ω                                                                                                    | 10 Ω<br>10 Ω            |

| Thermoelemente<br>nach Standard                  | Bezeichnung                                                                                                    | Messbereichsgrenzen                                                                                                    |                                                                                                    | Min. Mess-<br>spanne                                                                                                    |
|--------------------------------------------------|----------------------------------------------------------------------------------------------------|----------------------------------------------------------------------------------------------------|----------------------------------------------------------------------------------------------------|----------------------------------------------------------------------------------------------------|
| IEC 60584, Teil 1<br>ASTM E230-3                 | Typ A (W5Re-W20Re) (30)<br>Typ B (PtRh30-PtRh6) (31)<br>Typ E (NiCr-CuNi) (34)<br>Typ J (Fe-CuNi) (35)<br>Typ K (NiCr-Ni) (36)<br>Typ N (NiCrSi-NiSi) (37)<br>Typ R (PtRh13-Pt) (38)<br>Typ S (PtRh10-Pt) (39)<br>Typ T (Cu-CuNi) (40) | 0 +2 500 °C (+32 +4 532 °F)<br>+40 +1 820 °C (+104 +3 308 °F)<br>-250 +1 000 °C (-482 +1 832 °F)<br>-210 +1 200 °C (-346 +2 192 °F)<br>-270 +1 372 °C (-454 +2 501 °F)<br>-270 +1 300 °C (-454 +2 372 °F)<br>-50 +1 768 °C (-58 +3 214 °F)<br>-50 +1 768 °C (-58 +3 214 °F)<br>-200 +400 °C (-328 +752 °F) | Empfohlener Temperaturbereich:<br>0 +2 500 °C (+32 +4 532 °F)<br>+500 +1 820 °C (+932 +3 308 °F)<br>-150 +1 000 °C (-238 +1 832 °F)<br>-150 +1 200 °C (-238 +2 192 °F)<br>-150 +1 200 °C (-238 +2 192 °F)<br>-150 +1 300 °C (-238 +2 372 °F)<br>+50 +1 768 °C (+122 +3 214 °F)<br>+50 +1 768 °C (+122 +3 214 °F)<br>-150 +400 °C (-238 +752 °F) | 50 K (90 °F)<br>50 K (90 °F)<br>50 K (90 °F)<br>50 K (90 °F)<br>50 K (90 °F)<br>50 K (90 °F)<br>50 K (90 °F)<br>50 K (90 °F)<br>50 K (90 °F) |
| IEC 60584, Teil 1<br>ASTM E230-3<br>ASTM E988-96 | Typ C (W5Re-W26Re) (32)                                                                                                    | 0 +2 315 ℃ (+32 +4 199 ℉)                                                                                                    | 0 +2 000 °C (+32 +3 632 °F)                                                                                                    | 50 K (90 °F)                                                                                                    |
| ASTM E988-96                                     | Typ D (W3Re-W25Re) (33)                                                                                                    | 0 +2 315 °C (+32 +4 199 °F)                                                                                                    | 0 +2 000 °C (+32 +3 632 °F)                                                                                                    | 50 K (90 °F)                                                                                                    |
| DIN 43710                                        | Typ L (Fe-CuNi) (41)<br>Typ U (Cu-CuNi) (42)                                                                                                    | -200 +900 °C (-328 +1652 °F)<br>-200 +600 °C (-328 +1112 °F)                                                                                                    | -150 +900 ℃ (-238 +1652 ℉)<br>-150 +600 ℃ (-238 +1112 ℉)                                                                                                    | 50 K (90 °F)                                                                                                    |
| GOST R8.585-2001                                 | Typ L (NiCr-CuNi) (43)                                                                                                    | –200 +800 °C (–328 +1472 °F)                                                                                                    | –200 +800 °C (+328 +1472 °F)                                                                                                    | 50 K (90 °F)                                                                                                    |

| Thermoelemente<br>nach Standard | Bezeichnung                                                                                                    | Messbereichsgrenzen                                                                                                    | Min. Mess-<br>spanne |
|---------------------------------|----------------------------------------------------------------------------------------------------|----------------------------------------------------------------------------------------------------|----------------------|
|                                 | <ul> <li>Vergleichsstelle: intern, mit</li> <li>Maximaler Sensorleitungsw.<br/>nach NAMUR NE89 ausgege</li> </ul> | Vorgabewert –40 +85 °C (–40 +185 °F) oder mit externem Sensor<br>iderstand 10 kΩ (ist der Sensorleitungswiderstand größer als 10 kΩ, wird eine Feh<br>eben) | lermeldung           |
| Spannungsgeber<br>(mV)          | Millivoltgeber (mV)                                                                                               | -20 100 mV                                                                                                    | 5 mV                 |

## 13.2 Ausgang

| Ausgangssignal | Analogausgang                    | 4 20 mA, 20 4 mA (invertierbar)            |
|----------------|----------------------------------|--------------------------------------------|
|                | Signalkodierung                  | FSK ±0,5 mA über Stromsignal               |
|                | Datenübertragungsgeschwindigkeit | 1200 Baud                                  |
|                | Galvanische Trennung             | U = 2 kV AC für 1 Minute (Eingang/Ausgang) |

Ausfallinformation

Ausfallinformation nach NAMUR NE43:

Sie wird erstellt, wenn die Messinformation ungültig ist oder fehlt. Es wird eine vollständige Liste aller in der Messeinrichtung auftretenden Fehler ausgegeben.

| Messbereichsunterschreitung                   | linearer Abfall von 4,0 3,8 mA                                                                                                    |
|-----------------------------------------------|----------------------------------------------------------------------------------------------------|
| Messbereichsüberschreitung                    | linearer Anstieg von 20,0 20,5 mA                                                                                                    |
| Ausfall, z. B. Sensorbruch; Sensorkurzschluss | ≤ 3,6 mA ("low") oder ≥ 21 mA ("high"), kann ausgewählt<br>werden<br>Die Alarmeinstellung "high" ist einstellbar zwischen 21,5 mA<br>und 23 mA und bietet so die notwendige Flexibilität, um die<br>Anforderungen verschiedener Leitsysteme zu erfüllen. |

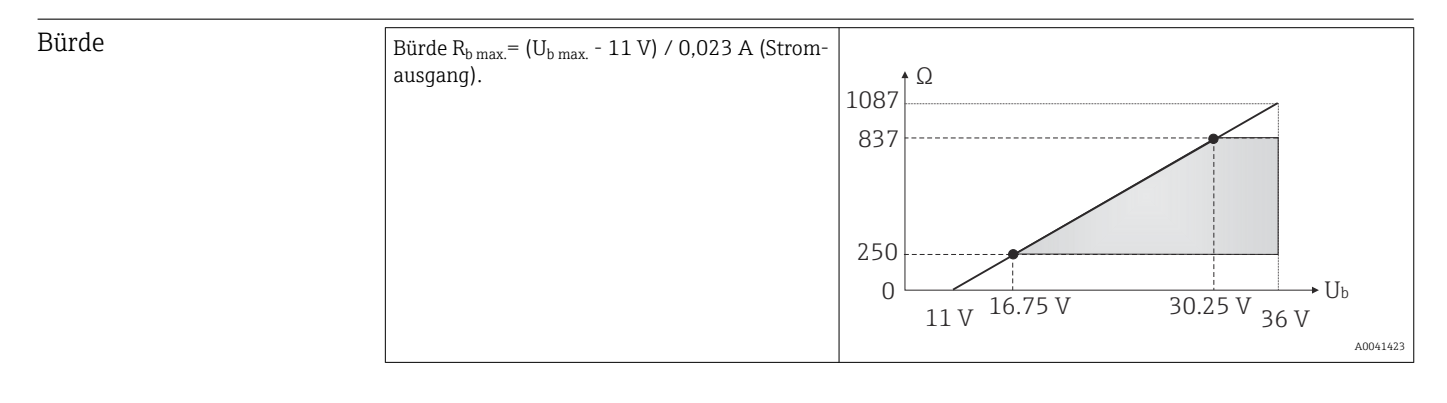

Linearisierungs-/Übertra- temperaturlinear, widerstandslinear, spannungslinear gungsverhalten

| Netzfrequenzfilter | 50/60 Hz                             |
|--------------------|--------------------------------------|
|                    |                                      |
| Filter             | Digitaler Filter 1. Ordnung: 0 120 s |

| Protokollspezifische Daten | Hersteller-ID                     | 17 (0x11)                         |
|----------------------------|-----------------------------------|-----------------------------------|
|                            | Gerätetypkennung                  | 0x11D1                            |
|                            | HART <sup>®</sup> -Spezifikation  | 7                                 |
|                            | Geräteadresse im Multi-drop Modus | Softwareeinstellung Adressen 0 63 |

| Gerätebeschreibungsdateien (DTM, DD) | Informationen und Dateien unter:<br>www.endress.com<br>www.fieldcommgroup.org                                                                        |
|--------------------------------------|----------------------------------------------------------------------------------------------------|
| Bürde HART                           | min. 250 Ω                                                                                                    |
| HART Gerätevariablen                 | Messwert für Hauptprozesswert (PV)<br>Sensor (Messwert)                                                                                              |
|                                      | Messwerte für SV, TV, QV (sekundäre, tertiäre und quartäre<br>Größe)<br>• SV: Gerätetemperatur<br>• TV: Sensor (Messwert)<br>• QV: Sensor (Messwert) |
| Unterstützte Funktionen              | <ul><li>Squawk</li><li>Condensed Status</li></ul>                                                                                                    |

#### Wireless-HART-Daten

| Minimale Anlaufspannung                        | 11 V <sub>DC</sub> |
|------------------------------------------------|--------------------|
| Anlaufstrom                                    | 3,58 mA            |
| Anlaufzeit, bis HART Kommunikation möglich ist | 2 s                |
| Anlaufzeit, bis Messwert zur Verfügung steht   | 7 s                |
| Minimale Betriebsspannung                      | 11 V <sub>DC</sub> |
| Multidrop-Strom                                | 4,0 mA             |

| Schreibschutz für Gerätepa-<br>rameter | <ul><li>Hardware: Schreibschutz mittels DIP-Schalter</li><li>Software: Nutzerrollenkonzept (Passwortvergabe)</li></ul>                                   |
|----------------------------------------|----------------------------------------------------------------------------------------------------|
| Einschaltverzögerung                   | <ul> <li>≤ 2 s, bis Beginn der HART<sup>®</sup>-Kommunikation.</li> <li>≤ 7 s, bis das erste gültige Messwert-Signal am Stromausgang anliegt.</li> </ul> |
|                                        | Während Einschaltverzögerung: $I_a \le 3,8$ mA.                                                                                                    |

### 13.3 Energieversorgung

| Versorgungsspannung | Werte für Non-Ex Bereich, verpolungssicher:<br>U = 11 36 V <sub>DC</sub> (Standard) |
|---------------------|-------------------------------------------------------------------------------------|
|                     | Werte für den Ex-Bereich siehe Ex-Dokumentation $\rightarrow \cong 62$              |

| Stromaufnahme | Stromaufnahme        | 3,6 23 mA                      |  |  |
|---------------|----------------------|--------------------------------|--|--|
|               | Mindeststromaufnahme | ≤ 3,5 mA, Multidrop Modus 4 mA |  |  |
|               | Stromgrenze          | < 23 mA                        |  |  |
|               |                      |                                |  |  |

Klemmen

2,5 mm<sup>2</sup> (12 AWG) plus Aderendhülse

Überspannungsschutz

Der Überspannungsschutz ist optional bestellbar. Das Modul sichert die Elektronik gegen Zerstörung durch Überspannung ab. Auftretende Überspannungen in Signalleitungen (z.B. 4 ... 20 mA, Kommunikationsleitungen (Feldbusse) und Versorgungsleitungen werden gegen Erde abgeleitet. Die Funktionalität des Transmitters bleibt unbeeinflusst, da kein störender Spannungsabfall auftritt.

Anschlussdaten:

| Höchste Dauerspannung (Bemessungsspannung)                                                         | $U_{C} = 36 V_{DC}$                                                                                                    |
|----------------------------------------------------------------------------------------------------|----------------------------------------------------------------------------------------------------|
| Nennstrom                                                                                          | I = 0,5 A bei $T_{Umg.}$ = 80 °C (176 °F)                                                                                            |
| Stoßstrombeständigkeit<br>• Blitzstoßstrom D1 (10/350 μs)<br>• Nennableitstoßstrom C1/C2 (8/20 μs) | • $I_{imp} = 1 \text{ kA} \text{ (pro Ader)}$<br>• $I_n = 5 \text{ kA} \text{ (pro Ader)}$<br>$I_n = 10 \text{ kA} \text{ (gesamt)}$ |
| Serienwiderstand pro Ader                                                                          | 1,8 $\Omega$ , Toleranz ±5 %                                                                                                    |

## 13.4 Leistungsmerkmale

| Antwortzeit             | Widerstandsthermometer (RTD) und Widerstandsgeber ( $\Omega$ -Messung)                                                                                                    | ≤ 1 s  |  |  |
|-------------------------|----------------------------------------------------------------------------------------------------|--------|--|--|
|                         | Thermoelemente (TC) und Spannungsgeber (mV)                                                                                                    | ≤ 1 s  |  |  |
|                         | Referenztemperatur                                                                                                    | ≤ 1 s  |  |  |
|                         | Bei der Erfassung von Sprungantworten muss berücksichtigt werden, dass sich gege-<br>benenfalls die Zeiten der internen Referenzmessstelle zu den angegebenen Zeiten<br>addieren.                                 |        |  |  |
| Referenzbedingungen     | <ul> <li>Kalibrationstemperatur: +25 °C ±3 K (77 °F ±5,4 °F)</li> <li>Versorgungsspannung: 24 V DC</li> <li>4-Leiter-Schaltung für Widerstandsabgleich</li> </ul>                                                 |        |  |  |
| Maximale Messabweichung | Nach DIN EN 60770 und oben angegebenen Referenzbedingungen. Die Angaben zur Mesabweichung entsprechen $\pm 2 \sigma$ (Gauß'sche Normalverteilung). Die Angaben beinhalten Nichtlinearitäten und Wiederholbarkeit. |        |  |  |
|                         | MA = Messabweichung                                                                                                    |        |  |  |
|                         | MW = Messwert                                                                                                    |        |  |  |
|                         | MBA = Messbereichsanfang des jeweiligen Se                                                                                                    | ensors |  |  |
|                         |                                                                                                    |        |  |  |

#### Typisch

| Standard Bezeichnung       |                        | Messbereich                              | Typische Messabweichung      | Sypische Messabweichung (±) |  |
|----------------------------|------------------------|------------------------------------------|------------------------------|-----------------------------|--|
| Widerstandsthermometer (R7 | TD) nach Standard      |                                          | Digitaler Wert <sup>1)</sup> | Wert am Stromaus-<br>gang   |  |
| IEC 60751:2008 Pt100 (1)   |                        |                                          | 0,08 °C (0,14 °F)            | 0,1 °C (0,18 °F)            |  |
| IEC 60751:2008             | Pt1000 (4)             | 0 +200 °C (32 +392 °F) 0,14 °C (0,25 °F) |                              | 0,15 °C (0,27 °F)           |  |
| GOST 6651-94               | Pt100 (9)              |                                          | 0,08 °C (0,14 °F)            | 0,1 °C (0,18 °F)            |  |
|                            |                        |                                          |                              | 1                           |  |
| Thermoelemente (TC) nach S | tandard                |                                          | Digitaler Wert <sup>1)</sup> | Wert am Stromaus-<br>gang   |  |
| IEC 60584, Teil 1          | Typ K (NiCr-Ni) (36)   |                                          | 0,41 °C (0,74 °F)            | 0,47 °C (0,85 °F)           |  |
| IEC 60584, Teil 1          | Typ S (PtRh10-Pt) (39) | 0 +800 ℃ (32 +1 472 ℉)                   | 1,83 °C (3,29 °F)            | 1,84 °C (3,31 °F)           |  |
| GOST R8.585-2001           | Typ L (NiCr-CuNi) (43) |                                          | 2,45 °C (4,41 °F)            | 2,46 °C (4,43 °F)           |  |

1) Mittels HART<sup>®</sup> übertragener Messwert.

| Standard                        | Bezeichnung         | Messbereich                      | Messabweichung (±)                                 |                   |  |
|---------------------------------|---------------------|----------------------------------|----------------------------------------------------|-------------------|--|
|                                 |                     |                                  | Digital <sup>1)</sup>                              | D/A <sup>2)</sup> |  |
|                                 |                     |                                  | Messwertbezogen <sup>3)</sup>                      |                   |  |
|                                 | Pt100 (1)           | 200 1050°C ( 220 11562°E)        | MA = ± (0,06 °C (0,11 °F) + 0,006% * (MW - LRV))   |                   |  |
| IEC 607E1.2009                  | Pt200 (2)           | -200 1000 C (-520 1002 F)        | MA = ± (0,13 °C (0,234 °F) + 0,011% * (MW - MBA))  |                   |  |
| IEC 00751.2008                  | Pt500 (3)           | −200 +510 °C (−328 +950 °F)      | MA = ± (0,19 °C (0,342 °F) + 0,008% * (MW - MBA))  |                   |  |
|                                 | Pt1000 (4)          | −200 +500 °C (−328 +932 °F)      | MA = ± (0,11 °C (0,198 °F) + 0,007% * (MW - MBA))  | 4,8 μA)           |  |
| JIS C1604:1984                  | Pt100 (5)           | −200 +510 °C (−328 +950 °F)      | MA = ± (0,11 °C (0,198 °F) + 0,006% * (MW - MBA))  |                   |  |
| GOST 6651-94                    | Pt50 (8)            | -185 +1 100 ℃<br>(-301 +2 012 ℉) | MA = ± (0,15 °C (0,27 °F) + 0,008% * (MW - MBA))   |                   |  |
|                                 | Pt100 (9)           | −200 +850 °C (−328 +1562 °F)     | MA = ± (0,06 °C (0,11 °F) + 0,006% * (MW - LRV))   |                   |  |
|                                 | Ni100 (6)           | 60 J260°C ( 76 J 402°E)          | MA = (0.11 °C (0.109 °E) = 0.0069 (* (MWA MPA))    |                   |  |
| DIN 43700 IP 13-06              | Ni120 (7)           | 00 +230 C (-70 +402 F)           | $MA - \pm (0.11 C (0.196 F) - 0.004\% (MW - MBA))$ |                   |  |
|                                 | Cu50 (10)           | –180 +200 °C (–292 +392 °F)      | MA = ± (0,13 °C (0,234 °F) + 0,006% * (MW - MBA))  |                   |  |
| OIML R84: 2003 /                | Cu100 (11)          | –180 +200 °C (–292 +392 °F)      | MA = ± (0,14 °C (0,252 °F) + 0,003% * (MW - MBA))  | 4,8 μA)           |  |
| GOST 6651-2009                  | Ni100 (12)          | <u> </u>                         | MA = ± (0,16 °C (0,288 °F) - 0,004% * (MW - MBA))  |                   |  |
|                                 | Ni120 (13)          | 00 +100 C (-70 +300 F)           | MA = ± (0,11 °C (0,198 °F) - 0,004% * (MW - MBA))  |                   |  |
| OIML R84: 2003, GOST<br>6651-94 | Cu50 (14)           | −50 +200 °C (−58 +392 °F)        | MA = ± (0,14 °C (0,252 °F) + 0,004% * (MW - MBA))  |                   |  |
| Widerstandsgeber                | Widerstand $\Omega$ | 10 400 Ω                         | MA = ± 37 mΩ + 0,0032 % * MW                       | 0.03 % (≙         |  |
|                                 |                     | 10 2 000 Ω                       | $MA = \pm 180 \text{ m}\Omega + 0,006 \% * MW$     | 4,8 µA)           |  |

#### Messabweichung für Widerstandsthermometer (RTD) und Widerstandsgeber

1) Mittels HART<sup>®</sup> übertragener Messwert.

2) Prozentangaben bezogen auf die konfigurierte Messspanne des analogen Ausgangssignals.

3) Abweichungen von maximaler Messabweichung durch Rundung möglich.

#### Messabweichung für Thermoelemente (TC) und Spannungsgeber

| Standard Bezeichnung Messbereich             |                                                            | Messbereich                        | Messabweichung (±)                                                  |                   |  |  |
|----------------------------------------------|------------------------------------------------------------|------------------------------------|---------------------------------------------------------------------|-------------------|--|--|
|                                              |                                                            |                                    | Digital <sup>1)</sup>                                               | D/A <sup>2)</sup> |  |  |
|                                              |                                                            |                                    | Messwertbezogen <sup>3)</sup>                                       |                   |  |  |
| IEC 60584-1 / ASTM                           | Тур А (30)                                                 | 0 +2 500 ℃ (+32 +4 532 ℉)          | MA = ± (1,0 °C (1,8 °F) + 0,026% * (MW - MBA))                      |                   |  |  |
| E230-3                                       | Тур В (31)                                                 | +500 +1820 ℃<br>(+932 +3 308 ℉)    | MA = ± (3,0 °C (5,4 °F) - 0,09% * (MW - MBA))                       |                   |  |  |
| IEC 60584-1 / ASTM<br>E230-3<br>ASTM E988-96 | Тур С (32)                                                 | 0 +2 000 °C (+32 +3 632 °F)        | MA = ± (0,9 °C (1,62 °F) + 0,0055% * (MW - MBA))                    | 0,03 % (≙         |  |  |
| ASTM E988-96                                 | Typ D (33)                                                 |                                    | MA = ± (1,1 °C (1,98 °F) - 0,016% * (MW - MBA)) 4                   |                   |  |  |
|                                              | Тур Е (34)                                                 | −150 +1000 °C<br>(−238 +1832 °F)   | MA = ± (0,4 °C (0,72 °F) - 0,012% * (MW - MBA))                     |                   |  |  |
|                                              | Тур Ј (35)                                                 | −150 +1200 °C                      | $MA = \pm (0.5 ^{\circ}C (0.9 ^{\circ}C) = 0.01\% ^{*} (MW = MPA))$ |                   |  |  |
|                                              | Тур К (36)                                                 | (−238 +2192 °F)                    | $MA = \pm (0, 5 \in (0, 5 + 1) = 0, 01\% (MWV = MDA))$              |                   |  |  |
| IEC 60584-1 / ASTM<br>E230-3                 | Typ N (37)                                                 | −150 +1 300 °C<br>(−238 +2 372 °F) | MA = ± (0,7 °C (1,26 °F) - 0,025% * (MW - MBA))                     |                   |  |  |
|                                              | Typ R (38)         +50           Typ S (39)         (+122) | +50 +1768 °C                       | MA = ± (1,6 °C (2,88 °F) - 0,04% * (MW - MBA))                      | 0,03 % (≘         |  |  |
|                                              |                                                            | (+122 +3 214 °F)                   | MA = ± (1,6 °C (2,88 °F) - 0,03% * (MW - MBA))                      | 4,8 μA)           |  |  |
|                                              | Тур Т (40)                                                 | −150 +400 °C (−238 +752 °F)        | MA = ± (0,5 °C (0,9 °F) - 0,05% * (MW - MBA))                       |                   |  |  |

| Standard            | Bezeichnung | Messbereich                  | Messabweichung (±)                              |                   |
|---------------------|-------------|------------------------------|-------------------------------------------------|-------------------|
|                     |             |                              | Digital <sup>1)</sup>                           | D/A <sup>2)</sup> |
| DIN 42710           | Typ L (41)  | –150 +900 °C (–238 +1652 °F) | MA = ± (0,5 °C (0,9 °F) - 0,016% * (MW - MBA))  |                   |
| DIN 45710           | Typ U (42)  | –150 +600 °C (–238 +1112 °F) | MA = ± (0,5 °C (0,9 °F) - 0,025% * (MW - MBA))  |                   |
| GOST R8.585-2001    | Typ L (43)  | –200 +800 °C (–328 +1472 °F) | MA = ± (2,3 °C (4,14 °F) - 0,015% * (MW - MBA)) |                   |
|                     |             |                              |                                                 |                   |
| Spannungsgeber (mV) |             | -20 +100 mV                  | $MA = \pm 10,0 \ \mu V$                         | 4,8 µA            |

1) Mittels HART<sup>®</sup> übertragener Messwert.

2) Prozentangaben bezogen auf die konfigurierte Messspanne des analogen Ausgangssignals.

3) Abweichungen von maximaler Messabweichung durch Rundung möglich.

Gesamtmessabweichung des Transmitters am Stromausgang =  $\sqrt{(Messabweichung digital^2 + Messabweichung D/A^2)}$ 

Beispielrechnung mit Pt100, Messbereich 0 ... +200 °C (+32 ... +392 °F), Umgebungstemperatur +25 °C (+77 °F), Versorgungsspannung 24 V:

| Messabweichung digital = 0,09 °C + 0,006% x (200 °C - (-200 °C)):                                       | 0,08 °C (0,14 °F) |
|----------------------------------------------------------------------------------------------------|-------------------|
| Messabweichung D/A = 0,03 % x 200 °C (360 °F)                                                           | 0,06 °C (0,11 °F) |
|                                                                                                    |                   |
| Messabweichung digitaler Wert (HART):                                                                   | 0,08 °C (0,14 °F) |
| Messabweichung analoger Wert (Stromausgang): $\sqrt{(Messabweichung digital^2 + Messabweichung D/A^2)}$ | 0,1 °C (0,18 °F)  |

Beispielrechnung mit Pt100, Messbereich 0 ... +200 °C (+32 ... +392 °F), Umgebungstemperatur +35 °C (+95 °F), Versorgungsspannung 30 V:

| Messabweichung digital = 0,04 °C + 0,006% x (200 °C - (-200 °C)):                                                                                                    | 0,08 °C (0,14 °F) |
|----------------------------------------------------------------------------------------------------|-------------------|
| Messabweichung D/A = 0,03 % x 200 °C (360 °F)                                                                                                    | 0,06 °C (0,11 °F) |
| Einfluss der Umgebungstemperatur (digital) = (35 - 25) x (0,0013 % x 200 °C - (-200 °C)), mind. 0,003 °C                                                                                                    | 0,05 °C (0,09 °F) |
| Einfluss der Umgebungstemperatur (D/A) = (35 - 25) x (0,03% x 200 °C)                                                                                                    | 0,06 °C (0,11 °F) |
| Einfluss der Versorgungsspannung (digital) = (30 - 24) x (0,0007% x 200 °C - (-200 °C)), mind. 0,005 °C                                                                                                    | 0,02 °C (0,04 °F) |
| Einfluss der Versorgungsspannung (D/A) = (30 - 24) x (0,03% x 200 °C)                                                                                                    | 0,04 °C (0,72 °F) |
| Messabweichung digitaler Wert (HART):<br>√[Messabweichung digital <sup>2</sup> + Einfluss Umgebungstemperatur (digital) <sup>2</sup> + Einfluss<br>Versorgungsspannung (digital) <sup>2</sup> ]                                                                                | 0,10 °C (0,14 °F) |
| <b>Messabweichung analoger Wert (Stromausgang):</b><br>$[Messabweichung digita]^2 + Messabweichung D/A^2 + Einfluss Umgebungstemperatur (digital)^2 + Einfluss Umgebungstemperatur (D/A)^2 + Einfluss Versorgungsspannung (digital)^2 + Einfluss Versorgungsspannung (D/A)^2]$ | 0,13 °C (0,23 °F) |

Die Angaben zur Messabweichung entsprechen 2  $\sigma$  (Gauß'sche Normalverteilung)

| Physikalischer Eingangsmessbereich der Sensoren |                                                           |  |
|-------------------------------------------------|-----------------------------------------------------------|--|
| 10 400 Ω                                        | Cu50, Cu100, Polynom RTD, Pt50, Pt100, Ni100, Ni120       |  |
| 10 2 000 Ω                                      | Pt200, Pt500                                              |  |
| -20 100 mV                                      | Thermoelemente Typ: A, B, C, D, E, J, K, L, N, R, S, T, U |  |

| Sensorabgleich | Sensor-Transmitter-Matching                                                                                                    |
|----------------|----------------------------------------------------------------------------------------------------|
|                | RTD-Sensoren gehören zu den linearsten Temperaturmesselementen. Dennoch muss der<br>Ausgang linearisiert werden. Zur signifikanten Verbesserung der Temperaturmessgenau-<br>igkeit ermöglicht das Gerät die Verwendung zweier Methoden:                                                                                                    |
|                | • Callendar-Van-Dusen-Koeffizienten (Pt100 Widerstandsthermometer)<br>Die Callendar-Van-Dusen-Gleichung wird beschrieben als:<br>$R_T = R_0[1+AT+BT^2+C(T-100)T^3]$                                                                                                    |
|                | Die Koeffizienten A, B und C dienen zur Anpassung von Sensor (Platin) und Messumfor-<br>mer, um die Genauigkeit des Messsystems zu verbessern. Die Koeffizienten sind für<br>einen Standardsensor in der IEC 751 angegeben. Wenn kein Standardsensor zur Verfü-<br>gung steht oder eine höhere Genauigkeit gefordert ist, können die Koeffizienten für<br>jeden Sensor mit Hilfe der Sensorkalibrierung spezifisch ermittelt werden. |
|                | • Linearisierung für Kupfer/Nickel Widerstandsthermometer (RTD)<br>Die Gleichung des Polynoms für Kupfer/Nickel wird beschrieben als:<br>$R_T = R_0(1+AT+BT^2)$                                                                                                    |
|                | Die Koeffizienten A und B dienen zur Linearisierung von Nickel oder Kupfer Wider-<br>standsthermometern (RTD). Die genauen Werte der Koeffizienten stammen aus den<br>Kalibrationsdaten und sind für jeden Sensor spezifisch. Die sensorspezifischen Koeffizi-<br>enten werden anschließend an den Transmitter übertragen.                                                                                                    |
|                | Das Sensor-Transmitter-Matching mit einer der oben genannten Methoden verbessert die<br>Genauigkeit der Temperaturmessung des gesamten Systems erheblich. Dies ergibt sich<br>daraus, dass der Messumformer, anstelle der standardisierten Sensorkurvendaten, die spe-<br>zifischen Daten des angeschlossenen Sensors zur Berechnung der gemessenen Temperatur<br>verwendet.                                                         |
|                | 1-Punkt Abgleich (Offset)                                                                                                    |
|                | Verschiebung des Sensorwertes                                                                                                    |

Abgleich Stromausgang Korrektur des 4 und / oder 20 mA Stromausgangswertes.

Betriebseinflüsse Die Angaben zur Messabweichung entsprechen 2 σ (Gauß'sche-Normalverteilung).

Betriebseinflüsse Umgebungstemperatur und Versorgungsspannung für Widerstandsthermometer (RTD) und Widerstandsgeber

| Bezeichnung | Standard          | Umgebungstemperatur:<br>Effekt (±) pro 1 °C (1,8 °F) Änderung |                                                    | ]                 | Versorgungsspannung:<br>Effekt (±) pro 1 V Änderung |                                                    |                   |
|-------------|-------------------|---------------------------------------------------------------|----------------------------------------------------|-------------------|-----------------------------------------------------|----------------------------------------------------|-------------------|
|             |                   |                                                               | Digital <sup>1)</sup>                              | D/A <sup>2)</sup> |                                                     | Digital <sup>1)</sup>                              | D/A <sup>2)</sup> |
|             |                   | Maximal                                                       | Messwertbezogen                                    |                   | Maximal                                             | Messwertbezogen                                    |                   |
| Pt100 (1)   |                   | ≤ 0,013 °C<br>(0,023 °F)                                      | 0,0013% * (MW - MBA),<br>mind. 0,003 °C (0,005 °F) |                   | ≤ 0,007 °C<br>(0,013 °F)                            | 0,0007% * (MW - MBA),<br>mind. 0,003 °C (0,005 °F) |                   |
| Pt200 (2)   | IEC<br>60751:2008 | ≤ 0,017 °C<br>(0,031 °F)                                      | -                                                  |                   | ≤ 0,009 °C<br>(0,016 °F)                            | -                                                  |                   |
| Pt500 (3)   |                   | ≤ 0,008 °C<br>(0,014 °F)                                      | 0,0013% * (MW - MBA),<br>mind. 0,006 °C (0,011 °F) |                   | ≤ 0,004 °C<br>(0,007 °F)                            | 0,0007% * (MW - MBA),<br>mind. 0,006 °C (0,011 °F) |                   |
| Pt1000 (4)  |                   | ≤ 0,005 °C<br>(0,009 °F)                                      | -                                                  | 0,003 %           | ≤ 0,003 °C<br>(0,005 °F)                            | -                                                  | 0,003 %           |
| Pt100 (5)   | JIS C1604:1984    | ≤ 0,009 °C<br>(0,016 °F)                                      | 0,0013% * (MW - MBA),<br>mind. 0,003 °C (0,005 °F) |                   | ≤ 0,004 °C<br>(0,007 °F)                            | 0,0007% * (MW - MBA),<br>mind. 0,003 °C (0,005 °F) | -                 |
| Pt50 (8)    | GOST 6651-94      | ≤ 0,017 °C<br>(0,031 °F)                                      | 0,0015% * (MW - MBA),<br>mind. 0,01 °C (0,018 °F)  |                   | ≤ 0,009 °C<br>(0,016 °F)                            | 0,0007% * (MW - MBA),<br>mind. 0,01 °C (0,018 °F)  |                   |

| Bezeichnung          | Standard                                   | Umgebungstemperatur:<br>Effekt (±) pro 1 ℃ (1,8 °F) Änderung |                                                    |                   | ]                        | Versorgungsspannung:<br>Effekt (±) pro 1 V Änderung |                   |
|----------------------|--------------------------------------------|--------------------------------------------------------------|----------------------------------------------------|-------------------|--------------------------|-----------------------------------------------------|-------------------|
|                      |                                            |                                                              | Digital <sup>1)</sup>                              | D/A <sup>2)</sup> |                          | Digital <sup>1)</sup>                               | D/A <sup>2)</sup> |
| Pt100 (9)            |                                            | ≤ 0,013 °C<br>(0,023 °F)                                     | 0,0013% * (MW - MBA),<br>mind. 0,003 °C (0,005 °F) |                   | ≤ 0,007 °C<br>(0,013 °F) | 0,0007% * (MW - MBA),<br>mind. 0,003 °C (0,005 °F)  |                   |
| Ni100 (6)            | DIN 43760                                  | ≤ 0,003 °C                                                   | -                                                  |                   | ≤ 0,001 °C               | -                                                   |                   |
| Ni120 (7)            | IPTS-68                                    | (0,005 °F)                                                   | -                                                  |                   | (0,002 °F)               | -                                                   |                   |
| Cu50 (10)            | 011/1 20/                                  | ≤ 0,005 °C<br>(0,009 °F)                                     | -                                                  |                   | ≤ 0,002 °C               | -                                                   |                   |
| Cu100 (11)           | - OIML R84:<br>2003 /<br>GOST<br>6651-2009 | ≤ 0,004 °C<br>(0,007 °F)                                     | -                                                  | 0,003 %           | (0,004 °F)               | -                                                   | 0,003 %           |
| Ni100 (12)           |                                            | ≤ 0,003 °C                                                   | -                                                  |                   | ≤ 0,001 °C               | -                                                   |                   |
| Ni120 (13)           |                                            | (0,005 °F)                                                   | -                                                  |                   | (0,002 °F)               | -                                                   |                   |
| Cu50 (14)            | OIML R84:<br>2003 /<br>GOST 6651-94        | ≤ 0,005 °C<br>(0,009 °F)                                     | -                                                  |                   | ≤ 0,002 °C<br>(0,004 °F) | -                                                   |                   |
| Widerstandsgeber (Ω) |                                            |                                                              |                                                    |                   |                          |                                                     |                   |
| 10 400 Ω             |                                            | ≤ 4 mΩ                                                       | 0,001% * MW,<br>mind. 1 mΩ                         | 0.003.04          | ≤ 2 mΩ                   | 0,0005% * MW,<br>mind. 1 mΩ                         | 0.003.%           |
| 10 2 000 Ω           |                                            | ≤ 20 mΩ                                                      | 0,001% * MW,<br>mind. 10 mΩ                        | - 0,005 %         | ≤ 10 mΩ                  | 0,0005% * MW,<br>mind. 5 mΩ                         | - 0,005 %         |

1)

Mittels HART<sup>®</sup> übertragener Messwert. Prozentangaben bezogen auf die konfigurierte Messspanne des analogen Ausgangssignals 2)

| Betriebseinflusse Umgebungstemperatur und Versorgungsspannung für The | ermoelemente (10 | ) und Spannungsgeber |
|-----------------------------------------------------------------------|------------------|----------------------|
|-----------------------------------------------------------------------|------------------|----------------------|

| Bezeichnung | Standard                                     | Umgebungstemperatur:<br>Effekt (±) pro 1 °C (1,8 °F) Änderung |                                                    |                   | ]                       | Versorgungsspannung:<br>Effekt (±) pro 1 V Änderung |                   |
|-------------|----------------------------------------------|---------------------------------------------------------------|----------------------------------------------------|-------------------|-------------------------|-----------------------------------------------------|-------------------|
|             |                                              |                                                               | Digital <sup>1)</sup>                              | D/A <sup>2)</sup> | Digital                 |                                                     | D/A <sup>2)</sup> |
|             |                                              | Maximal                                                       | Messwertbezogen                                    |                   | Maximal                 | Messwertbezogen                                     |                   |
| Тур А (30)  | IEC 60584-1/                                 | ≤ 0,07 °C<br>(0,126 °F)                                       | 0,003% * (MW - MBA),<br>mind. 0,01 °C (0,018 °F)   |                   | ≤ 0,03 °C<br>(0,054 °F) | 0,0012% * (MW - MBA),<br>mind. 0,013 °C (0,023 °F)  |                   |
| Тур В (31)  | ASTM E230-3                                  | ≤ 0,04 °C<br>(0,072 °F)                                       | -                                                  |                   | ≤ 0,02 °C<br>(0,036 °F) | -                                                   |                   |
| Тур С (32)  | IEC 60584-1 /<br>ASTM E230-3<br>ASTM E988-96 | ≤ 0,04 °C<br>(0,072 °F)                                       | 0,0021% * (MW - MBA),<br>mind. 0,01 °C (0,018 °F)  |                   | ≤ 0,02 °C<br>(0,036 °F) | 0,0012% * (MW - MBA),<br>mind. 0,013 °C (0,023 °F)  |                   |
| Typ D (33)  | ASTM E988-96                                 | ≤ 0,04 °C<br>(0,072 °F)                                       | 0,0019% * (MW - MBA),<br>mind. 0,01 °C (0,018 °F)  | 0,003 %           | ≤ 0,02 °C<br>(0,036 °F) | 0,0011% * (MW - MBA),<br>mind. 0,0 °C (0,0 °F)      | 0,003 %           |
| Тур Е (34)  |                                              | ≤ 0,02 °C                                                     | 0,0014% * (MW - MBA),<br>mind. 0,0 °C (0,0 °F)     |                   | ≤ 0,01 °C               | 0,0008% * (MW - MBA),<br>mind. 0,0 °C (0,0 °F)      | _                 |
| Тур Ј (35)  |                                              | (0,036 °F)                                                    | 0,0014% * (MW - MBA),<br>mind. 0,0 °C (0,0 °F)     | _                 | (0,018 °F)              | 0,0008% * MW,<br>mind. 0,0 °C (0,0 °F)              |                   |
| Тур К (36)  | IEC 60584-1 /                                | ≤ 0,02 °C                                                     | 0,0015% * (MW - MBA),<br>mind. 0,0 °C (0,0 °F)     | _                 | ≤ 0,01 °C               | 0,0009% * (MW - MBA),<br>mind. 0,0 °C (0,0 °F)      | _                 |
| Тур N (37)  | ASTM E230-3                                  | (0,036 °F)                                                    | 0,0014% * (MW - MBA),<br>mind. 0,010 °C (0,018 °F) |                   | (0,018 °F)              | 0,0008% * MW,<br>mind. 0,0 °C (0,0 °F)              |                   |
| Typ R (38)  |                                              | ≤ 0,03 °C                                                     | -                                                  | 1                 | ≤ 0,02 °C               | -                                                   |                   |
| Typ S (39)  | 1                                            | (0,054 °F)                                                    | -                                                  | 0,003 %           | (0,036 °F)              | -                                                   | 0,003 %           |
| Тур Т (40)  |                                              | ≤ 0,01 °C<br>(0,018 °F)                                       | -                                                  |                   | 0,0 °C<br>(0,0 °F)      | -                                                   |                   |

| Bezeichnung         | Standard            | Umgebungstemperatur:<br>Effekt (±) pro 1 °C (1,8 °F) Änderung |              |                   |                         | Versorgungsspannung:<br>Effekt (±) pro 1 V Änderung |                   |
|---------------------|---------------------|---------------------------------------------------------------|--------------|-------------------|-------------------------|-----------------------------------------------------|-------------------|
|                     |                     | Digital <sup>1)</sup>                                         |              | D/A <sup>2)</sup> | Digital                 |                                                     | D/A <sup>2)</sup> |
| Typ L (41)          | DIN 43710           |                                                               | -            |                   | ≤ 0,01 °C<br>(0,018 °F) | -                                                   |                   |
| Typ U (42)          | 10 457 10           |                                                               | -            |                   | 0,0 °C<br>(0,0 °F)      | -                                                   |                   |
| Typ L (43)          | GOST<br>R8.585-2001 |                                                               | -            |                   | ≤ 0,01 °C<br>(0,018 °F) | -                                                   |                   |
| Spannungsgeber (mV) |                     |                                                               |              |                   |                         |                                                     |                   |
| -20 100 mV          | -                   | ≤ 1,5 µV                                                      | 0,0015% * MW | 0,003 %           | ≤ 0,8 µV                | 0,0008% * MW                                        | 0,003 %           |

1) Mittels HART<sup>®</sup> übertragener Messwert.

2) Prozentangaben bezogen auf die konfigurierte Messspanne des analogen Ausgangssignals

MW = Messwert

MBA = Messbereichsanfang des jeweiligen Sensors

Gesamtmessabweichung des Transmitters am Stromausgang =  $\sqrt{(Messabweichung digital^2 + Messabweichung D/A^2)}$ 

Langzeitdrift Widerstandsthermometer (RTD) und Widerstandsgeber

| Bezeichnung | Standard          | Langzeitdrift (±) <sup>1)</sup>                      |                                                     |                                                     |                                                     |                                                     |                                                    |
|-------------|-------------------|------------------------------------------------------|-----------------------------------------------------|-----------------------------------------------------|-----------------------------------------------------|-----------------------------------------------------|----------------------------------------------------|
|             |                   | nach 1 Monat                                         | nach 6 Monaten                                      | nach 1 Jahr                                         | nach 3 Jahren                                       | nach 5 Jahren                                       |                                                    |
|             |                   | Messwertbezogen                                      |                                                     |                                                     |                                                     | -                                                   |                                                    |
| Pt100 (1)   |                   | ≤ 0,039% * (MW -<br>MBA) oder<br>0,01 °C (0,02 °F)   | ≤ 0,061% * (MW -<br>MBA) oder<br>0,02 °C (0,04 °F)  | ≤ 0,007% * (MW -<br>MBA) oder<br>0,02 °C (0,04 °F)  | ≤ 0,0093% * (MW -<br>MBA) oder<br>0,03 °C (0,05 °F) | ≤ 0,0102% * (MW -<br>MBA) oder<br>0,03 °C (0,05 °F) |                                                    |
| Pt200 (2)   |                   | 0,05 °C (0,09 °F)                                    | 0,08 °C (0,14 °F)                                   | 0,09 °C (0,17 °F)                                   | 0,12 °C (0,27 °F)                                   | 0,13 °C (0,24 °F)                                   |                                                    |
| Pt500 (3)   | IEC<br>60751:2008 | ≤ 0,048% * (MW -                                     | ≤ 0,0075% * (MW -<br>MBA) oder<br>0,02 °C (0,04 °F) | ≤ 0,086% * (MW -<br>MBA) oder<br>0,03 °C (0,06 °F)  | ≤ 0,011% * (MW -<br>MBA) oder<br>0,03 °C (0,05 °F)  | ≤ 0,0124% * (MW -<br>MBA) oder<br>0,04 °C (0,07 °F) |                                                    |
| Pt1000 (4)  |                   |                                                      | 0,01 °C (0,02 °F)                                   | ≤ 0,0077% * (MW -<br>MBA) oder<br>0,02 °C (0,04 °F) | ≤ 0,0088% * (MW -<br>MBA) oder<br>0,02 °C (0,04 °F) | ≤ 0,0114% * (MW -<br>MBA) oder<br>0,03 °C (0,05 °F) | ≤ 0,013% * (MW -<br>MBA) oder<br>0,03 °C (0,05 °F) |
| Pt100 (5)   | JIS<br>C1604:1984 | ≤ 0,039% * (MW -<br>MBA) oder<br>0,01 °C (0,02 °F)   | ≤ 0,0061% * (MW -<br>MBA) oder<br>0,02 °C (0,04 °F) | ≤ 0,007% * (MW -<br>MBA) oder<br>0,02 °C (0,04 °F)  | ≤ 0,0093% * (MW -<br>MBA) oder<br>0,03 °C (0,05 °F) | ≤ 0,0102% * (MW -<br>MBA) oder<br>0,03 °C (0,05 °F) |                                                    |
| Pt50 (8)    | GOST              | ≤ 0,042% * (MW -<br>MBA) oder<br>0,02 °C (0,04 °F)   | ≤ 0,0068% * (MW -<br>MBA) oder<br>0,04 °C (0,07 °F) | ≤ 0,0076% * (MW -<br>MBA) oder<br>0,04 °C (0,08 °F) | ≤ 0,01% * (MW -<br>MBA) oder<br>0,06 °C (0,11 °F)   | ≤ 0,011% * (MW -<br>MBA) oder<br>0,07 °C (0,12 °F)  |                                                    |
| Pt100 (9)   | 6651-94           | ≤ 0,039% * (MW -<br>MBA) oder<br>0,011 °C (0,012 °F) | ≤ 0,0061% * (MW -<br>MBA) oder<br>0,02 °C (0,04 °F) | ≤ 0,007% * (MW -<br>MBA) oder<br>0,02 °C (0,04 °F)  | ≤ 0,0093% * (MW -<br>MBA) oder<br>0,03 °C (0,05 °F) | ≤ 0,0102% * (MW -<br>MBA) oder<br>0,03 °C (0,05 °F) |                                                    |
| Ni100 (6)   | DIN 43760         |                                                      |                                                     | 0 02 °C (0 04 °E)                                   |                                                     |                                                     |                                                    |
| Ni120 (7)   | 20 (7) IPTS-68    | 0,01 C (0,02 F)                                      | 0,01 C (0,02 F)                                     | 0,02 C (0,04 F)                                     | 0,02 C (0,04 F)                                     | 0,02 C (0,04 F)                                     |                                                    |
| Cu50 (10)   |                   | 0,02 °C (0,04 °F)                                    | 0,03 °C (0,05 °F)                                   | 0,04 °C (0,07 °F)                                   | 0,05 °C (0,09 °F)                                   | 0,05 °C (0,09 °F)                                   |                                                    |
| Cu100 (11)  | 2003 /            |                                                      | 0,02 °C (0,04 °F)                                   | 0,02 °C (0,04 °F)                                   | 0,03 °C (0,05 °F)                                   | 0,04 °C (0,07 °F)                                   |                                                    |
| Ni100 (12)  | GOST<br>6651-2009 | 0,01 °C (0,02 °F)                                    | 0 01 °C (0 02 °F)                                   | 0.02 °ር (0.04 °E)                                   | 0.02 °C (0.04 °F)                                   | 0.02 °C (0.04 °F)                                   |                                                    |
| Ni120 (13)  | - 0051-2009       |                                                      | 0,01 C (0,02 F)                                     | 0,02 0 (0,04 1)                                     | 0,02 (0,04 1)                                       | 0,02 C (0,04 F)                                     |                                                    |

| Bezeichnung      | Standard                               | Langzeitdrift (±) <sup>1)</sup> |                             |                                     |                                     |                                      |
|------------------|----------------------------------------|---------------------------------|-----------------------------|-------------------------------------|-------------------------------------|--------------------------------------|
| Cu50 (14)        | OIML R84:<br>2003 /<br>GOST<br>6651-94 | 0,02 ℃ (0,04 ℉)                 | 0,03 ℃ (0,05 ℉)             | 0,04 °C (0,07 °F)                   | 0,05 ℃ (0,09 ℉)                     | 0,05 ℃ (0,09 ℉)                      |
|                  |                                        |                                 |                             |                                     |                                     |                                      |
| Widerstandsgeber |                                        |                                 |                             |                                     |                                     |                                      |
| 10 400 Ω         |                                        | ≤ 0,003% * MW oder<br>4 mΩ      | ≤ 0,0048% * MW oder<br>6 mΩ | ≤ 0,0055% * MW<br>oder 7 mΩ         | ≤ 0,0073% * MW<br>oder 10 mΩ        | ≤ 0,008% * (MW -<br>MBA) oder 11 mΩ  |
| 10 2 000 Ω       |                                        | ≤ 0,0038% * MW oder<br>25 mΩ    | ≤ 0,006% * MW oder<br>40 mΩ | ≤ 0,007% * (MW -<br>MBA) oder 47 mΩ | ≤ 0,009% * (MW -<br>MBA) oder 60 mΩ | ≤ 0,0067% * (MW -<br>MBA) oder 67 mΩ |

#### 1) Der größere Wert ist gültig

### Langzeitdrift Thermoelemente (TC) und Spannungsgeber

| Bezeichnung    | Standard                                              | Langzeitdrift (±) <sup>1)</sup>                    |                                                    |                                                    |                                                    |                                                    |  |
|----------------|-------------------------------------------------------|----------------------------------------------------|----------------------------------------------------|----------------------------------------------------|----------------------------------------------------|----------------------------------------------------|--|
|                |                                                       | nach 1 Monat                                       | nach 6 Monaten                                     | nach 1 Jahr                                        | nach 3 Jahren                                      | nach 5 Jahren                                      |  |
|                |                                                       | Messwertbezogen                                    |                                                    |                                                    |                                                    |                                                    |  |
| Typ A (30)     | IEC<br>60584-1 /<br>ASTM                              | ≤ 0,021% * (MW -<br>MBA) oder<br>0,34 °C (0,61 °F) | ≤ 0,037% * (MW -<br>MBA) oder<br>0,59 °C (1,06 °F) | ≤ 0,044% * (MW -<br>MBA) oder<br>0,70 °C (1,26 °F) | ≤ 0,058% * (MW -<br>MBA) oder<br>0,93 °C (1,67 °F) | ≤ 0,063% * (MW -<br>MBA) oder<br>1,01 °C (1,82 °F) |  |
| Тур В (31)     | E230-3                                                | 0,80 °C (1,44 °F)                                  | 1,40 °C (2,52 °F)                                  | 1,66 °C (2,99 °F)                                  | 2,19 °C (3,94 °F)                                  | 2,39 °C (4,30 °F)                                  |  |
| Тур С (32)     | IEC<br>60584-1 /<br>ASTM<br>E230-3<br>ASTM<br>E988-96 | 0,34 °C (0,61 °F)                                  | 0,58 °C (1,04 °F)                                  | 0,70 °C (1,26 °F)                                  | 0,92 °C (1,66 °F)                                  | 1,00 °C (1,80 °F)                                  |  |
| Тур D (33)     | ASTM<br>E988-96                                       | 0,42 °C (0,76 °F)                                  | 0,73 °C (1,31 °F)                                  | 0,87 °C (1,57 °F)                                  | 1,15 °C (2,07 °F)                                  | 1,26 °C (2,27 °F)                                  |  |
| Тур Е (34)     |                                                       | 0,13 ℃ (0,23 ℉)                                    | 0,22 °C (0,40 °F)                                  | 0,26 °C (0,47 °F)                                  | 0,34 °C (0,61 °F)                                  | 0,37 °C (0,67 °F)                                  |  |
| Тур Ј (35)     |                                                       | 0,15 °C (0,27 °F)                                  | 0,26 °C (0,47 °F)                                  | 0,31 °C (0,56 °F)                                  | 0,41 °C (0,74 °F)                                  | 0,44 °C (0,79 °F)                                  |  |
| Тур К (36)     | IEC                                                   | 0,17 °C (0,31 °F)                                  | 0,30 °C (0,54 °F)                                  | 0,36 °C (0,65 °F)                                  | 0,47 °C (0,85 °F)                                  | 0,51 °C (0,92 °F)                                  |  |
| Тур N (37)     | 60584-1 /<br>ASTM                                     | 0,25 °C (0,45 °F)                                  | 0,44 °C (0,79 °F)                                  | 0,52 °C (0,94 °F)                                  | 0,69 °C (1,24 °F)                                  | 0,75 °C (1,35 °F)                                  |  |
| Typ R (38)     | E230-3                                                | 0.62 °C (1.12 °F)                                  | 1 08 °C (1 9/1°F)                                  | 1,28 °C (2,30 °F)                                  | 1,69 °C (3,04 °F)                                  | - 1,85 °C (3,33 °F)                                |  |
| Typ S (39)     |                                                       | 0,02 0 (1,12 1)                                    | 1,00 C (1,74 1)                                    | 1,29 °C (2,32 °F)                                  | 1,70 °C (3,06 °F)                                  |                                                    |  |
| Тур Т (40)     |                                                       | 0,18 °C (0,32 °F)                                  | 0,32 °C (0,58 °F)                                  | 0,38 °C (0,68 °F)                                  | 0,50 °C (0,90 °F)                                  | 0,54 °C (0,97 °F)                                  |  |
| Typ L (41)     | DIN 43710                                             | 0,12 °C (0,22 °F)                                  | 0,21 °C (0,38 °F)                                  | 0,25 °C (0,45 °F)                                  | 0,33 °C (0,59 °F)                                  | 0,36 °C (0,65 °F)                                  |  |
| Typ U (42)     | 43710                                                 | 0,18 °C (0,32 °F)                                  | 0,31 °C (0,56 °F)                                  | 0,37 °C (0,67 °F)                                  | 0,49 °C (0,88 °F)                                  | 0,53 °C (0,95 °F)                                  |  |
| Typ L (43)     | GOST<br>R8.585-200<br>1                               | 0,15 ℃ (0,27 ℉)                                    | 0,26 °C (0,47 °F)                                  | 0,31 ℃ (0,56 °F)                                   | 0,41 °C (0,74 °F)                                  | 0,44 °C (0,79 °F)                                  |  |
| Spannungsgeber | (mV)                                                  |                                                    |                                                    |                                                    |                                                    |                                                    |  |
| -20 100 mV     |                                                       | $\leq$ 0,012% * MW oder<br>4 $\mu$ V               | ≤ 0,021% * MW oder<br>7 µV                         | ≤ 0,025% * MW<br>oder 8 µV                         | ≤ 0,033% * MW<br>oder 11 µV                        | ≤ 0,036% * MW<br>oder 12 µV                        |  |

1) Der größere Wert ist gültig

stelle

| Langzeitdrift D/A <sup>1)</sup> (±) |                |             |               |               |  |
|-------------------------------------|----------------|-------------|---------------|---------------|--|
| nach 1 Monat                        | nach 6 Monaten | nach 1 Jahr | nach 3 Jahren | nach 5 Jahren |  |
| 0,018%                              | 0,026%         | 0,030%      | 0,036%        | 0,038%        |  |

1) Prozentangaben bezogen auf die konfigurierte Messspanne des analogen Ausgangssignals.

| Finfluss der Vergleichs- | P+100 DIN IEC 60751 KL B  | (interne Vergleichsstelle bei ' | Thermoelementen TC)        |
|--------------------------|---------------------------|---------------------------------|----------------------------|
| Emmuss der Vergieichs-   | FLIDU DIN IEC 007 JI N. D | (interne vergieichsstene bei    | i ilei illoeleinenten i C) |

Wird ein externer RTD Pt100 2-Leiter Sensor für die Vergleichsstellenmessung verwendet, ist die vom Transmitter verursachte Messabweichung < 0,5 °C (0,9 °F). Die Messabweichung des Sensorelements muss noch addiert werden.

### 13.5 Umgebung

| Umgebungstemperatur                  | <ul> <li>-40 +85 °C (-40 +185 °F), für Ex-Bereich siehe Ex-Dokumentation →</li></ul>                                                                                                    |  |  |  |  |
|--------------------------------------|----------------------------------------------------------------------------------------------------|--|--|--|--|
|                                      | Bei Temperaturen < –20 °C (–4 °F) kann die Anzeige träge reagieren. Die Lesbarkeit der Anzeige kann bei Temperaturen < –30 °C (–22 °F) nicht garantiert werden.                                                                    |  |  |  |  |
| Lagerungstemperatur                  | <ul> <li>Ohne Display: -50 +100 °C (-58 +212 °F)</li> <li>Mit Display: -40 +80 °C (-40 +176 °F)</li> <li>Mit Überspannungsschutzmodul: -50 +100 °C (-58 +212 °F)</li> </ul>                                                        |  |  |  |  |
| Relative Luftfeuchte                 | Zulässig: 0 95 %                                                                                                    |  |  |  |  |
| Einsatzhöhe                          | Bis 4 000 m (13 123 ft) über Normal-Null                                                                                                    |  |  |  |  |
| Klimaklasse                          | nach IEC 60654-1, Klasse Dx                                                                                                    |  |  |  |  |
| Schutzart                            | Aluminium-Druckguss- oder Edelstahlgehäuse: IP66/67, Type 4X                                                                                                    |  |  |  |  |
| Stoß- und Schwingungsfes-<br>tigkeit | Stoßfestigkeit nach DIN EN 60068-2-27 und KTA 3505 (Abschnitt 5.8.4 Stoßprüfung):<br>30g / 18 ms                                                                                                    |  |  |  |  |
|                                      | Schwingungsfestigkeit nach DIN EN 60068-2-6:<br>• 2 bis 8,6 Hz / 10 mm<br>• 8,6 bis 150 Hz / 3g                                                                                                    |  |  |  |  |
|                                      | Bei der Verwendung von L-förmigen Montagehaltern (siehe Rohr- 2"-Montagehalter<br>in Kapitel 'Zubehör') können Resonanzen verursacht werden. Achtung: Vibrationen<br>am Messumformer dürfen die Spezifikation nicht überschreiten. |  |  |  |  |
| Elektromagnetische Ver-              | CE Konformität                                                                                                    |  |  |  |  |
| träglichkeit (EMV)                   | Elektromagnetische Verträglichkeit gemäß allen relevanten Anforderungen der IEC/EN<br>61326-Serie und NAMUR Empfehlung EMV (NE21). Details sind aus der Konformitätser-<br>klärung ersichtlich.                                    |  |  |  |  |
|                                      | Maximale Messabweichung < 1% vom Messbereich.                                                                                                    |  |  |  |  |

Störfestigkeit nach IEC/EN 61326-Serie, Anforderung Industrieller Bereich

Störaussendung nach IEC/EN 61326-Serie, Betriebsmittel der Klasse B

Ab einer Sensor-Leitungslänge von 30 m (98,4 ft) muss eine geschirmte, beidseitig geerdete, Leitung verwendet werden. Generell wird der Einsatz von geschirmten Sensorleitungen empfohlen.

Der Anschluss der Funktionserde kann für den funktionalen Zweck erforderlich sein. Die elektrischen Anforderungen der einzelnen Länder sind einzuhalten.

Überspannungskategorie

II

2

Verschmutzungsgrad

## 13.6 Konstruktiver Aufbau

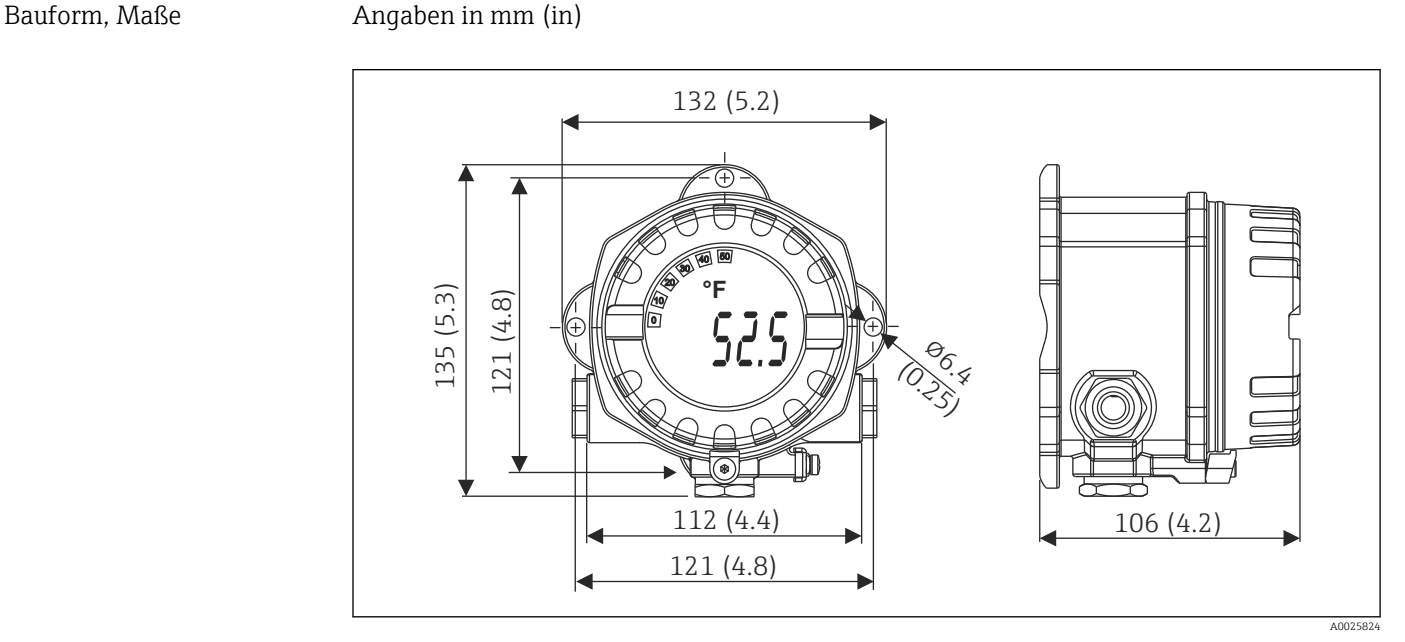

I7 Aluminiumdruckgussgehäuse für allgemeine Anwendungsbereiche oder, als Option, Edelstahlgehäuse (316L)

- Elektronikmodul und Anschlussraum
- Display aufsteckbar in 90°-Schritten

Gewicht

- Aluminiumgehäuse ca. 1,4 kg (3 lb), mit Display
- Edelstahlgehäuse ca. 4,2 kg (9,3 lb), mit Display

| Werkstoffe | Gehäuse                                                                                     | Sensoranschlussklemmen                                             | Typenschild                       |
|------------|---------------------------------------------------------------------------------------------|--------------------------------------------------------------------|-----------------------------------|
|            | Aluminiumdruckgussgehäuse<br>AlSi10Mg/AlSi12 mit Pulverbeschich-<br>tung auf Polyesterbasis | MS vernickelt 0,3 µm<br>hauchvergoldet / kpl., kor-<br>rosionsfrei | Aluminium AlMgl, schwarz eloxiert |
|            | 316L                                                                                        |                                                                    | 1.4404 (AISI 316L)                |
|            | O-Ring 88x3 HNBR 70° Shore PTFE-<br>Beschichtung                                            | -                                                                  | -                                 |

| Kabeleinführungen    | Version                                                                                                    | Тур                                                                                                    |                                                                             |  |  |
|----------------------|----------------------------------------------------------------------------------------------------|----------------------------------------------------------------------------------------------------|-----------------------------------------------------------------------------|--|--|
|                      | Gewinde                                                                                                    | 3x Gewinde ½" NPT                                                                                                    | 3x Gewinde <sup>1</sup> / <sub>2</sub> " NPT                                |  |  |
|                      |                                                                                                    | 3x Gewinde M20                                                                                                    |                                                                             |  |  |
|                      |                                                                                                    | 3x Gewinde G <sup>1</sup> /2"                                                                                                    |                                                                             |  |  |
|                      |                                                                                                    |                                                                                                    |                                                                             |  |  |
| Verbindungskabel     | <ul> <li>Kabelspezifikatio</li> <li>Wenn nur das Achend.</li> <li>Bei HART<sup>®</sup>-Komder Anlage bead</li> <li>Die Klemmen füschutz.</li> <li>Leitungsquersch</li> <li>13.7 Zertion</li> </ul> | tion<br>s Analog-Signal verwendet wird, ist ein normales Installationskabel ausrei-<br>ommunikation wird ein abgeschirmtes Kabel empfohlen. Erdungskonzept<br>eachten.<br>für den Feldbusanschluss verfügen über einen integrierten Verpolungs-<br>schnitt: max. 2,5 mm <sup>2</sup> |                                                                             |  |  |
| CE-Zeichen           | Das Produkt erfüll<br>erfüllt es die gese<br>reiche Prüfung de                                                                                                    | odukt erfüllt die Anforderungen der harmonisierten europäischen Normen. Damit<br>es die gesetzlichen Vorgaben der EU-Richtlinien. Der Hersteller bestätigt die erfolg-<br>Prüfung des Produkts durch die Anbringung des CE-Zeichens.                                                 |                                                                             |  |  |
| EAC-Zeichen          | Das Produkt erfüllt die gesetzlichen Anforderungen der anwendbaren EEU-Richtlinien. Der<br>Hersteller bestätigt die erfolgreiche Prüfung des Produkts mit der Anbringung des EAC-<br>Zeichens.     |                                                                                                    |                                                                             |  |  |
| Ex-Zulassungen       | Nähere Informatio<br>beim Lieferanten<br>onsschutz relevan                                                                                                    | onen zu den aktuell lieferbaren Ex-Ausführungen (ATE)<br>erhältlich. Separate Ex-Dokumentationen enthalten alle<br>ten Daten.                                                                                                    | K, CSA, usw.) sind<br>für den Explosi-                                      |  |  |
| CSA C/US             | Das Gerät entspric<br>und "CLASS 2252                                                                                                    | richt den Anforderungen der "CLASS 2252 06 - Process Control Equipment"<br>2 86 - Process Control Equipment - Certified to US Standards".                                                                                                    |                                                                             |  |  |
| Zertifizierung HART® | Der Temperaturtr<br>Anforderungen de                                                                                                    | Der Temperaturtransmitter ist von der FieldComm Group registriert. Das Gerät erfüllt die Anforderungen der HART <sup>®</sup> Communication Protocol Specifications, Revision 7.                                                                                                    |                                                                             |  |  |
| Funkzulassung        | Das Gerät besitzt die Bluetooth® Funkzulassung gemäß Radio Equipment Directive (RED) für Europa und der Federal Communications Comission (FCC) 15.247 für Nordamerika.                             |                                                                                                    |                                                                             |  |  |
|                      | Europa                                                                                                    |                                                                                                    |                                                                             |  |  |
|                      | Dieses Gerät erfüllt di<br>2014/53/EU:                                                                                                    | e Anforderungen der Telekommunikationsrichtlinie RED                                                                                                    | <ul> <li>EN 300 328</li> <li>EN 301 489-1</li> <li>EN 301 489-17</li> </ul> |  |  |

| Kanada und USA                                                                                                    |                                                                                                    |
|----------------------------------------------------------------------------------------------------|----------------------------------------------------------------------------------------------------|
| <ul> <li>English:</li> <li>This device complies with Part 15 of the FCC Rules and with Industry Canada licenceexempt RSS standard(s).</li> <li>Operation is subject to the following two conditions:</li> <li>This device may not cause harmful interference, and</li> <li>This device must accept any interference received, including interference that may cause undesired operation.</li> <li>Changes or modifications made to this equipment not expressly approved by Endress+Hauser may void the user's authorization to operate this equipment.</li> <li>This equipment has been tested and found to comply with the limits for a Class B digital device, pursuant to part 15 of the FCC Rules. These limits are designed to provide reasonable protection against harmful interference in a residential installation.</li> </ul> | <ul> <li>Français:</li> <li>Le présent appareil est conforme aux CNR d'industrie Canada applicables aux appareils radio exempts de licence.</li> <li>L'exploitation est autorisée aux deux conditions suivantes : <ul> <li>L'appareil ne doit pas produire de brouillage, et</li> <li>L'utilisateur de l'appareil doit accepter tout brouillage radioélectrique subi, même si le brouillage est susceptible d'en compromettre le fonctionnement.</li> </ul> </li> <li>Les changements ou modifications apportées à cet appareil non expressément approuvée par Endress +Hauser peut annuler l'autorisation de l'utilisateur d'opérer cet appareil.</li> </ul> |
| Itial installation. This equipment generates, uses and<br>radiate radio frequency energy and, if not installed<br>d used in accordance with the instructions, may cause<br>imful interference to radio communications. However,<br>ere is no guarantee that interference will not occur in a<br>ticular installation.<br>his equipment does cause harmful interference to radio                                                                                                    | Déclaration d'exposition aux radiations: Cet équi-<br>pement est conforme aux limites d'exposition aux<br>rayonnements IC établies pour un environnement<br>non contrôlé. Cet équipement doit être installé et<br>utilisé avec un minimum de 20 cm de distance<br>entre la source de rayonnement et votre corps.                                                                                                    |
| television reception, which can be determined by tur-<br>ing the equipment off and on, the user is encouraged to<br>r to correct the interference by one or more of the follo-<br>ing measures:<br>Reorient or relocate the receiving antenna.<br>Increase the separation between the equipment and<br>receiver.                                                                                                    |                                                                                                    |
| <ul> <li>Connect the equipment into an outlet on a circuit different from that to which the receiver is connected.</li> <li>Consult the dealer or an experienced radio/TV technician for help.</li> </ul>                                                                                                    |                                                                                                    |
| This equipment complies with FCC and IC radiation expo-<br>sure limits set forth for an uncontrolled environment. This<br>equipment should be installed and operated with mini-<br>mum distance 20cm between the radiator and your body.                                                                                                    |                                                                                                    |

MTTF

- Ohne Bluetooth<sup>®</sup> wireless technology: 152 Jahre
- Mit Bluetooth<sup>®</sup> wireless technology: 114 Jahre

nach Siemens SN-29500 bei 40 °C (104 °F)

Die mittlere Zeit bis zum Ausfall (MTTF) bezeichnet die theoretisch erwartete Zeit bis zum Ausfall des Geräts im Normalbetrieb. Der Begriff MTTF wird für nicht reparierbare Systeme wie Temperaturtransmitter verwendet.

### 13.8 Ergänzende Dokumentation

- Zusatzdokumentation ATEX:
  - ATEX/IECEx: II1G Ex ia IIC T6...T4 Ga: XA01957T
  - II1G Ex ia IIC; II2D Ex ia IIIC: XA01958T
  - ATEX: II3G Ex ic IIC T6 Gc, II3G Ex nA IIC T6 Gc, II3D Ex tc IIIC Dc: XA02090T
- Zusatzdokumentation CSA:
- XP, DIP, NI: XA01977T/09

Intrinsic safety: XA01979T/09

## 14 Bedienmenü und Parameterbeschreibung

In den folgenden Tabellen sind alle Parameter aufgeführt, die die Bedienmenüs: "Benutzerführung, Diagnose, Applikation und System" enthalten. Die Angabe der Seitenzahl verweist auf die zugehörige Beschreibung des Parameters.

Abhängig von der Parametrierung sind nicht alle Untermenüs und Parameter in jedem Gerät verfügbar. Einzelheiten dazu sind bei der Beschreibung der Parameter jeweils unter der Kategorie "Voraussetzung" angegeben.

Dieses Symbol 🗐 kennzeichnet die Navigation zum Parameter über Bedientools (z.B. FieldCare).

| Benutzerführung → | Inbetriebnahme $\rightarrow$ | Inbetriebnahme-Assistent | → 🖺 36 |
|-------------------|------------------------------|--------------------------|--------|
|                   |                              | Starten                  |        |
|                   |                              |                          |        |

| Benutzerführung →      | Erstelle Dokumentation <sup>1)</sup>                                           |  |  |
|------------------------|--------------------------------------------------------------------------------|--|--|
|                        | Sichern / Laden <sup>1)</sup>                                                  |  |  |
| Datensatz-Vergleich 1) |                                                                                |  |  |
|                        | Betriebszeit Temperaturbereiche <sup>2)</sup>                                  |  |  |
|                        | Reporterstellung bei: Sichern & Zurücksetzen, Zurücksetzen, Parameterprotokoll |  |  |

1) Diese Parameter erscheinen nur in FDT/DTM-basierten Bedientools, wie z. B. FieldCare, DeviceCare von Endress+Hauser

2) Dieser Parameter erscheint nicht in den Handheld-Geräten

Mit den Funktionen bei Benutzerführung → Betriebszeit Temperaturbereiche können die Informationen aus dem Menü Diagnose → Betriebszeit Temperaturbereiche → Sensor bearbeitet werden. Mit der der Auswahl "Sichern & Zurücksetzen" werden die Parameter mit der aktuellen Zeitdauer, die der Sensor im jeweiligen Temperaturbereich betrieben wurde, in einen separaten Speicher gesichert und die aktuellen Werte im Menü Diagnose → Betriebszeit Temperaturbereiche → Sensor zurückgesetzt. Diese Funktion kann z.B. nach einem Sensorwechsel verwendet werden. Der separate Speicher enthält immer nur den zuletzt gespeicherten Datensatz. Mit der Auswahl "Zurücksetzen" werden die aktuellen Werte im Menü Diagnose → Betriebszeit Temperaturbereiche → Sensor unwiderruflich zurückgesetzt. Mit der Auswahl "Protokoll erstellen" wird ein Protokoll mit den Datensätzen der aktuellen Zeitdauern und dem gespeicherten Datensatz erzeugt. Dieses Protokoll wird im PDF-Format gespeichert.

| Diagnose → | Aktuelle Diagnose →           | Aktuelle Diagnose 1             | → 🖺 67 |
|------------|-------------------------------|---------------------------------|--------|
|            |                               | Letzte behobene Diagnose        | → 🖺 67 |
|            |                               | Zeitstempel                     | → 🖺 67 |
|            |                               | Betriebszeit                    | → 🖺 67 |
|            |                               |                                 |        |
| Diagnose → | Diagnoseliste $\rightarrow$   | Aktuelle Diagnose 1, 2, 3       | → 🗎 67 |
|            |                               | Aktuelle Diagnose Kanal 1, 2, 3 | → 🖺 68 |
|            |                               | Zeitstempel 1, 2, 3             | → 🖺 67 |
| L          |                               |                                 |        |
| Diagnose → | Ereignislogbuch $\rightarrow$ | Letzte Diagnose n               | → 🗎 68 |
|            |                               | Letzte Diagnose n Kanal         | → 🖺 69 |
|            |                               | Zeitstempel n                   | → 🖺 68 |
|            |                               |                                 |        |
| Diagnose → | Simulation $\rightarrow$      | Simulation Diagnoseereignis     | → 🗎 69 |
|            |                               | Simulation Stromausgang         | → 🖺 70 |
|            |                               | Wert Stromausgang               | → 🗎 70 |

| Sensor Simulation      | → 🗎 70 |
|------------------------|--------|
| Sensor Simulationswert | → 🗎 70 |

| Diagnose → | Diagnoseeinstellungen $\rightarrow$ | Eigenschaften $\rightarrow$                              | Alarmverzögerung              | → 🖺 71 |
|------------|-------------------------------------|----------------------------------------------------------|-------------------------------|--------|
|            |                                     |                                                          | Korrosionserkennung Grenzwert | → 🗎 71 |
|            |                                     |                                                          | Widerstand Sensorleitung      | → 🗎 71 |
|            |                                     |                                                          | Thermoelement Diagnose        | → 🗎 72 |
|            |                                     | Sensor →<br>Elektronik →<br>Prozess →<br>Konfiguration → | Diagnoseverhalten             | → 🗎 72 |
|            |                                     | Sensor →<br>Elektronik →<br>Prozess →<br>Konfiguration → | Statussignal                  | → 🖺 72 |

| Diagnose → | Min/Max-Werte → | Sensor Min-Wert                        | → 🗎 73 |
|------------|-----------------|----------------------------------------|--------|
|            |                 | Sensor Max-Wert                        | → 🗎 73 |
|            |                 | Sensor Min/Max-Werte zurücksetzen      | → 🖺 73 |
|            |                 | Gerätetemperatur Min-Wert              | → 🗎 73 |
|            |                 | Gerätetemperatur Max-Wert              | → 🖺 74 |
|            |                 | Gerätetemp. Min/Max-Werte zurücksetzen | → 🗎 74 |

| Diagnose → | Betriebszeit Temperatur-<br>bereiche → | Sensor →     | Bereich<br>Sensortechnologie | → 🗎 74 |
|------------|----------------------------------------|--------------|------------------------------|--------|
|            |                                        | Elektronik → | Bereich                      | → 🗎 75 |

| Applikation $\rightarrow$ | Messwerte → | Wert Sensor      | → 🗎 75 |
|---------------------------|-------------|------------------|--------|
|                           |             | Sensor Rohwert   | → 🗎 75 |
|                           |             | Ausgangsstrom    | → 🗎 75 |
|                           |             | % Messspanne     | → 🗎 75 |
|                           |             | Gerätetemperatur | → 🗎 75 |
|                           |             | PV               | → 🖺 76 |
|                           |             | SV               | → 🗎 76 |
|                           |             | TV               | → 🗎 76 |
|                           |             | QV               | → 🖺 77 |

| Applikation $\rightarrow$ | Sensor $\rightarrow$         | Einheit       | → 🗎 77 |
|---------------------------|------------------------------|---------------|--------|
|                           |                              | Sensortyp     | → 🖺 77 |
|                           |                              | Anschlussart  | → 🖺 78 |
|                           | 2-Leiter Kompensation        | → 🖺 78        |        |
|                           | Vergleichsstelle             | → 🖺 78        |        |
|                           | Vergleichsstelle Vorgabewert | → 🖺 78        |        |
|                           |                              | Sensor Offset | → 🖺 79 |

|                           | _                                |                                   |                                   | <b>D</b> |
|---------------------------|----------------------------------|-----------------------------------|-----------------------------------|----------|
| Applikation $\rightarrow$ | Sensor →                         | Linearisierung →                  | Call./v. Dusen Koeff. RO, A, B, C | → 🖆 79   |
|                           |                                  |                                   | Polynom Koeff. RO, A, B           | → 🖺 80   |
|                           |                                  |                                   | Untere Sensorgrenze               | → 🖺 80   |
|                           |                                  |                                   | Obere Sensorgrenze                | → 🗎 81   |
|                           |                                  |                                   |                                   |          |
| Applikation $\rightarrow$ | Stromausgang →                   | 4mA-Wert                          |                                   | → 🖺 81   |
|                           |                                  | 20mA-Wert                         |                                   | → 🖺 81   |
|                           |                                  | Fehlerverhalten                   |                                   | → 🖺 81   |
|                           |                                  | Fehlerstrom                       |                                   | → 🖺 82   |
|                           |                                  | Stromtrimmung 4 mA                |                                   | → 🖺 82   |
|                           |                                  | Stromtrimmung 20 mA               |                                   | → 🖺 83   |
|                           |                                  | Dämpfung                          |                                   | → 🖺 83   |
|                           |                                  |                                   |                                   |          |
| Applikation →             | HART-Konfiguration →             | Zuordnung Stromausgang (l         | PV)                               | → 🖹 83   |
|                           |                                  | Zuordnung SV                      |                                   | → 🖺 84   |
|                           |                                  | Zuordnung TV                      |                                   | → 🖺 84   |
|                           |                                  | Zuordnung QV                      |                                   | → 🖺 84   |
|                           |                                  | HART-Adresse                      |                                   | → 🖺 84   |
|                           |                                  | Präambelanzahl                    |                                   | → 🖺 85   |
|                           |                                  |                                   |                                   |          |
| System→                   | Geräteverwaltung→                | HART-Kurzbeschreibung             |                                   | → 🖺 85   |
|                           |                                  | Messstellenbezeichnung            |                                   | → 🖺 85   |
|                           |                                  | Status Verriegelung               |                                   | → 🖺 86   |
|                           |                                  | Gerät zurücksetzen                |                                   | → 🖺 86   |
|                           |                                  | Konfigurationszähler              |                                   | → 🖺 86   |
|                           |                                  | Konfiguration geändert            |                                   | → 🖺 87   |
|                           |                                  | Configuration Changed Flag        | zurücksetzen                      | → 🖺 87   |
|                           |                                  |                                   |                                   |          |
| System→                   | Benutzerverwaltung $\rightarrow$ | Passwort definieren $\rightarrow$ | Neues Passwort                    | → 🗎 88   |
|                           |                                  |                                   | Neues Passwort bestätigen         | → 🖺 88   |
|                           |                                  |                                   | Status Passworteingabe            | → 🖺 88   |
|                           |                                  | Benutzerrolle ändern →            | Passwort 1)                       | → 🖺 87   |
|                           |                                  |                                   | Status Passworteingabe            | → 🖺 87   |
|                           |                                  | Passwort zurücksetzen →           | Passwort zurücksetzen             | → 🖺 89   |
|                           |                                  |                                   | Status Passworteingabe            | → 🖹 88   |
|                           |                                  | Passwort ändern →                 | Altes Passwort                    | → 🖹 87   |
|                           |                                  |                                   | Neues Passwort                    | → 🖹 88   |
|                           |                                  |                                   | Neues Passwort bestätigen         | → 🖺 88   |
|                           |                                  |                                   | Status Passworteingabe            | → 🗎 90   |
|                           |                                  | Passwort löschen →                | Passwort löschen                  | → 🗎 90   |

1) In der Bedienung über die SmartBlue App muss hier zuerst die gewünschte Benutzerrolle ausgewählt werden.

| System→ | Bluetooth-Konfiguration $\rightarrow$ | Bluetooth                               | → 🖺 91 |
|---------|---------------------------------------|-----------------------------------------|--------|
|         |                                       | Bluetoothstatus                         | → 🗎 91 |
|         |                                       | Bluetooth Passwort ändern <sup>1)</sup> | → 🗎 91 |

#### 1) Funktion ist nur in der SmartBlue App sichtbar

| System → | Information $\rightarrow$ | Gerätebezeichnung → | Squawk                      | → 🗎 92 |
|----------|---------------------------|---------------------|-----------------------------|--------|
|          |                           |                     | Seriennummer                | → 🖺 92 |
|          |                           |                     | Bestellcode                 | → 🖺 92 |
|          |                           |                     | Firmware-Version            | → 🗎 93 |
|          |                           |                     | Hardware-Version            | → 🗎 93 |
|          |                           |                     | Erweiterter Bestellcode (n) | → 🗎 93 |
|          |                           |                     | Gerätename                  | → 🗎 93 |
|          |                           |                     | Hersteller                  | → 🗎 94 |

| System → | Information $\rightarrow$ | HART-Info → | Gerätetyp         | → 🖺 94 |
|----------|---------------------------|-------------|-------------------|--------|
|          |                           |             | Geräterevision    | → 🗎 94 |
|          |                           |             | HART-Revision     | → 🗎 94 |
|          |                           |             | HART-Beschreibung | → 🗎 95 |
|          |                           |             | HART-Nachricht    | → 🗎 95 |
|          |                           |             | Hardwarerevision  | → 🖺 93 |
|          |                           |             | Softwarerevision  | → 🖺 95 |
|          |                           |             | HART-Datum        | → 🖺 95 |
|          |                           |             | Hersteller-ID     | → 🗎 96 |
|          |                           |             | Geräte-ID         | → 🗎 96 |

| System → | Information $\rightarrow$ | Gerätestandort → | Latitude             | → 🖺 96 |
|----------|---------------------------|------------------|----------------------|--------|
|          |                           |                  | Longitude            | → 🖺 97 |
|          |                           |                  | Altitude             | → 🖺 97 |
|          |                           |                  | Location method      | → 🖺 97 |
|          |                           |                  | Location Description | → 🖺 97 |
|          |                           |                  | Process Unit Tag     | → 🗎 98 |

| System → | Anzeige → | Intervall Anzeige   | → 🖺 98 |
|----------|-----------|---------------------|--------|
|          |           | 1. Anzeigewert      | → 🖺 98 |
|          |           | 1. Nachkommastellen | → 🖺 99 |
|          |           | Anzeigetext 1       | → 🗎 99 |
|          |           | 2. Anzeigewert      | → 🗎 98 |
|          |           | 2. Nachkommastellen | → 🗎 99 |
|          |           | Anzeigetext 2       | → 🗎 99 |
|          |           | 3. Anzeigewert      | → 🗎 98 |
|          |           | 3. Nachkommastellen | → 🗎 99 |
|          |           | Anzeigetext 3       | → 🖺 99 |

# 14.1 Menü: Diagnose

## 14.1.1 Untermenü: Aktuelle Diagnose

| Aktuelle Diagnose 1      |                                                                                                    |  |
|--------------------------|----------------------------------------------------------------------------------------------------|--|
| Navigation               | □ Diagnose $\rightarrow$ Aktuelle Diagnose $\rightarrow$ Aktuelle Diagnose 1                                                                                                |  |
| Beschreibung             | Anzeige der aktuell aufgetretenen Diagnosemeldung. Wenn mehrere Meldungen gleich-<br>zeitig auftreten, werden die Meldungen in der Reihenfolge ihrer Prioritäten angezeigt. |  |
| Zusätzliche Information  | Beispiel zum Anzeigeformat:<br>F041-Sensorbruch                                                                                                    |  |
| Letzte behobene Diagnose |                                                                                                    |  |
| Navigation               | □ Diagnose $\rightarrow$ Aktuelle Diagnose $\rightarrow$ Letzte behobene Diagnose                                                                                           |  |
| Beschreibung             | Anzeige der zuletzt behobenen Diagnosemeldung                                                                                                    |  |
| Zusätzliche Information  | Beispiel zum Anzeigeformat:<br>F041-Sensorbruch                                                                                                    |  |
| Zeitstempel              |                                                                                                    |  |
| Navigation               | □ Diagnose $\rightarrow$ Aktuelle Diagnose $\rightarrow$ Zeitstempel                                                                                                    |  |
| Beschreibung             | Zeigt den Zeitstempel der zuletzt behobenen Diagnosemeldung an, bezogen auf die<br>Betriebszeit.                                                                            |  |
| Anzeige                  | Stunden (h)                                                                                                    |  |
| Betriebszeit             |                                                                                                    |  |
| Navigation               | □ Diagnose $\rightarrow$ Aktuelle Diagnose $\rightarrow$ Betriebszeit                                                                                                    |  |
| Beschreibung             | Anzeige der Zeitdauer, die das Gerät bis zum jetzigen Zeitpunkt in Betrieb ist.                                                                                             |  |
| Anzeige                  | Stunden (h)                                                                                                    |  |

## 14.1.2 Untermenü "Diagnoseliste"

n = Anzahl Diagnosemeldungen (n = 1 bis 3)

| Aktuelle Diagnose n     |                                                                                                    |  |
|-------------------------|----------------------------------------------------------------------------------------------------|--|
|                         |                                                                                                    |  |
| Navigation              | □ Diagnose $\rightarrow$ Aktuelle Diagnose $\rightarrow$ Aktuelle Diagnose n                                                                                           |  |
| Beschreibung            | Anzeige der aktuell aufgetretenen Diagnosemeldung. Wenn mehrere Meldungen gleich-<br>zeitig auftreten, werden die Meldungen der Priorität nach sortiert.               |  |
| Zusätzliche Information | Beispiel zum Anzeigeformat:<br>F041-Sensorbruch                                                                                                    |  |
| Aktuelle Diagnose Kanal | n                                                                                                    |  |
| Navigation              | □ Diagnose $\rightarrow$ Aktuelle Diagnose $\rightarrow$ Aktuelle Diagnose Kanal n                                                                                     |  |
| Beschreibung            | Anzeige des Funktionsmoduls, auf das sich die Diagnosemeldung bezieht.                                                                                                 |  |
| Anzeige                 | <ul> <li>Gerät</li> <li>Sensor</li> <li>Gerätetemperatur</li> <li>Stromausgang</li> <li>Sensor RJ</li> </ul>                                                           |  |
| Zeitstempel n           |                                                                                                    |  |
| Navigation              | □ Diagnose $\rightarrow$ Aktuelle Diagnose $\rightarrow$ Zeitstempel n                                                                                                 |  |
| Beschreibung            | Zeigt den Zeitstempel der aktuellen Diagnosemeldung an, bezogen auf die Betriebszei                                                                                    |  |
| Anzeige                 | Stunden (h)                                                                                                    |  |
|                         | <ul> <li>14.1.3 Untermenü "Ereignislogbuch"</li> <li>n = Anzahl der Diagnosemeldungen (n = 110). Die letzten 10 Meldungen werden oberenelogisch sufarführt.</li> </ul> |  |
|                         | chronologisch aufgeführt.                                                                                                    |  |
| Letzte Diagnose n       |                                                                                                    |  |
| Navigation              | $\square$ Diagnose $\rightarrow$ Freignislogbuch $\rightarrow$ Letzte Diagnose n                                                                                       |  |

| Beschreibung            | Anzeige der in der Vergangenheit aufgetretenen Diagnosemeldungen. Die letzten 10 Mel-<br>dungen werden chronologisch aufgeführt. |  |  |
|-------------------------|----------------------------------------------------------------------------------------------------|--|--|
| Anzeige                 | Symbol für Ereignisverhalten und Diagnoseereignis.                                                                               |  |  |
| Zusätzliche Information | Beispiel zum Anzeigeformat:<br>F201-Elektronik                                                                                   |  |  |

| Letzte Diagnose n Kanal |                                                                                                    |
|-------------------------|----------------------------------------------------------------------------------------------------|
| Navigation              | □ Diagnose $\rightarrow$ Ereignislogbuch $\rightarrow$ Letzte Diagnose n Kanal                               |
| Beschreibung            | Anzeige des Funktionsmoduls, auf das sich die Diagnosemeldung bezieht.                                       |
| Anzeige                 | <ul> <li>Gerät</li> <li>Sensor</li> <li>Gerätetemperatur</li> <li>Stromausgang</li> <li>Sensor RJ</li> </ul> |

| Zeitstempel n |                                                                                     |
|---------------|-------------------------------------------------------------------------------------|
| Navigation    | □ Diagnose $\rightarrow$ Ereignislogbuch $\rightarrow$ Zeitstempel n                |
| Beschreibung  | Zeigt den Zeitstempel der letzten Diagnosemeldung an, bezogen auf die Betriebszeit. |
| Anzeige       | Stunden (h)                                                                         |

## 14.1.4 Untermenü "Simulation"

| Simulation Diagnossonignia |                                                                                                    |  |
|----------------------------|----------------------------------------------------------------------------------------------------|--|
| Simulation Diagnoseereigh  | 15                                                                                                    |  |
|                            |                                                                                                    |  |
| Navigation                 | □ Diagnose $\rightarrow$ Simulation $\rightarrow$ Simulation Diagnoseereignis                                                                                                    |  |
| Beschreibung               | Ein- und Ausschalten der Diagnosesimulation. Das Statussignal zeigt eine Diagnosemel-<br>dung der Kategorie "Funktionskontrolle" (C) an, während die Simulation läuft.                                                                                          |  |
| Auswahl                    | Mithilfe des Dropdown-Menüs eines der Diagnoseereignisse eingeben → 🗎 41. Im Simu-<br>lationsmodus werden die zugeordneten Statussignale und Diagnoseverhalten angewendet.<br>Um die Simulation zu beenden: Auswahl 'Aus' wählen.<br>Beispiel: x043-Kurzschluss |  |
| Werkseinstellung           | Aus                                                                                                    |  |

| Simulation Stromausgang |                                                                                                    |
|-------------------------|----------------------------------------------------------------------------------------------------|
| Navigation              | □ Diagnose $\rightarrow$ Simulation $\rightarrow$ Simulation Stromausgang                                                                                                    |
| Beschreibung            | Ein- und Ausschalten der Simulation des Stromausgangs. Das Statussignal zeigt eine Diag-<br>nosemeldung der Kategorie "Funktionskontrolle" (C) an, während die Simulation läuft.                                                                                                    |
| Auswahl                 | <ul><li>Aus</li><li>An</li></ul>                                                                                                    |
| Werkseinstellung        | Aus                                                                                                    |
| Wert Stromausgang       |                                                                                                    |
| Navigation              | $\Box  \text{Diagnose} \rightarrow \text{Simulation} \rightarrow \text{Wert Stromausgang}$                                                                                                    |
| Beschreibung            | Einstellen eines Stromwerts für die Simulation. Auf diese Weise lässt sich die korrekte Jus-<br>tierung des Stromausgangs und die korrekte Funktion nachgeschalteter Auswertegeräte<br>prüfen.                                                                                             |
| Eingabe                 | 3,58 23 mA                                                                                                    |
| Werkseinstellung        | 3,58 mA                                                                                                    |
| Sensor Simulation       |                                                                                                    |
| Navigation              | $\Box  \text{Diagnose} \rightarrow \text{Simulation} \rightarrow \text{Sensor Simulation}$                                                                                                    |
| Beschreibung            | Auswahl um die Simulation der Prozessgröße zu aktivieren. Der Simulationswert der Pro-<br>zessgröße wird im Parameter <b>Sensor Simulationswert</b> festgelegt. Das Statussignal zeigt<br>eine Diagnosemeldung der Kategorie "Funktionskontrolle" (C) an, während die Simulation<br>läuft. |
| Auswahl                 | <ul><li>Aus</li><li>An</li></ul>                                                                                                    |
| Werkseinstellung        | Aus                                                                                                    |
| Sensor Simulationswert  |                                                                                                    |
| Navigation              | □ Diagnose $\rightarrow$ Simulation $\rightarrow$ Sensor Simulationswert                                                                                                    |

| Beschreibung     | Eingabe eines Simulationswerts der Prozessgröße. Die nachgelagerte Messwertbearbei-<br>tung sowie der Signalausgang folgen diesem Wert. Auf diese Weise lässt sich die korrekte<br>Parametrierung des Messgeräts prüfen. |
|------------------|----------------------------------------------------------------------------------------------------|
| Eingabe          | -1,0 · 10 <sup>20</sup> +1,0 · 10 <sup>20</sup> °C                                                                                                    |
| Werkseinstellung | 0,00 °C                                                                                                    |

### 14.1.5 Untermenü "Diagnoseeinstellungen"

#### Untermenü: Eigenschaften

| Alarmverzögerung |                                                                                                    |
|------------------|----------------------------------------------------------------------------------------------------|
|                  |                                                                                                    |
| Navigation       | $ \begin{tabular}{lllllllllllllllllllllllllllllllllll$                                                       |
| Beschreibung     | Einstellen der Verzögerungzeit, um die ein Diagnosesignal unterdrückt wird, bevor dieses<br>ausgegeben wird. |
| Eingabe          | 0 5 s                                                                                                    |
| Werkseinstellung | 2 s                                                                                                    |

| Korrosionserkennung Grenzwert |                                                                                                    |  |
|-------------------------------|----------------------------------------------------------------------------------------------------|--|
| Navigation                    | □ Diagnose → Diagnoseeinstellungen → Eigenschaften → Korrosionserkennung<br>Grenzwert                                                                    |  |
| Voraussetzung                 | Als Sensortyp bzw. Anschlussart muss ein 4-Leiter RTD oder TC ausgewählt sein.<br>→ 🗎 77                                                                 |  |
| Beschreibung                  | Eingabe des Grenzwertes für die Korrosionserkennung. Wird dieser Wert überschritten, verhält sich das Gerät wie in den Diagnoseeinstellungen festgelegt. |  |
| Eingabe                       | <ul> <li>5 250 Ω bei 4-Leiter-RTD</li> <li>5 10 000 Ω bei TC</li> </ul>                                                                                  |  |
| Werkseinstellung              | <ul> <li>50,0 Ω bei Anschlussart 4-Leiter RTD</li> <li>5000 Ω bei Sensortyp TC</li> </ul>                                                                |  |

### Widerstand Sensorleitung

#### Navigation

□ Diagnose  $\rightarrow$  Diagnoseeinstellungen  $\rightarrow$  Eigenschaften  $\rightarrow$  Widerstand Sensorleitung

| Voraussetzung          | Als Sensortyp bzw. Anschlussart muss ein 4-Leiter RTD oder TC ausgewählt sein.<br>→ 🗎 77 |
|------------------------|------------------------------------------------------------------------------------------|
| Beschreibung           | Anzeige des höchsten gemessenen Widerstandswertes der Sensorleitungen.                   |
| Anzeige                | $-1,0 \cdot 10^{20} \dots +1,0 \cdot 10^{20} \Omega$                                     |
|                        |                                                                                          |
| Thermoelement Diagnose |                                                                                          |
|                        |                                                                                          |

| Navigation        | □ Diagnose → Diagnoseeinstellungen → Eigenschaften → Thermoelement Diagnose                                                                                                    |
|-------------------|----------------------------------------------------------------------------------------------------|
| Beschreibung      | Auswahl um die Diagnosefunktionen "Sensorkorrosion" und "Sensorbruch" bei Thermoele-<br>mentmessung auszuschalten.                                                                                                    |
|                   | Dies kann nötig sein, um den Anschluss von elektronischen Simulatoren (z.B. Kalib-<br>ratoren) bei einer Thermoelementmessung zu ermöglichen. Die Messgenauigkeit des<br>Transmitters wird weder bei ein- noch ausgeschaltener Thermoelement Diagnose<br>beeinflusst. |
| Auswahl           | <ul><li>An</li><li>Aus</li></ul>                                                                                                    |
| Werkseinstellung  | An                                                                                                    |
|                   |                                                                                                    |
| Diagnoseverhalten |                                                                                                    |
| Navigation        | Diagnose → Diagnoseeinstellungen → Sensor →<br>Elektronik →<br>Prozess →<br>Konfiguration → Diagnoseverhalten                                                                                                    |
| Beschreibung      | Jedes Diagnoseereignis ist einem bestimmten Diagnoseverhalten zugeordnet. Diese Zuordnung kann der Anwender bei bestimmten Diagnoseereignissen ändern. $\rightarrow \square 41$                                                                                       |
| Auswahl           | <ul> <li>Alarm</li> <li>Warnung</li> <li>Deaktiviert</li> </ul>                                                                                                    |
| Werkseinstellung  | Siehe Liste der Diagnoseereignisse → 🗎 41                                                                                                    |
| Statussignal      |                                                                                                    |
|                   |                                                                                                    |

Navigation□Diagnose → Diagnoseeinstellungen →Sensor →Elektronik →Prozess →Konfiguration →Statussignal
| Beschreibung |                               | Jedes Diagnoseereignis ist ab Werk einem bestimmten Statussignal zugeordnet <sup>1)</sup> . Diese<br>Zuordnung kann der Anwender bei bestimmten Diagnoseereignissen ändern. → 🗎 41 |  |
|--------------|-------------------------------|----------------------------------------------------------------------------------------------------|--|
| 1)           | Digitale Informationen via HA | ${ m kRT}^{\circ}$ -Kommunikation und für die Darstellung der Diagnoseereignisse am Display verfügbar                                                                              |  |
| Aus          | wahl                          | <ul> <li>Ausfall (F)</li> <li>Funktionskontrolle (C)</li> <li>Außerhalb der Spezifikation (S)</li> <li>Wartungsbedarf (M)</li> <li>Kein Einfluss (N)</li> </ul>                    |  |
| We           | rkseinstellung                | Siehe Liste der Diagnoseereignisse → 🗎 41                                                                                                    |  |
|              |                               | 14.1.6 Untermenü "Min/Max-Werte"                                                                                                    |  |

| Sensor Min-Wert |                                                                                                    |  |
|-----------------|----------------------------------------------------------------------------------------------------|--|
|                 |                                                                                                    |  |
| Navigation      | □ Diagnose $\rightarrow$ Min/Max-Werte $\rightarrow$ Sensor Min-Wert                                  |  |
| Beschreibung    | Anzeige der minimalen in der Vergangenheit gemessenen Temperatur am Sensoreingang<br>(Schleppzeiger). |  |
|                 |                                                                                                    |  |
| Sensor Max-Wert |                                                                                                    |  |
|                 |                                                                                                    |  |
| Navigation      | □ Diagnose $\rightarrow$ Min/Max-Werte $\rightarrow$ Sensor Max-Wert                                  |  |
| Beschreibung    | Anzeige der maximalen in der Vergangenheit gemessenen Temperatur am Sensoreingang (Schleppzeiger).    |  |

| Sensor Min/Max-Werte zurücksetzen |                                                                                                    |  |  |
|-----------------------------------|----------------------------------------------------------------------------------------------------|--|--|
| Navigation                        | □ Diagnose $\rightarrow$ Min/Max-Werte $\rightarrow$ Sensor Min/Max-Werte zurücksetzen                                                                                                    |  |  |
| Beschreibung                      | Zurücksetzen der Min/Max-Werte des Sensors auf ihre Standardwerte.                                                                                                    |  |  |
| Eingabe                           | Durch Klick auf die Schaltfläche <b>Sensor Min/Max-Werte zurücksetzen</b> wird die Rücksetz-<br>funktion aktiviert. Dadurch zeigen die Min/Max-Werte des Sensors nur die zurückgesetz-<br>ten, temporären Werte an. |  |  |

#### Gerätetemperatur Min-Wert

## Navigation

□ Diagnose  $\rightarrow$  Min/Max-Werte  $\rightarrow$  Gerätetemperatur Min-Wert

Beschreibung

Anzeige der minimalen in der Vergangenheit gemessenen Elektroniktemperatur (Schleppzeiger).

| Gerätetemperatur Max-Wert |                 |                                                                                     |
|---------------------------|-----------------|-------------------------------------------------------------------------------------|
| Navigation                |                 | Diagnose $\rightarrow$ Min/Max-Werte $\rightarrow$ Gerätetemperatur Max-Wert        |
| Beschreibung              | Anzei<br>(Schle | ge der maximalen in der Vergangenheit gemessenen Elektroniktemperatur<br>ppzeiger). |

#### Gerätetemp. Min/Max-Werte zurücksetzen

| Navigation   |                            | Diagnose $\rightarrow$ Min/Max-Werte $\rightarrow$ Gerätetemp. Min/Max-Werte zurücksetzen                                                                                                    |
|--------------|----------------------------|----------------------------------------------------------------------------------------------------|
| Beschreibung | Zurüc<br>tempe             | ksetzen der Schleppzeiger der minimalen und maximalen gemessenen Elektronik-<br>eraturen.                                                                                                    |
| Eingabe      | Durch<br>die Rü<br>ratur : | Klick auf die Schaltfläche <b>Gerätetemperatur Min/Max-Werte zurücksetzen</b> wird<br>ucksetzfunktion aktiviert. Dadurch zeigen die Min/Max-Werte für die Gerätetempe-<br>nur die zurückgesetzten, temporären Werte an. |

#### 14.1.7 Untermenü "Betriebszeit Temperaturbereiche"

Die Übersicht der Zeitangaben gibt an, wie lange der angeschlossene Sensor im jeweiligen Temperaturbereich eingesetzt wurde. Dies kann besonders hilfreich beim Betrieb der Sensoren in Grenzbereichen sowohl bei Temperaturen als auch bei mechanischer Belastung sein. Mit diesen Werten wird die Belastung des Sensors sichtbar und es können langfristig Rückschlüsse auf die Alterung oder Lebensdauer des Sensors gezogen werden.

| Sensor       |                                                                                                    |
|--------------|----------------------------------------------------------------------------------------------------|
| Navigation   | □ Diagnose $\rightarrow$ Betriebszeit Temperaturbereiche $\rightarrow$ Sensor                                                                                                    |
| Beschreibung | <ul> <li>Anzeige der aktuellen Zeitdauer in Stunden (h), die der Sensor im vordefinierten Temperaturbereich betrieben wurde.</li> <li>Sensortechnologie<br/>Auswahl der Sensortechnologie des angeschlossenen Sensors: <ul> <li>Keine</li> <li>RTD Drahtgewickelt</li> <li>RTD Dünnfilm Basic</li> </ul> </li> </ul> |

- RTD Dünnfilm Standard
- RTD Dünnfilm QuickSens
- RTD Dünnfilm StrongSens
- Thermoelement

| Zusätzliche Information | Temperaturbereiche:                |
|-------------------------|------------------------------------|
|                         | ■ < -100 °C (-148 °F)              |
|                         | ■ -10051 °C (-14859 °F)            |
|                         | ■ -501 °C (-58 +31 °F)             |
|                         | ■ 0 +49 °C (+32 +121 °F)           |
|                         | ■ +50 +99 °C (+122 +211 °F)        |
|                         | ■ +100 +149 °C (+212 +301 °F)      |
|                         | ■ +150 +199 °C (+302 +391 °F)      |
|                         | ■ +200 +299 °C (+392 +571 °F)      |
|                         | ■ +300 +399 °C (+572 +751 °F)      |
|                         | ■ +400 +499 °C (+752 +931 °F)      |
|                         | ■ +500 +599 °C (+932 +1111 °F)     |
|                         | ■ +600 +799 °C (+1112 +1471 °F)    |
|                         | ■ +800 +999 °C (+1472 +1831 °F)    |
|                         | ■ +1000 +1249 °C (+1832 +2281 °F)  |
|                         | ■ +1250 +1499 °C (+2282 +2731 °F)  |
|                         | ■ +1500 +1749 °C (+2732 +3181 °F)  |
|                         | ■ +1750 +1999 °C (+3 182 +3631 °F) |
|                         | ■ ≥ +2 000 °C (+3 632 °F)          |

| Elektronik |  |
|------------|--|
|------------|--|

□ Diagnose  $\rightarrow$  Betriebszeit Temperaturbereiche  $\rightarrow$  Elektronik

Beschreibung

Navigation

Anzeige der aktuellen Zeitdauer in Stunden (h), die das Gerät im vordefinierten Temperaturbereich betrieben wurde:

- < -25 °C (-13 °F)
- -25 ... -1 °C (-13 ... 31 °F)
- 0 ... 39 °C (32 ... 103 °F)
- 40 ... 64 °C (104 ... 148 °F)
- ≥ 65 °C (149 °F)

## 14.2 Menü: Applikation

#### 14.2.1 Untermenü: Messwerte

| Wert Sensor    |                                                                                              |
|----------------|----------------------------------------------------------------------------------------------|
| Navigation     | $\Box \qquad \text{Applikation} \rightarrow \text{Messwerte} \rightarrow \text{Wert Sensor}$ |
| Beschreibung   | Anzeige des aktuellen Messwerts am Sensoreingang.                                            |
| Sensor Rohwert |                                                                                              |
| Navigation     | □ Applikation $\rightarrow$ Messwerte $\rightarrow$ Sensor Rohwert                           |

| Beschreibung     | Anzeige des nicht linearisierten mV/Ohm-Werts am jeweiligen Sensoreingang.                        |  |  |
|------------------|---------------------------------------------------------------------------------------------------|--|--|
| Ausgangsstrom    |                                                                                                   |  |  |
| Navigation       | $ \square Applikation \rightarrow Messwerte \rightarrow Ausgangsstrom $                           |  |  |
| Beschreibung     | Anzeige des berechneten Ausgangsstroms in mA.                                                     |  |  |
| % Messspanne     |                                                                                                   |  |  |
| Navigation       | □ Applikation $\rightarrow$ Messwerte $\rightarrow$ % Messspanne                                  |  |  |
| Beschreibung     | Anzeige des Messwertes in % Messspanne                                                            |  |  |
| Gerätetemperatur |                                                                                                   |  |  |
| Navigation       | $\Box \qquad \text{Applikation} \rightarrow \text{Messwerte} \rightarrow \text{Gerätetemperatur}$ |  |  |
| Beschreibung     | Anzeige der aktuellen Elektroniktemperatur.                                                       |  |  |
| PV               |                                                                                                   |  |  |
| Navigation       | $\square Applikation \rightarrow Messwerte \rightarrow PV$                                        |  |  |
| Beschreibung     | Anzeige der ersten Gerätevariablen.                                                               |  |  |
| SV               |                                                                                                   |  |  |
| Navigation       | $\square  \text{Applikation} \rightarrow \text{Messwerte} \rightarrow \text{SV}$                  |  |  |
| Beschreibung     | Anzeige der zweiten Gerätevariablen.                                                              |  |  |
| TV               |                                                                                                   |  |  |
| Navigation       |                                                                                                   |  |  |

## Beschreibung A

Anzeige der dritten Gerätevariablen.

| QV           |                                                        |
|--------------|--------------------------------------------------------|
| Navigation   | □ Applikation $\rightarrow$ Messwerte $\rightarrow$ QV |
| Beschreibung | Anzeige der vierten Gerätevariablen.                   |

## 14.2.2 Untermenü: Sensor

| Navigation              | $\Box  \text{Applikation} \rightarrow \text{Sensor} \rightarrow \text{Einheit}$                                                                                                    |
|-------------------------|----------------------------------------------------------------------------------------------------|
| Beschreibung            | Auswahl der Maßeinheit für alle Messwerte.                                                                                                    |
| Auswahl                 | <ul> <li>°C</li> <li>°F</li> <li>K</li> <li>Ω</li> <li>mV</li> </ul>                                                                                                    |
| Werkseinstellung        | °C                                                                                                    |
| Zusätzliche Information | Bitte beachten: Wenn statt der Werkseinstellung (°C) eine andere Einheit gewählt<br>wurde, werden alle eingestellten Temperaturwerte konvertiert, um der eingestellten<br>Temperatureinheit zu entsprechen.<br>Beispiel: Als Endwert sind 150 °C eingestellt. Nachdem als Maßeinheit °F ausgewählt |

wurde, ist der neue (konvertierte) Endwert = 302 °F.

| Sensortyp        |                                                                                                    |
|------------------|----------------------------------------------------------------------------------------------------|
|                  |                                                                                                    |
| Navigation       | $\Box \qquad \text{Applikation} \rightarrow \text{Sensor} \rightarrow \text{Sensortyp}$              |
| Beschreibung     | Auswahl des Sensortyps für den Sensoreingang                                                         |
|                  | Beim Anschluss der einzelnen Sensoren ist die Klemmenbelegung zu beachten.                           |
| A                |                                                                                                    |
| Auswahl          | Eine Auflistung aller möglichen Sensortypen ist im Kapitel Technische Daten aufgeführt. → <a> 49</a> |
| Werkseinstellung | Pt100 IEC751                                                                                         |
|                  |                                                                                                    |

#### Anschlussart

| Navigation       | Applikation $\rightarrow$ Sensor $\rightarrow$ Anschlussart              |  |  |
|------------------|--------------------------------------------------------------------------|--|--|
| Voraussetzung    | Als Sensortup muss ein RTD-Sensor oder Widerstandsgeher angegehen sein   |  |  |
|                  | Als Selisortyp muss em Kild Selisor oder widerstandsgeber angegeben sem. |  |  |
| Beschreibung     | Auswahl der Anschlussart des Sensors.                                    |  |  |
| Auswahl          | 2-Leiter, 3-Leiter, 4-Leiter                                             |  |  |
| Werkseinstellung | 4-Leiter                                                                 |  |  |

#### 

#### Vergleichsstelle

| Navigation       | $\Box \qquad \text{Applikation} \rightarrow \text{Sensor} \rightarrow \text{Vergleichsstelle}$                                                                                                    |  |
|------------------|----------------------------------------------------------------------------------------------------|--|
| Voraussetzung    | Als Sensortyp muss ein Thermoelement (TC)-Sensor ausgewählt sein.                                                                                                    |  |
| Beschreibung     | Auswahl der Vergleichsstellenmessung bei der Temperaturkompensation von Thermoele menten (TC).                                                                                                    |  |
|                  | Bei Auswahl <b>Vorgabewert</b> wird über den Parameter <b>Vergleichstelle Vorgabewert</b> der Kompensationswert festgelegt.                                                                                                    |  |
| Auswahl          | <ul> <li>Interne Messung: Interne Vergleichsstellentemperatur wird verwendet.</li> <li>Vorgabewert: Fixer Vorgabewert wird verwendet.</li> <li>Messwert externer Sensor: Messwert eines an den Klemmen 1 und 3 angeschlossenen RTD Pt100 2-Leiter Sensor wird verwendet.</li> </ul> |  |
| Werkseinstellung | Interne Messung                                                                                                    |  |

#### Vergleichsstelle Vorgabewert

| Navigation       | $ Prescript{Applikation} \rightarrow Sensor \rightarrow Vergleichsstelle Vorgabewert $          |  |
|------------------|-------------------------------------------------------------------------------------------------|--|
| Voraussetzung    | Bei der Auswahl <b>Vergleichsstelle</b> muss der Parameter <b>Vorgabewert</b> eingestellt sein. |  |
| Beschreibung     | Festlegen des fixen Vorgabewerts für die Temperaturkompensation.                                |  |
| Eingabe          | -58+360                                                                                         |  |
| Werkseinstellung | 0,00                                                                                            |  |

#### Sensor Offset

| Navigation                                  | $\Box \qquad \text{Applikation} \rightarrow \text{Sensor} \rightarrow \text{Sensor Offset}$                                              |
|---------------------------------------------|----------------------------------------------------------------------------------------------------|
| Beschreibung                                | Einstellen der Nullpunktkorrektur (Offset) des Sensormesswertes. Der angegebene Wert wird zum Messwert addiert.                          |
| Eingabe                                     | -18,0 +18,0                                                                                                    |
| Werkseinstellung                            | 0,0                                                                                                    |
| Beschreibung<br>Eingabe<br>Werkseinstellung | Einstellen der Nullpunktkorrektur (Offset) des Sensormesswertes. Der angegebene Wert<br>wird zum Messwert addiert.<br>-18,0 +18,0<br>0,0 |

# 14.2.3 Untermenü: Linearisierung

| Call./v. Dusen Koeff. R0 |                                                                                                    |  |
|--------------------------|----------------------------------------------------------------------------------------------------|--|
| Navigation               | □ Applikation $\rightarrow$ Sensor $\rightarrow$ Linearisierung $\rightarrow$ Call./v. Dusen Koeff. RO |  |
| Voraussetzung            | Im Parameter <b>Sensortyp</b> ist die Auswahl RTD Platin (Callendar/Van Dusen) aktiviert.              |  |
| Beschreibung             | Einstellen des RO-Werts für die Linearisierung mit dem Callendar/Van Dusen Polynom.                    |  |
| Eingabe                  | 10 2 000 Ω                                                                                             |  |
| Werkseinstellung         | 100,000 Ω                                                                                              |  |

## Call./v. Dusen Koeff. A, B und C

| Navigation    | Applikation $\rightarrow$ Sensor $\rightarrow$ Linearisierung $\rightarrow$ Call./v. Dusen Koeff. A, B und C |
|---------------|----------------------------------------------------------------------------------------------------|
| Voraussetzung | Im Parameter <b>Sensortyp</b> ist die Auswahl RTD Platin (Callendar/Van Dusen) aktiviert.                    |
| Beschreibung  | Einstellen der Koeffizienten für die Sensorlinearisierung nach der Callendar/Van Dusen<br>Methode.           |

#### Eingabe

| A: 3,0e-003 4,0e-003    |
|-------------------------|
| ■ B: -2,0e-006 2,0e-006 |

■ C: -1,0e-009 ... 1,0e-009

Werkseinstellung

- A: 3,90830e-003
  B: -5,77500e-007
- C: -4,18300e-012

#### Polynom Koeff. R0

| Navigation       |                                                                                                  |  |  |
|------------------|--------------------------------------------------------------------------------------------------|--|--|
| Voraussetzung    | Im Parameter <b>Sensortyp</b> ist die Auswahl RTD Poly Nickel oder RTD Polynom Kupfer aktiviert. |  |  |
| Beschreibung     | Einstellen des RO-Werts für die Linearisierung von Nickel/Kupfer Sensoren.                       |  |  |
| Eingabe          | 10 2 000 Ω                                                                                       |  |  |
| Werkseinstellung | 100,00 Ω                                                                                         |  |  |

# Polynom Koeff. A, B Navigation Applikation → Sensor → Linearisierung → Polynom Koeff. Polynom Koeff. A, B Voraussetzung Im Parameter Sensortyp ist die Auswahl RTD Poly Nickel oder RTD Polynom Kupfer aktiviert. Beschreibung Einstellen der Koeffizienten für die Sensorlinearisierung von Kupfer-/Nickelwiderstandsthermometer. Eingabe Polynom Koeff. A: 4,0e-003...6,0e-003 Polynom Koeff. B: -2,0e-005...2,0e-005 Werkseinstellung Polynom Koeff. A = 5,49630e-003

| D 1         | TZ CC    | D (                       | · ¬/                                    | 0.000     |
|-------------|----------|---------------------------|-----------------------------------------|-----------|
| Polynom     | KOPTT    | $\mathbf{H} = \mathbf{r}$ | <u>) / 5 5 6</u>                        | LIP-LILIP |
| 1 011110111 | I TOCIL. | D                         | ,,,,,,,,,,,,,,,,,,,,,,,,,,,,,,,,,,,,,,, |           |

#### Untere Sensorgrenze

| Navigation    | $\Box \qquad \text{Applikation} \rightarrow \text{Sensor} \rightarrow \text{Linearisierung} \rightarrow \text{Untere Sensorgrenze}$ |
|---------------|----------------------------------------------------------------------------------------------------|
| Voraussetzung | Im Parameter <b>Sensortyp</b> ist die Auswahl RTD Platin, RTD Poly Nickel oder RTD Polynom<br>Kupfer aktiviert.                     |
| Beschreibung  | Einstellen der untere Berechnungsgrenze für die spezielle Sensorlinearisierung.                                                     |

| Eingabe          | Abhängig vom gewählten Sensortyp. |
|------------------|-----------------------------------|
| Werkseinstellung | Abhängig vom gewählten Sensortyp. |

| Obere Sensorgrenze |                                                                                                    |
|--------------------|----------------------------------------------------------------------------------------------------|
| Navigation         | □ Applikation $\rightarrow$ Sensor $\rightarrow$ Linearisierung $\rightarrow$ Obere Sensorgrenze                |
| Voraussetzung      | Im Parameter <b>Sensortyp</b> ist die Auswahl RTD Platin, RTD Poly Nickel oder RTD Polynom<br>Kupfer aktiviert. |
| Beschreibung       | Einstellen der obere Berechnungsgrenze für die spezielle Sensorlinearisierung.                                  |
| Eingabe            | Abhängig vom gewählten <b>Sensortyp</b> .                                                                       |
| Werkseinstellung   | Abhängig vom gewählten <b>Sensortyp</b> .                                                                       |

# 14.2.4 Untermenü: Stromausgang

| 4mA-Wert         |                                                                                                    |
|------------------|----------------------------------------------------------------------------------------------------|
| NT               |                                                                                                    |
| Navigation       | $\blacksquare \qquad \text{Applikation} \rightarrow \text{Stromausgang} \rightarrow 4\text{mA-wert}$ |
| Beschreibung     | Zuordnung eines Messwertes zum Stromwert 4 mA.                                                       |
| Werkseinstellung | 0°C                                                                                                  |
|                  |                                                                                                    |
| 20mA-Wert        |                                                                                                    |
| Navigation       | □ Applikation $\rightarrow$ Stromausgang $\rightarrow$ 20mA-Wert                                     |
| Beschreibung     | Zuordnung eines Messwertes zum Stromwert 20 mA.                                                      |
| Werkseinstellung | 100 °C                                                                                               |
|                  |                                                                                                    |
| Fehlerverhalten  |                                                                                                    |
| Navigation       | □ Applikation $\rightarrow$ Stromausgang $\rightarrow$ Fehlerverhalten                               |
| Beschreibung     | Auswahl des Ausfallsignalpegels, den der Stromausgang im Fehlerfall ausgibt.                         |

#### Auswahl • High Alarm • Low Alarm

Werkseinstellung

# Low Alarm

#### Fehlerstrom

| Navigation       | $\Box \qquad \text{Applikation} \rightarrow \text{Stromausgang} \rightarrow \text{Fehlerstrom}$ |
|------------------|-------------------------------------------------------------------------------------------------|
| Voraussetzung    | Im Parameter "Fehlerverhalten" ist die Option High Alarm aktiviert.                             |
| Beschreibung     | Einstellen des Stromwerts, den der Stromausgang im Fehlerfall ausgibt.                          |
| Eingabe          | 21,5 23 mA                                                                                      |
| Werkseinstellung | 22,5 mA                                                                                         |

#### Justierung Analogausgang (4 und 20 mA Stromtrimmung)

Die Stromtrimmung dient der Kompensation des Analogausgangs (D/A-Wandlung). Dabei kann der Ausgangsstrom des Transmitters so angepasst werden, dass dieser zum erwarteten Wert am übergeordneten System passt.

Die Stromtrimmung hat keinen Einfluss auf den digitalen HART<sup>®</sup>-Wert. Dies kann dazu führen, dass sich der angezeigte Messwert auf dem lokal installierten Display vom Anzeigewert im übergeordneten System minimal unterscheidet.

#### Ablauf

| 1. Start                                                                                           |
|----------------------------------------------------------------------------------------------------|
| $\checkmark$                                                                                       |
| 2. Genaues Amperemeter (höhere Genauigkeit als der Transmitter) in der Stromschleife installieren. |
| $\downarrow$                                                                                       |
| 3. Simulation des Stromausgangs einschalten und den Simulationswert auf 4 mA einstellen.           |
| $\downarrow$                                                                                       |
| 4. Schleifenstrom mit dem Amperemeter messen und notieren.                                         |
| $\downarrow$                                                                                       |
| 5. Simulationswert auf 20 mA einstellen.                                                           |
| $\downarrow$                                                                                       |
| 6. Schleifenstrom mit dem Amperemeter messen und notieren.                                         |
| $\checkmark$                                                                                       |
| 7. Ermittelte Stromwerte als Justierwerte in die Parameter Stromtrimmung 4 mA bzw. 20 mA eintragen |
| $\downarrow$                                                                                       |
| 8. Simulation deaktivieren                                                                         |
| $\downarrow$                                                                                       |
| 9. Ende                                                                                            |

#### Stromtrimmung 4 mA

| Navigation              | $ \qquad \qquad \qquad \qquad \qquad \qquad \qquad \qquad \qquad \qquad \qquad \qquad \qquad \qquad \qquad \qquad \qquad \qquad \qquad$                                                |
|-------------------------|----------------------------------------------------------------------------------------------------|
| Beschreibung            | Einstellen des Korrekturwerts für den Stromausgang am Messbereichsanfang bei 4 mA .                                                                                                    |
| Eingabe                 | 3,85 4,15 mA                                                                                                    |
| Werkseinstellung        | 4 mA                                                                                                    |
| Zusätzliche Information | Die Trimmung wirkt sich nur auf die Stromschleifenwerte von 3,8 20,5 mA aus. Ein Fehlerverhalten mit <b>Low Alarm</b> und <b>High Alarm</b> Stromwerten unterliegt nicht der Trimmung. |

| Stromtrimmung 20 mA     |                                                                                                    |
|-------------------------|----------------------------------------------------------------------------------------------------|
| Navigation              | □ Applikation $\rightarrow$ Stromausgang $\rightarrow$ Stromtrimmung 20 mA                                                                                                    |
| Beschreibung            | Einstellen des Korrekturwerts für den Stromausgang am Messbereichsende bei 20 mA .                                                                                                    |
| Eingabe                 | 19,85 20,15 mA                                                                                                    |
| Werkseinstellung        | 20,000 mA                                                                                                    |
| Zusätzliche Information | Die Trimmung wirkt sich nur auf die Stromschleifenwerte von 3,8 20,5 mA aus. Ein<br>Fehlerverhalten mit <b>Low Alarm</b> und <b>High Alarm</b> Stromwerten unterliegt nicht der Trim-<br>mung. |

| Dämpfung                |                                                                                                    |
|-------------------------|----------------------------------------------------------------------------------------------------|
|                         |                                                                                                    |
| Navigation              | $ \qquad \qquad \text{Applikation} \rightarrow \text{Stromausgang} \rightarrow \text{Dämpfung} $                                                                                                    |
| Beschreibung            | Einstellen der Zeitkonstante für die Dämpfung des Stromausgangs.                                                                                                    |
| Eingabe                 | 0 120 s                                                                                                    |
| Werkseinstellung        | 0 s                                                                                                    |
| Zusätzliche Information | Der Stromausgang reagiert mit einer exponentiellen Verzögerung auf Schwankungen im<br>Messwert. Die Zeitkonstante dieser Verzögerung wird durch diesen Parameter festgelegt.<br>Wird eine niedrige Zeitkonstante eingegeben, reagiert der Stromausgang schnell auf den<br>Messwert. Bei einer hohen Zeitkonstante dagegen wird die Reaktion des Stromausgangs<br>stark verzögert. |

# 14.2.5 Untermenü: HART-Konfiguration

## Zuordnung Stromausgang (PV)

| Navigation       | □ Applikation $\rightarrow$ HART-Konfiguration $\rightarrow$ Zuordnung Stromausgang (PV) |
|------------------|------------------------------------------------------------------------------------------|
| Beschreibung     | Zuordnung der Messgrößen zum primären HART®-Wert (PV).                                   |
| Anzeige          | Sensor                                                                                   |
| Werkseinstellung | Sensor (fest zugeordnet)                                                                 |

#### Zuordnung SV

| Navigation       | □ Applikation $\rightarrow$ HART-Konfiguration $\rightarrow$ Zuordnung SV |
|------------------|---------------------------------------------------------------------------|
| Beschreibung     | Zuordnung der Messgröße zum zweiten HART-Wert (SV).                       |
| Anzeige          | Gerätetemperatur (fest zugeordnet)                                        |
| Werkseinstellung | Gerätetemperatur (fest zugeordnet)                                        |

#### Zuordnung TV

| Navigation       | $ \qquad \qquad \qquad \qquad \qquad \qquad \qquad \qquad \qquad \qquad \qquad \qquad \qquad \qquad \qquad \qquad \qquad \qquad \qquad$ |
|------------------|----------------------------------------------------------------------------------------------------|
| Beschreibung     | Zuordnung der Messgröße zum dritten HART-Wert (TV).                                                                                     |
| Anzeige          | Sensor (fest zugeordnet)                                                                                                    |
| Werkseinstellung | Sensor (fest zugeordnet)                                                                                                    |

#### Zuordnung QV

| Navigation       | $ \begin{tabular}{lllllllllllllllllllllllllllllllllll$ |
|------------------|--------------------------------------------------------|
| Beschreibung     | Zuordnung der Messgröße zum vierten HART-Wert (QV).    |
| Anzeige          | Sensor (fest zugeordnet)                               |
| Werkseinstellung | Sensor (fest zugeordnet)                               |

#### HART-Adresse

Navigation

| Beschreibung                                 | Definition der HART-Adresse des Geräts.                                                                                                    |  |
|----------------------------------------------|----------------------------------------------------------------------------------------------------|--|
|                                              | Der Parameter ist nicht schreibbar. Die HART-Adresse kann in FDT/DTM-basierten Bedientools über den Kommunikations-DTM eingestellt werden. <sup>1)</sup>    |  |
| 1) Jedoch nicht über die Konfigurations-App. |                                                                                                    |  |
| Werkseinstellung                             | 0                                                                                                    |  |
| Zusätzliche Information                      | Nur bei Adresse "0" ist eine Messwertübertragung über den Stromwert möglich. Bei allen anderen Adressen ist der Strom auf 4,0 mA fixiert (Multidrop-Modus). |  |

| □ Applikation $\rightarrow$ HART-Konfiguration $\rightarrow$ Präambelanzahl |
|-----------------------------------------------------------------------------|
| Festlegung der Präambelanzahl im HART-Telegramm.                            |
| 5 20                                                                        |
| 5                                                                           |
|                                                                             |
| 14.3 Menü: System                                                           |
|                                                                             |

## 14.3.1 Untermenü: Geräteverwaltung

| HART-Kurzbeschreibung |        |                                                                            |
|-----------------------|--------|----------------------------------------------------------------------------|
| Navigation            |        | System $\rightarrow$ Geräteverwaltung $\rightarrow$ HART-Kurzbeschreibung  |
| Beschreibung          | Defin  | ition einer Kurzbeschreibung für die Messstelle.                           |
| Eingabe               | Bis zı | ا 8 alphanumerische Zeichen (Buchstaben, Zahlen, bestimmte Sonderzeichen). |
| Werkseinstellung      | TMT    | 142B                                                                       |

| Messstellenbezeichnung |                                                                                                    |
|------------------------|----------------------------------------------------------------------------------------------------|
| Navigation             | $ \qquad \qquad \qquad \qquad \qquad \qquad \qquad \qquad \qquad \qquad \qquad \qquad \qquad \qquad \qquad \qquad \qquad \qquad \qquad$ |
| Beschreibung           | Eingabe einer eindeutigen Bezeichnung für die Messstelle, um sie innerhalb der Anlage<br>schnell identifizieren zu können.              |
| Eingabe                | Bis zu 32 alphanumerische Zeichen (Buchstaben, Zahlen, bestimmte Sonderzeichen).                                                        |

#### Werkseinstellung

EH\_TMT142B\_Seriennummer

| Status Verriegelung  |                                                                                                    |
|----------------------|----------------------------------------------------------------------------------------------------|
| Navigation           | □ System $\rightarrow$ Geräteverwaltung $\rightarrow$ Status Verriegelung                                                                                                    |
| Beschreibung         | Anzeige des Status der Geräteverriegelung. Bei aktivem Schreibschutz ist der Schreibzu-<br>griff auf die Parameter gesperrt.                                                                                                    |
| Anzeige              | Aktiviertes oder deaktiviertes Kontrollkästchen: Verriegelt durch Hardware                                                                                                    |
| Gerät zurücksetzen   |                                                                                                    |
| Navigation           | $\Box$ System $\rightarrow$ Geräteverwaltung $\rightarrow$ Gerät zurücksetzen                                                                                                    |
| Beschreibung         | Zurücksetzen der gesamten Gerätekonfiguration oder eines Teils der Konfiguration auf<br>einen definierten Zustand.                                                                                                    |
| Auswahl              | <ul> <li>Nicht aktiv<br/>Der Parameter wird ohne Aktion verlassen.</li> <li>Auf Werkseinstellung<br/>Alle Parameter werden auf die Werkseinstellung zurückgesetzt.</li> <li>Auf Auslieferungszustand<br/>Alle Parameter werden auf den Auslieferungszustand zurückgesetzt. Der Auslieferungszustand kann sich von der Werkseinstellung unterscheiden, wenn bei der Bestellung<br/>kundenspezifische Parameterwerte angegeben wurden.</li> <li>Gerät neu starten<br/>Das Gerät startet mit unveränderter Gerätekonfiguration neu.</li> </ul> |
| Werkseinstellung     | Nicht aktiv                                                                                                    |
| Konfigurationszähler |                                                                                                    |
| Navigation           | $\Box$ System $\rightarrow$ Geräteverwaltung $\rightarrow$ Konfigurationszähler                                                                                                    |
| Beschreibung         | Anzeige des Zählerstandes für Änderungen von Geräteparametern.                                                                                                    |
|                      | Statische Parameter, deren Wert sich während der Optimierung oder Konfiguration ändern, bewirken das Inkrementieren dieses Parameters um 1. Dies unterstützt die                                                                                                    |

65535, beginnt er wieder bei 1.

Parameterversionsführung. Bei der Änderung mehrerer Parameter, z. B. durch Laden von Parametern von FieldCare etc. in das Gerät, kann der Zähler einen höheren Wert anzeigen. Der Zähler kann nie zurückgesetzt werden und wird auch nach einem Geräte-Reset nicht auf einen Defaultwert zurückgestellt. Läuft der Zählerwert über

| Konfiguration geändert |                                                                                                    |
|------------------------|----------------------------------------------------------------------------------------------------|
| Navigation             | □ System $\rightarrow$ Geräteverwaltung $\rightarrow$ Konfiguration geändert                         |
| Beschreibung           | Anzeige, ob die Konfiguration des Gerätes von einem Master (Primär oder Sekundär)<br>geändert wurde. |

#### Configuration Changed Flag zurücksetzen

| Navigation   | $\Box$ System → Geräteverwaltung → Configuration Changed Flag zurücksetzen                           |
|--------------|----------------------------------------------------------------------------------------------------|
| Beschreibung | Rücksetzung der Information <b>Konfiguration geändert</b> durch einen Master (Primär oder Sekundär). |

#### 14.3.2 Untermenü Benutzerverwaltung

| Passwort definieren →<br>Instandhalter    | Neues Passwort                     |
|-------------------------------------------|------------------------------------|
|                                           | Neues Passwort bestätigen          |
|                                           | Status Passworteingabe             |
| <b>Benutzerrolle ändern →</b><br>Bediener | Passwort <sup>1)</sup>             |
|                                           | Status Passworteingabe             |
| Passwort zurücksetzen →<br>Bediener       | Passwort zurücksetzen              |
|                                           | Status Passworteingabe             |
| <b>Passwort ändern →</b><br>Instandhalter | Altes Passwort                     |
|                                           | Neues Passwort                     |
|                                           | Neues Passwort bestätigen          |
|                                           | Status Passworteingabe             |
| Passwort löschen →<br>Instandhalter       | Altes Passwort<br>Passwort löschen |

1) In der Bedienung über die SmartBlue App muss hier die gewünschte Benutzerrolle ausgewählt werden.

Die Navigation im Untermenü wird durch folgende Bedienelemente unterstützt:

- Zurück
- Rücksprung auf die vorherige Seite
- Abbrechen
- Bei Abbruch wird der Zustand vor dem Start des Untermenüs wiederhergestellt

Passwort definieren

| Navigation              | □ System $\rightarrow$ Benutzerverwaltung $\rightarrow$ Passwort definieren                                                                                                    |  |
|-------------------------|----------------------------------------------------------------------------------------------------|--|
| Beschreibung            | Starten der Passwort Definition                                                                                                    |  |
| Eingabe                 | Aktivieren der Schaltfläche                                                                                                    |  |
|                         |                                                                                                    |  |
| Neues Passwort          |                                                                                                    |  |
| Navigation              | □ System → Benutzerverwaltung → Passwort definieren → Neues Passwort                                                                                                    |  |
| Beschreibung            | Eingabe eines Passwortes für die Benutzerrolle <b>Instandhalter</b> , um Zugriff auf die jeweili-<br>gen Funktionen zu bekommen.                                                                                                    |  |
| Zusätzliche Information | Wird die Werkseinstellung nicht geändert, befindet sich das Gerät in der Benutzerrolle<br>Instandhalter. Die Konfigurationsdaten des Geräts sind damit nicht schreibgeschützt und<br>immer änderbar.<br>Geräte sind nach Definition eines Passwortes in die Benutzerrolle Instandhalter umscha<br>bar, wenn im Parameter <b>Passwort</b> das korrekte Passwort eingegeben wird. Ein neues<br>Passwort wird gültig, nachdem es durch Eingabe im Parameter <b>Neues Passwort bestäti-<br/>gen</b> verifiziert wurde. |  |
|                         | Das Passwort muss aus mindestens 4 und maximal 16 Zeichen bestehen und kann<br>Buchstaben und Zahlen enthalten. Führende und am Schluss stehende Leerzeichen<br>werden nicht als Teil des Passwortes verwendet. Bei Verlust des Passworts, bitte an<br>die Endress+Hauser Vertriebsstelle wenden.                                                                                                    |  |
| Eingabe                 | (Eingabe des jeweiligen Passwortes)                                                                                                    |  |

#### Neues Passwort bestätigen

| Navigation              | $ \qquad \qquad \qquad \qquad \qquad \qquad \qquad \qquad \qquad \qquad \qquad \qquad \qquad \qquad \qquad \qquad \qquad \qquad \qquad$                                                                                                    |  |
|-------------------------|----------------------------------------------------------------------------------------------------|--|
| Beschreibung            | Bestätigung des neu definierten Passworts.                                                                                                    |  |
| Zusätzliche Information | Ein neues Passwort wird gültig, nachdem es durch Eingabe im Parameter <b>Neues Passwort bestätigen</b> verifiziert wurde.                                                                                                    |  |
|                         | Das Passwort muss aus mindestens 4 und maximal 16 Zeichen bestehen und kann<br>Buchstaben und Zahlen enthalten. Führende und am Schluss stehende Leerzeichen<br>werden nicht als Teil des Passwortes verwendet. Bei Verlust des Passworts, bitte an<br>die Endress+Hauser Vertriebsstelle wenden. |  |
| Eingabe                 | (Eingabe des jeweiligen Passwortes)                                                                                                    |  |
|                         |                                                                                                    |  |
| Status Passworteingabe  |                                                                                                    |  |

#### Status Passworteingabe

System  $\rightarrow$  Benutzerverwaltung  $\rightarrow$  Passwort definieren  $\rightarrow$  Status Passworteingabe

#### Beschreibung

Anzeige des Status der Überprüfung des Passwortes.

- Passwort akzeptiert
- Passwort falsch
- Passwortregeln nicht erfüllt
- Zugang verweigert
- Eingabereihenfolge falsch
- Ungültige Benutzerrolle
- Passwortbestätigung fehlerhaft
- Passwort rücksetzen erfolgreich

| Passwort eingeben      |                                                                                                    |
|------------------------|----------------------------------------------------------------------------------------------------|
| Navigation             | □ System $\rightarrow$ Benutzerverwaltung $\rightarrow$ Passwort eingeben                                                                                                    |
| Voraussetzung          | Die Benutzerrolle <b>Bediener</b> muss aktiv sein.                                                                                                    |
| Beschreibung           | Eingabe eines Passwortes für die gewählte Benutzerrolle, um Zugriff auf die Funktionen<br>dieser Rolle zu bekommen.                                                                                  |
| Eingabe                | Definiertes Passwort eingeben.                                                                                                    |
| Status Passworteingabe |                                                                                                    |
| Navigation             | $\Box$ System → Benutzerverwaltung → Passwort eingeben → Status Passworteingabe                                                                                                    |
| Beschreibung           | → 🗎 89                                                                                                    |
| Passwort zurücksetzen  |                                                                                                    |
| Navigation             | $ \qquad \qquad \qquad \qquad \qquad \qquad \qquad \qquad \qquad \qquad \qquad \qquad \qquad \qquad \qquad \qquad \qquad \qquad \qquad$                                                              |
| Voraussetzung          | Die Benutzerrolle <b>Bediener</b> muss aktiv sein.                                                                                                    |
| Beschreibung           | Eingabe des Rücksetzcodes, um das aktuelle Passwort zurückzusetzen.                                                                                                    |
|                        | <ul> <li>VORSICHT</li> <li>Verlust des aktuellen Passwortes</li> <li>Den Rücksetzcode nur bei Verlust des aktuellen Passworts verwenden. Endress+Hauser<br/>Vertriebsstelle kontaktieren.</li> </ul> |
| Eingabe                | Aktivieren der Schaltfläche und Rücksetzcode eingeben.                                                                                                    |
|                        |                                                                                                    |

| Navigation             | $ \qquad \qquad \qquad \qquad \qquad \qquad \qquad \qquad \qquad \qquad \qquad \qquad \qquad \qquad \qquad \qquad \qquad \qquad \qquad$                                                                                                  |
|------------------------|----------------------------------------------------------------------------------------------------|
| Beschreibung           | → 🖺 89                                                                                                    |
| Abmelden               |                                                                                                    |
| Navigation             | □ System $\rightarrow$ Benutzerverwaltung $\rightarrow$ Abmelden                                                                                                    |
| Voraussetzung          | Die Benutzerrolle <b>Instandhalter</b> muss aktiv sein.                                                                                                    |
| Beschreibung           | Die Benutzerrolle <b>Instandhalter</b> wird beendet und das System wechselt in die Benutzer-<br>rolle <b>Bediener</b> .                                                                                                    |
| Eingabe                | Aktivieren der Schaltfläche.                                                                                                    |
| Passwort ändern        |                                                                                                    |
| Navigation             | □ System $\rightarrow$ Benutzerverwaltung $\rightarrow$ Passwort ändern                                                                                                    |
| Voraussetzung          | Die Benutzerrolle <b>Instandhalter</b> muss aktiv sein.                                                                                                    |
| Beschreibung           | <ul> <li>Altes Passwort:<br/>Eingabe des aktuellen Passwortes, um anschließend eine Änderung des bestehenden<br/>Passwortes durchführen zu können.</li> <li>Neues Passwort: → 🗎 87</li> <li>Neues Passwort bestätigen: → 🖺 87</li> </ul> |
| Eingabe                | <ol> <li> (Eingabe des alten Passworts)</li> <li> (Eingabe des neuen Passworts)</li> <li> (Neues Passwort bestätigen)</li> </ol>                                                                                                    |
| Status Passworteingabe |                                                                                                    |
| Navigation             | $\Box$ System → Benutzerverwaltung → Passwort ändern → Status Passworteingabe                                                                                                    |
| Beschreibung           | → 🗎 89                                                                                                    |
| Passwort löschen       |                                                                                                    |
| Navigation             | System → Benutzerverwaltung → Passwort löschen                                                                                                    |

| Voraussetzung | Die Benutzerrolle <b>Instandhalter</b> muss aktiv sein.                                                                                         |
|---------------|----------------------------------------------------------------------------------------------------|
| Beschreibung  | Eingabe des aktuellen Passwortes um das bestehende Passwort zu löschen.<br>Anschließend erscheint die Schaltfläche <b>Passwort definieren</b> . |
| Eingabe       | <ol> <li>Aktivieren der Schaltfläche <b>Passwort löschen</b>.</li> <li> (Eingabe des bestehenden Passwortes)</li> </ol>                         |

## 14.3.3 Untermenü Bluetooth-Konfiguration

| Bluetooth        |                                                                                                    |  |  |
|------------------|----------------------------------------------------------------------------------------------------|--|--|
| Navigation       | $ \qquad \qquad \qquad \qquad \qquad \qquad \qquad \qquad \qquad \qquad \qquad \qquad \qquad \qquad \qquad \qquad \qquad \qquad \qquad$                                                                                |  |  |
| Beschreibung     | Auswahl um die Bluetooth®-Funktion zu aktivieren oder deaktivieren.                                                                                                    |  |  |
|                  | <ul> <li>Aus: Die Bluetooth<sup>®</sup>-Schnittstelle wird sofort deaktiviert.</li> <li>An: Die Bluetooth<sup>®</sup>-Schnittstelle wird aktiviert und eine Verbindung zum Gerät kann<br/>aufgebaut werden.</li> </ul> |  |  |
|                  | Die Bluetooth <sup>®</sup> -Schnittstelle ist nur möglich, wenn die CDI-Schnittstelle nicht genutzt wird.                                                                                                    |  |  |
| Auswahl          | <ul><li>Aus</li><li>An</li></ul>                                                                                                    |  |  |
| Werkseinstellung | An                                                                                                    |  |  |
| Bluetoothstatus  |                                                                                                    |  |  |
| Navigation       | $ \qquad \qquad \qquad \qquad \qquad \qquad \qquad \qquad \qquad \qquad \qquad \qquad \qquad \qquad \qquad \qquad \qquad \qquad \qquad$                                                                                |  |  |
| Beschreibung     | Anzeige ob die Bluetooth <sup>®</sup> -Funktion verfügbar ist. Die Bluetooth <sup>®</sup> -Kommunikation ist möglich, wenn die CDI-Schnittstelle nicht genutzt wird.                                                   |  |  |

| Anzeige | Drei Zustände können angezeigt werden:         |
|---------|------------------------------------------------|
|         | <ul> <li>Deaktiviert durch Software</li> </ul> |
|         | <ul> <li>Deaktiviert durch Hardware</li> </ul> |
|         | <ul> <li>Plockiert durch CDI</li> </ul>        |

Blockiert durch CDI

# Bluetooth Passwort ändern 1)

1) Funktion ist nur in der SmartBlue App sichtbar

#### Navigation

System  $\rightarrow$  Bluetooth-Konfiguration  $\rightarrow$  Bluetooth Passwort ändern

| Beschreibung  | Möglichkeit, das Bluetooth <sup>®</sup> Passwort zu ändern. Diese Funktion ist ausschließlich in der SmartBlue App sichtbar. |
|---------------|----------------------------------------------------------------------------------------------------|
| Voraussetzung | Die Bluetooth® Schnittstelle ist aktiviert (An) und eine Verbindung zum Gerät aufgebaut.                                     |
| Eingabe       | Eingabe von:<br>• Benutzername<br>• Aktuelles Passwort<br>• Neues Passwort<br>• Neues Passwort bestätigen                    |

Bestätigung der Eingabe mit OK.

## 14.3.4 Untermenü Information

#### Untermenü Gerätebezeichnung

| Squawk       |                                                                                                    |  |
|--------------|----------------------------------------------------------------------------------------------------|--|
| Navigation   | □ System → Information → Gerätebezeichnung → Squawk                                                                                                    |  |
| Beschreibung | Diese Funktion kann für die einfache Identifizierung des Gerätes im Feld vor Ort verwen-<br>det werden. Nach Aktivierung der Squawk-Funktion blinken alle Segmente auf dem Dis-<br>play.                                                                                                    |  |
| Auswahl      | <ul> <li>Squawk einmal: Das Display blinkt 60 s und kehrt anschließend in den Normalbetrieb zurück.</li> <li>Squawk an: Das Display blinkt dauerhaft.</li> <li>Squawk aus: Die Funktion wird deaktiviert, das Display arbeitet wieder im Normalbetrieb.</li> </ul>                                                                                                    |  |
| Eingabe      | Aktivieren der jeweiligen Schaltfläche                                                                                                    |  |
| Seriennummer |                                                                                                    |  |
| Navigation   | □ System → Information → Gerätebezeichnung → Seriennummer                                                                                                    |  |
| Beschreibung | <ul> <li>Anzeige der Seriennummer des Geräts. Sie befindet sich auch auf dem Typenschild.</li> <li>Nützliche Einsatzgebiete der Seriennummer         <ul> <li>Um das Messgerät schnell zu identifizieren, z.B. beim Kontakt mit Endress+Hauser.</li> <li>Um gezielt Informationen zum Messgerät mithilfe des Device Viewer zu erhalten:<br/>www.endress.com/deviceviewer</li> </ul> </li> </ul> |  |
| Anzeige      | Max. 11-stellige Zeichenfolge aus Buchstaben und Zahlen.                                                                                                    |  |

#### Bestellcode

| Navigation   | $ \qquad \qquad \qquad \qquad \qquad \qquad \qquad \qquad \qquad \qquad \qquad \qquad \qquad \qquad \qquad \qquad \qquad \qquad \qquad$                                                                                                    |
|--------------|----------------------------------------------------------------------------------------------------|
| Beschreibung | Anzeige des Bestellcodes des Geräts. Er befindet sich auch auf dem Typenschild. Der Code<br>entsteht durch eine umkehrbare Transformation aus dem erweiterten Bestellcode, der die<br>Ausprägung aller Gerätemerkmale der Produktstruktur angibt. Im Gegensatz zu diesem<br>sind aber die Gerätemerkmale am Bestellcode nicht direkt ablesbar. |
|              | <ul> <li>Nützliche Einsatzgebiete des Bestellcodes</li> <li>Um ein baugleiches Ersatzgerät zu bestellen.</li> <li>Um das Messgerät schnell eindeutig zu identifizieren, z.B. beim Kontakt mit Endress+Hauser.</li> </ul>                                                                                                    |

| Navigation 📃     | System $\rightarrow$ Information $\rightarrow$ Gerätebezeichnung $\rightarrow$ Firmware-Version |
|------------------|-------------------------------------------------------------------------------------------------|
| Beschreibung Anz | eige der installierten Gerätefirmware-Version.                                                  |
| Anzeige Max      | . 6-stellige Zeichenfolge im Format xx.yy.zz                                                    |

| Hardware-Version |                                                                                                   |
|------------------|---------------------------------------------------------------------------------------------------|
| Navigation       | □ System $\rightarrow$ Information $\rightarrow$ Gerätebezeichnung $\rightarrow$ Hardware-Version |
| Beschreibung     | Anzeige der Hardware-Version des Gerätes.                                                         |
| Anzeige          | Max. 6-stellige Zeichenfolge im Format uu.vv.ww                                                   |

| Erweiterter Bestello | ode (n)                                                                                                    |
|----------------------|----------------------------------------------------------------------------------------------------|
|                      | n = Anzahl Teile des erweiterten Bestellcodes (n = 1 bis 3)                                                                                                    |
| Navigation           | $ \qquad \qquad \qquad \qquad \qquad \qquad \qquad \qquad \qquad \qquad \qquad \qquad \qquad \qquad \qquad \qquad \qquad \qquad \qquad$                                                                                                    |
| Beschreibung         | Anzeige des ersten, zweiten und/oder dritten Teils des erweiterten Bestellcodes. Dieser ist<br>aufgrund der Zeichenlänge in max. 3 Parameter aufgeteilt. Der erweiterte Bestellcode gibt<br>für das Gerät die Ausprägung aller Merkmale der Produktstruktur an und charakterisiert<br>damit das Gerät eindeutig. Er befindet sich auch auf dem Typenschild. |
|                      | <ul> <li>Nützliche Einsatzgebiete des erweiterten Bestellcodes</li> <li>Um ein baugleiches Ersatzgerät zu bestellen.</li> <li>Um die bestellten Gerätemerkmale mithilfe des Lieferscheins zu überprüfen.</li> </ul>                                                                                                    |

#### Gerätename

| Navigation       | $\Box$ System → Information → Gerätebezeichnung → Gerätename                                                                                                    |  |  |  |
|------------------|----------------------------------------------------------------------------------------------------|--|--|--|
| Beschreibung     | Anzeige des Gerätenamens. Er befindet sich auch auf dem Typenschild.                                                                                                    |  |  |  |
|                  |                                                                                                    |  |  |  |
| Hersteller       |                                                                                                    |  |  |  |
| Navigation       | $ \qquad \qquad \qquad \qquad \qquad \qquad \qquad \qquad \qquad \qquad \qquad \qquad \qquad \qquad \qquad \qquad \qquad \qquad \qquad$                                                                                                    |  |  |  |
| Beschreibung     | Anzeige des Namens des Herstellers.                                                                                                    |  |  |  |
|                  | Untermenü HART-Info                                                                                                    |  |  |  |
| Gerätetyp        |                                                                                                    |  |  |  |
| Navigation       | □ System → Information → HART-Info → Gerätetyp                                                                                                    |  |  |  |
| Beschreibung     | Anzeige des Gerätetyps (Device type), mit dem das Gerät bei der FieldComm Group regist-<br>riert ist. Der Gerätetyp wird vom Hersteller vergeben. Er wird benötigt, um dem Gerät die<br>passende Gerätebeschreibungsdatei (DD) zuzuordnen. |  |  |  |
| Anzeige          | 4-stellige Hexadezimalzahl                                                                                                    |  |  |  |
| Werkseinstellung | 0x11D1                                                                                                    |  |  |  |
| Geräterevision   |                                                                                                    |  |  |  |
| Navigation       | □ System → Information → HART-Info → Geräterevision                                                                                                    |  |  |  |
| Beschreibung     | Anzeige der Geräterevision (Device Revision), mit der das Gerät bei der FieldComm Group<br>registriert ist. Sie wird benötigt, um dem Gerät die passende Gerätebeschreibungsdatei<br>(DD) zuzuordnen.                                      |  |  |  |
| Anzeige          | Revision in hexadezimaler Anzeige                                                                                                    |  |  |  |
| Werkseinstellung | 0x03                                                                                                    |  |  |  |
| HART-Revision    |                                                                                                    |  |  |  |
| Navigation       | □ System $\rightarrow$ Information $\rightarrow$ HART-Info $\rightarrow$ HART-Revision                                                                                                    |  |  |  |
| Beschreibung     | Anzeige der HART-Revision des Geräts                                                                                                    |  |  |  |

HART-Nachricht

Werkseinstellung 0x07

| HART-Beschreibung |                                                                                            |
|-------------------|--------------------------------------------------------------------------------------------|
| Navigation        | □ System $\rightarrow$ Information $\rightarrow$ HART-Info $\rightarrow$ HART-Beschreibung |
| Beschreibung      | Definition einer Beschreibung für die Messstelle.                                          |
| Eingabe           | Bis zu 16 alphanumerische Zeichen (Großbuchstaben, Zahlen, diverse Sonderzeichen)          |
| Werkseinstellung  | 16 x '?'                                                                                   |
|                   |                                                                                            |

| Navigation       | □ System $\rightarrow$ Information $\rightarrow$ HART-Info $\rightarrow$ HART-Nachricht                       |
|------------------|----------------------------------------------------------------------------------------------------|
| Beschreibung     | Definition einer HART-Nachricht, die auf Anforderung vom Master über das HART-Proto-<br>koll verschickt wird. |
| Eingabe          | Bis zu 32 alphanumerische Zeichen (Großbuchstaben, Zahlen, diverse Sonderzeichen)                             |
| Werkseinstellung | 32 x '?'                                                                                                    |

| Hardwarerevision |                                                                                                    |                                                                                         |
|------------------|----------------------------------------------------------------------------------------------------|-----------------------------------------------------------------------------------------|
| Navigation       |                                                                                                    | System $\rightarrow$ Information $\rightarrow$ HART-Info $\rightarrow$ Hardwarerevision |
| Beschreibung     | Anzeige der Hardwarerevision des Geräts. Die Hardwarerevision wird auch im Kommando<br>0 übertragen |                                                                                         |
|                  | 0 ube                                                                                               | Tragen.                                                                                 |

| Softwarerevision |                                                                                                    |
|------------------|----------------------------------------------------------------------------------------------------|
| Navigation       | □ System → Information → HART-Info → Softwarerevision                                                |
| Beschreibung     | Anzeige der Softwarerevision des Geräts. Die Softwarerevision wird auch im Kommando 0<br>übertragen. |

| HART-Datum |  |  |
|------------|--|--|
|            |  |  |

| Navigation       | $ \blacksquare System \rightarrow Information \rightarrow HART-Info \rightarrow HART-Datum $ |
|------------------|----------------------------------------------------------------------------------------------|
| Beschreibung     | Definition einer Datumsinformation für individuelle Verwendung.                              |
| Eingabe          | Datum im Format Jahr-Monat-Tag (YYYY-MM-DD)                                                  |
| Werkseinstellung | 2010-01-01 <sup>1)</sup>                                                                     |
|                  |                                                                                              |

1) Je nach Bedientool auch 01.01.2010

| Hersteller-ID    |                                                                                                    |
|------------------|----------------------------------------------------------------------------------------------------|
|                  |                                                                                                    |
| Navigation       | $ \qquad \qquad \qquad \qquad \qquad \qquad \qquad \qquad \qquad \qquad \qquad \qquad \qquad \qquad \qquad \qquad \qquad \qquad \qquad$                                                                                                    |
| Beschreibung     | Anzeige der Hersteller-ID (Manufacturer ID), unter der das Gerät bei der FieldComm Group registriert ist.                                                                                                    |
| Anzeige          | 4-stellige Hexadezimalzahl                                                                                                    |
| Werkseinstellung | 0x0011                                                                                                    |
|                  |                                                                                                    |
| Geräte-ID        |                                                                                                    |
|                  |                                                                                                    |
| Navigation       | System $\rightarrow$ Information $\rightarrow$ HART-Info $\rightarrow$ Geräte-ID                                                                                                    |
| Beschreibung     | In der Geräte-ID (Device ID) wird eine eindeutige HART Kennung gespeichert, welche von<br>den Leitsystemen zur Identifikation des Gerätes verwendet wird. Die Geräte-ID wird auch<br>im Kommando 0 übertragen. Die Geräte-ID wird aus der Seriennummer des Gerätes ein-<br>deutig ermittelt. |
| Anzeige          | Seriennummerspezifische generierte Kennung                                                                                                    |
|                  | Untermenü Gerätestandort                                                                                                    |
| Latitude         |                                                                                                    |
|                  |                                                                                                    |
| Navigation       | $  \exists System \rightarrow Information \rightarrow Ger \\ \ddot{a}testandort \rightarrow Latitude $                                                                                                    |
| Beschreibung     | Eingabe der Breitengradkoordinaten, die den Gerätestandort beschreiben.                                                                                                    |
| Eingabe          | -90,000 +90,000 °                                                                                                    |
| Werkseinstellung | 0°                                                                                                    |

## Longitude

| Navigation       | □ System $\rightarrow$ Information $\rightarrow$ Gerätestandort $\rightarrow$ Longitude |
|------------------|-----------------------------------------------------------------------------------------|
| Beschreibung     | Eingabe der Längengradkoordinaten, die den Gerätestandort beschreiben.                  |
| Eingabe          | -180,000 +180,000 °                                                                     |
| Werkseinstellung | 0°                                                                                      |

| Altitude         |                                                                                                    |
|------------------|----------------------------------------------------------------------------------------------------|
| Navigation       | □ System → Information → Gerätestandort → Altitude                                                                                                    |
| Beschreibung     | Eingabe der Höhenangabe, die den Gerätestandort beschreiben.                                                                                                    |
| Eingabe          | $-1,0 \cdot 10^{+20} \dots +1,0 \cdot 10^{+20} m$                                                                                                    |
| Werkseinstellung | 0 m                                                                                                    |
| Location method  |                                                                                                    |
| Navigation       | $\Box$ System $\rightarrow$ Information $\rightarrow$ Gerätestandort $\rightarrow$ Location method                                                                                                    |
| Beschreibung     | Auswahl des Datenformats zur Bestimmung der geographischen Position. Die Codes zur<br>Bestimmung der Position basieren auf der US National Marine Electronics Association<br>(NMEA) Standard NMEA 0183.                                                                                                    |
| Auswahl          | <ul> <li>No fix</li> <li>GPS or Standard Positioning Service (SPS) fix</li> <li>Differential PGS fix</li> <li>Precise positioning service (PPS)</li> <li>Real Time Kinetic (RTK) fixed solution</li> <li>Real Time Kinetic (RTK) float solution</li> <li>Estimated dead reckoning</li> <li>Manual input mode</li> <li>Simulation mode</li> </ul> |
| Werkseinstellung | Manual input mode                                                                                                    |

#### լ

## Navigation

| Beschreibung | Eingabe der Standortbeschreibung, um das Gerät in der Anlage zu finden. |
|--------------|-------------------------------------------------------------------------|
| Eingabe      | Bis zu 32 alphanumerische Zeichen (Buchstaben, Zahlen, Sonderzeichen)   |
|              |                                                                         |

Werkseinstellung 32 x '?'

| Process Unit Tag |                                                                                                |
|------------------|------------------------------------------------------------------------------------------------|
|                  |                                                                                                |
| Navigation       | □ System $\rightarrow$ Information $\rightarrow$ Gerätestandort $\rightarrow$ Process Unit Tag |
| Beschreibung     | Eingabe der Prozesseinheit, in der das Gerät installiert ist.                                  |
| Eingabe          | Bis zu 32 alphanumerische Zeichen (Buchstaben, Zahlen, Sonderzeichen)                          |
| Werkseinstellung | 32 x '?'                                                                                       |

# 14.3.5 Untermenü: Anzeige

| Intervall Anzeige |                                                                                                    |
|-------------------|----------------------------------------------------------------------------------------------------|
| Navigation        | □ System $\rightarrow$ Anzeige $\rightarrow$ Intervall Anzeige                                                                                                    |
| Beschreibung      | Einstellen der Anzeigedauer von Messwerten auf der Vor-Ort-Anzeige, wenn diese alter-<br>nierend angezeigt werden. Ein solcher Wechsel wird nur automatisch erzeugt, wenn mehr<br>Messwerte festgelegt werden. |
|                   | Welche Messwerte auf der Vor-Ort-Anzeige angezeigt werden, wird über die Para-<br>meter <b>1. Anzeigewert3. Anzeigewert</b> festgelegt.                                                                        |
| Eingabe           | 4 20 s                                                                                                    |
| Werkseinstellung  | 4 s                                                                                                    |
|                   |                                                                                                    |

#### 1. Anzeigewert (2. oder 3. Anzeigewert)

| Navigation   | System $\rightarrow$ Anzeige $\rightarrow$ 1. Anzeigewert (2. oder 3. Anzeigewert)                                               |
|--------------|----------------------------------------------------------------------------------------------------|
| Beschreibung | Auswahl eines auf der Vor-Ort-Anzeige dargestellten Messwerts.                                                                   |
| Auswahl      | <ul> <li>Prozesswert</li> <li>Gerätetemperatur</li> <li>Ausgangsstrom</li> <li>% Messspanne</li> <li>Aus<sup>1)</sup></li> </ul> |

1) Nicht für den 1. Anzeigewert

## Werkseinstellung

1. Anzeigewert: Prozesswert 2. und 3. Anzeigewert: Aus

| 1. Nachkommastellen | (2. oder 3. Nachkommastellen)                                                                                                    |
|---------------------|----------------------------------------------------------------------------------------------------|
| Navigation          | System $\rightarrow$ Anzeige $\rightarrow$ Format Anzeige $\rightarrow$ 1. Nachkommastellen (2. oder 3. Nachkommastellen)                          |
| Voraussetzung       | In Parameter <b>1. Anzeigewert</b> (2. oder 3. Anzeigewert) ist ein Messwert festgelegt.                                                           |
| Beschreibung        | Auswahl der Anzahl an Nachkommastellen für den Anzeigewert. Diese Einstellung beein-<br>flusst nicht die Mess- oder Rechengenauigkeit des Gerätes. |
|                     | Bei der Auswahl <b>Automatisch</b> wird auf dem Display immer die maximal mögliche Anzahl der Nachkommastellen angezeigt.                          |
| Auswahl             | <ul> <li>x</li> <li>x.x</li> <li>x.xx</li> <li>x.xxx</li> <li>x.xxx</li> <li>x.xxxx</li> <li>Automatisch</li> </ul>                                |
| Werkseinstellung    | Automatisch                                                                                                    |
|                     |                                                                                                    |

| Anzeigetext 1 (2 oder 3) |                                                                                        |
|--------------------------|----------------------------------------------------------------------------------------|
|                          |                                                                                        |
| Navigation               | System $\rightarrow$ Anzeige $\rightarrow$ Anzeigetext 1 (2 oder 3)                    |
| Beschreibung             | Anzeigetext für diesen Kanal, der in der 14-Segment-Anzeige auf dem Display erscheint. |
| Eingabe                  | Eingabe Anzeigetext: Die maximale Textlänge beträgt 8 Zeichen.                         |
| Werkseinstellung         | <ul> <li>Anzeigetext 1: PV</li> <li>Anzeigetext 2 oder 3: (kein Text)</li> </ul>       |

# Stichwortverzeichnis

## Symbole

| % Messspanne                                                                  |
|-------------------------------------------------------------------------------|
| <b>09</b><br>2-Leiter Kompensation (Parameter)                                |
| A<br>Abmelden (Parameter)                                                     |
| Montage    31      Verdrahtung    31      Aktuelle Diagnose (Untermenü)    67 |
| Aktuelle Diagnose 16Aktuelle Diagnose Kanal n6Aktuelle Diagnose n6            |
| Alarmverzögerung (Parameter)7Altitude (parameter)97Anschlussart (Parameter)78 |
| Anzeige (Untermenü)98Anzeigetext (Parameter)99Anzeigewert (Parameter)98       |
| Arbeitssicherheit8Aufbau Bedienmenü2Ausgangsstrom76                           |

## В

Bedienungsmöglichkeiten

| 5 5                                            |
|------------------------------------------------|
| Bedientool                                     |
| SmartBlue App                                  |
| Übersicht                                      |
| Vor-Ort-Bedienung                              |
| Benutzerverwaltung (Untermenü)                 |
| Bestellcode                                    |
| Bestellcode (Parameter) 92                     |
| Betriebszeit                                   |
| Betriebszeit Temperaturbereiche (Untermenü) 74 |
| Bluetooth (Parameter)                          |
| Bluetooth Passwort ändern (Parameter) 91       |
| Bluetooth-Konfiguration (Untermenü)            |
| Bluetoothstatus                                |
|                                                |

## С

| Call./v. Dusen Koeff. A, B und C (Parameter)     | 79 |
|--------------------------------------------------|----|
| Call./v. Dusen Koeff. RO (Parameter)             | 79 |
| CE-Zeichen                                       | 61 |
| Configuration Changed Flag zurücksetzen (Parame- |    |
| ter)                                             | 87 |

## D

| Dämpfung (Parameter) 83              |
|--------------------------------------|
| Diagnoseeinstellungen (Untermenü) 71 |
| Diagnoseereignisse                   |
| Diagnoseverhalten                    |
| Statussignale                        |
| Übersicht                            |
|                                      |

| Diagnoseliste (Untermenü)              | 68       |
|----------------------------------------|----------|
| Diagnoseverhalten (Parameter)          | 72       |
| Dokument                               |          |
| Funktion                               | 4        |
| Dokumentfunktion                       | 4        |
|                                        |          |
| Ε                                      |          |
| Eigenschaften (Untermenü)              | 71       |
| Einheit (Parameter)                    | 77       |
| Elektronik                             | 75       |
| Entsorauna                             | 45       |
| Ereignislogbuch (Untermenü)            | 68       |
|                                        |          |
| F                                      |          |
| Fehlerstrom (Parameter)                | 82       |
| Fehlersuche                            |          |
| Allgemeine Fehler                      | 38       |
| Applikationsfehler RTD-Sensoranschluss | 39       |
| Applikationsfehler TC-Sensoranschluss  | 39       |
| Fehlerverhalten (Parameter)            | 81       |
| FieldCare                              | 01       |
| Banutzeroberfläche                     | 29       |
| Funktioncumfang                        | 22       |
| Fulktionsummany                        | 40<br>02 |
|                                        | 70       |

## G

| Gerät zurücksetzen (Parameter)                  | 86 |
|-------------------------------------------------|----|
| Geräte-ID                                       | 96 |
| Gerätebzeichnung (Untermenü)                    | 92 |
| Gerätename                                      | 93 |
| Geräterevision                                  | 94 |
| Gerätestandort (Untermenü)                      | 96 |
| Gerätetemp. Min/Max-Werte zurücksetzen (Parame- |    |
| ter)                                            | 74 |
| Gerätetemperatur                                | 76 |
| Gerätetemperatur Max-Wert (Parameter)           | 74 |
| Gerätetemperatur Min-Wert (Parameter)           | 73 |
| Gerätetyp                                       | 94 |
| Geräteverwaltung (Untermenü)                    | 85 |

## Η

| Hardware-Version                     |
|--------------------------------------|
| Hardwarerevision                     |
| HART-Adresse (Parameter) 84          |
| HART-Beschreibung (Parameter)        |
| HART-Datum (Parameter) 95            |
| HART-Info (Untermenü) 94             |
| HART-Konfiguration (Untermenü)       |
| HART-Kurzbeschreibung (Parameter) 85 |
| HART-Nachricht (Parameter)           |
| HART-Revision                        |
| HART <sup>®</sup> -Protokoll         |
| Gerätevariablen                      |
| Hersteller (Parameter)               |
| Hersteller-ID (Parameter) 96         |
|                                      |

#### I

| -                             |    |
|-------------------------------|----|
| Information (Untermenü)       | 92 |
| Intervall Anzeige (Parameter) | 98 |
|                               |    |

## К

| Kabelspezifikation                        | 61 |
|-------------------------------------------|----|
| Konfiguration geändert (Parameter)        | 87 |
| Konfigurationszähler (Parameter)          | 86 |
| Korrosionserkennung Grenzwert (Parameter) | 71 |

## L

| Latitude (parameter)             | 96 |
|----------------------------------|----|
| Letzte behobene Diagnose         | 67 |
| Letzte Diagnose                  | 68 |
| Letzte Diagnose n Kanal          | 69 |
| Linearisierung (Untermenü)       | 79 |
| Location Description (Parameter) | 97 |
| Location method (parameter)      | 97 |
| Longitude (parameter)            | 97 |

## М

| Messstellenbezeichnung (Parameter) | 5 |
|------------------------------------|---|
| Messwerte (Untermenü) 75           | 5 |
| Min/Max-Werte (Untermenü) 72       | 3 |
| Montageort                         |   |
| Feldgehäuse                        | 2 |

## Ν

| Nachkommastellen (Parameter)          | 99 |
|---------------------------------------|----|
| Neues Passwort (Parameter)            | 88 |
| Neues Passwort bestätigen (Parameter) | 88 |

## 0

| Obere Sensorgrenze (Parameter)                                                                                              | 81                                                 |
|----------------------------------------------------------------------------------------------------|----------------------------------------------------|
| P<br>Passwort ändern (Parameter) Passwort definieren (Parameter) Passwort eingeben (Parameter) Passwort löschen (Parameter) | 90<br>87<br>90<br>89<br>80<br>80<br>85<br>98<br>76 |
| <b>Q</b><br>QV                                                                                                    | 77                                                 |
| <b>R</b><br>Rücksendung                                                                                                    | 45                                                 |
| <b>S</b><br>Sensor (Parameter)                                                                                              | 74<br>77<br>73<br>73<br>73                         |

Sensor Offset (Parameter) ..... 79

| Sensor Konwert75Sensor Simulation (Parameter)70Sensor Simulationswert (Parameter)70Sensortyp (Parameter)77Seriennummer92Simulation (Untermenü)69Simulation Diagnoseereignis (Parameter)69Simulation Stromausgang (Parameter)70Softwarerevision95Squawk (Assistent)92Status Passworteingabe (Parameter)88, 89, 90Status Verriegelung72Stromausgang (Untermenü)81Stromtrimmung 4 mA (Parameter)82Stromtrimmung 20 mA (Parameter)83SV76System (Menü)67, 75, 85Systemprodukte47 |  |
|----------------------------------------------------------------------------------------------------|--|
| т.                                                                                                    |  |
| IThermoelement Diagnose (Parameter)TVTV76                                                                                                    |  |
| <b>U</b><br>Untere Sensorgrenze (Parameter) 80                                                                                                    |  |
| V                                                                                                    |  |
| Vergleichsstelle (Parameter)                                                                                                    |  |
| W                                                                                                    |  |
| Wert Sensor75Wert Stromausgang (Parameter)70Widerstand Sensorleitung (Parameter)71                                                                                                    |  |
| 7.                                                                                                    |  |
| Zeitstempel         67           Zeitstempel n         68, 69           Zubehör         68, 69                                                                                                    |  |
| Gerätespezifisch       46         Kommunikationsspezifisch       46         Servicespezifisch       46         Swatomprodukte       47                                                                                                    |  |
| Zuordnung QV (Parameter)                                                                                                    |  |
| Zuordnung TV (Parameter)                                                                                                    |  |
|                                                                                                    |  |

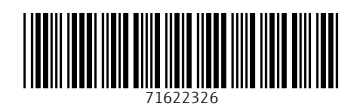

www.addresses.endress.com

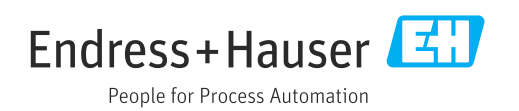